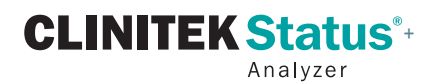

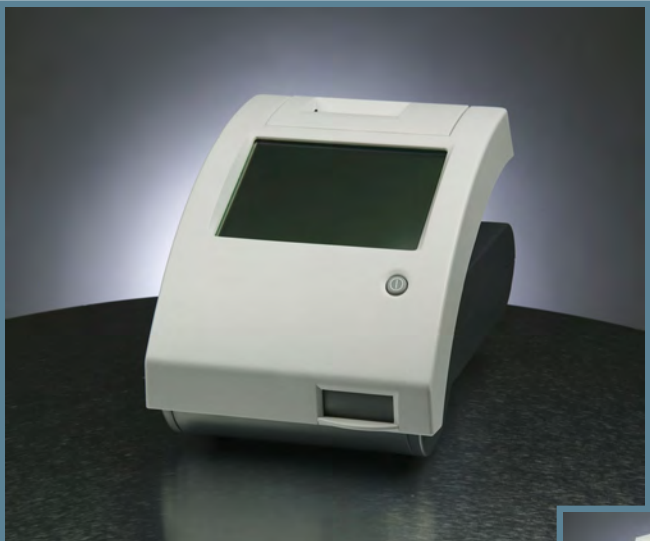

## **Operator's Manual**

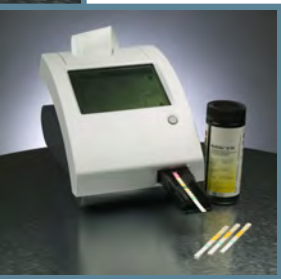

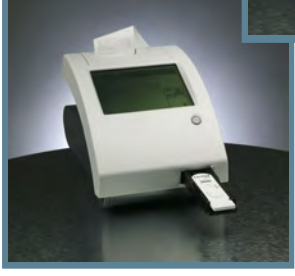

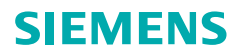

REF 10379682

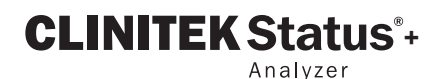

**Operator's Manual** 

## **SIEMENS**

134798 Rev. A, 2009 07

© 2009 Siemens Healthcare Diagnostics Inc. All rights reserved.

Clinitek, Clinitek Status, Multistix, Multistix PRO, Combistix, Uristix, Labstix, Neostix, Clinitest and Chek-Stix are trademarks of Siemens Healthcare Diagnostics.

Presept and Cidex are trademarks of Johnson & Johnson.

Theracide is a trademark of Lafayette Pharmaceuticals, Inc.

Amphyl is a trademark of Linden Corporation.

Kimwipes is a trademark of Kimberly-Clark.

US Pats 5,408,535; 5,477,326; 5,877,863; 6,239,445; D456,082; D489,816

Origin: UK

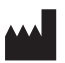

Siemens Healthcare Diagnostics Inc. Tarrytown, NY 10591-5097 USA

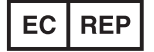

Siemens Healthcare Diagnostics Ltd. Sir William Siemens Sq. Frimley, Camberley, GU16 8QD, UK

The information in this manual was correct at the time of printing. However, Siemens Healthcare Diagnostics continues to improve products and reserves the right to change specifications, equipment, and maintenance procedures at any time without notice.

If this instrument is used in a manner differently than specified in this manual, the protection provided by the equipment may be impaired.

# Table of Contents

|           | A Brief Description<br>Understanding the Symbols and Display Icons | v<br>vii |
|-----------|--------------------------------------------------------------------|----------|
| 1 Unpacl  | king & Set Up                                                      | 1-1      |
|           | Unpacking                                                          | 1-1      |
|           | Set Up                                                             | 1-2      |
|           | Analyzer Set Up                                                    | 1-2      |
|           | Plugging Analyzer In                                               | 1-2      |
|           | Installing Batteries                                               | 1-2      |
|           | Interfacing to a Computer                                          | 1-3      |
|           | Inserting Test Strip Table                                         | 1-3      |
|           | Loading Test Table Insert                                          | 1-3      |
|           | Interfacing to the Clinitek Status Connector                       | 1-4      |
|           | Analyzer Software Upgrades                                         | 1-4      |
|           | Loading the Printer Paper or Label Roll                            | 1-5      |
|           | Warranty Registration                                              | 1-6      |
|           | Powering Up                                                        | 1-7      |
|           | Powering Down                                                      | 1-8      |
|           |                                                                    |          |
| 2 Interac | ting with the Touch Screen                                         | 2-1      |
|           | Screens                                                            | 2-1      |
|           | Keyboards                                                          | 2-4      |
|           |                                                                    |          |
| 3 Start-U | p Wizard                                                           | 3-1      |
| 4 Testing |                                                                    | 4-1      |
|           | ,<br>Quick Tests                                                   | 4-1      |
|           | Urinalvsis Strip Test                                              | 4-1      |
|           | Cassette Test                                                      | 4-8      |
|           | Full Tests                                                         |          |
|           | Urinalysis Strip Test                                              |          |
|           | Cassette Test                                                      |          |

| 5 Instrum                          | ient Set Up                                                                                                    | 5-1                                                                                            |
|------------------------------------|----------------------------------------------------------------------------------------------------|------------------------------------------------------------------------------------------------|
|                                    | Instrument Set Up                                                                                                    | 5-1                                                                                            |
|                                    | Language Settings                                                                                                    | 5-2                                                                                            |
|                                    | Password                                                                                                    | 5-3                                                                                            |
|                                    | Operator and Patient Information                                                                                                    | 5-4                                                                                            |
|                                    | Date and Time Settings                                                                                                    | 5-14                                                                                           |
|                                    | Test Sequence Number                                                                                                    | 5-16                                                                                           |
|                                    | Instrument Settings                                                                                                    | 5-17                                                                                           |
|                                    | Restore Default Settings                                                                                                    | 5-33                                                                                           |
|                                    | Diagnostics                                                                                                    | 5-34                                                                                           |
|                                    | Sample Interference Notes                                                                                                    | 5-35                                                                                           |
|                                    | System Information                                                                                                    | 5-36                                                                                           |
| 6 Recall                           | Results                                                                                                    | 6-1                                                                                            |
|                                    | Patient Results                                                                                                    | 6-1                                                                                            |
|                                    | Sending Data to a PC                                                                                                    | 6-3                                                                                            |
| 7 Trouble                          | shooting                                                                                                    | 7_1                                                                                            |
|                                    | List of Errors and Advisory Messages                                                                                                    | 7_A                                                                                            |
|                                    | Problem Checklist                                                                                                    |                                                                                                |
|                                    |                                                                                                    |                                                                                                |
| 8 Quality                          | Control Testing                                                                                                    | 8_1                                                                                            |
| 8 Quality                          | Control Testing                                                                                                    | 8-1                                                                                            |
| 8 Quality<br>9 Cleanir             | Control Testing                                                                                                    | 8-1<br>9-1                                                                                     |
| 8 Quality<br>9 Cleanir             | Control Testing<br>og and Maintenance<br>Cleaning                                                                                                    | <b>8-1</b><br><b>9-1</b><br>9-1                                                                |
| 8 Quality<br>9 Cleanir             | Control Testing<br>ng and Maintenance<br>Cleaning<br>Changing Batteries                                                                                                    | <b>8-1</b><br>9-1<br>9-7                                                                       |
| 8 Quality<br>9 Cleanir<br>10 Apper | Control Testing<br>og and Maintenance<br>Cleaning<br>Changing Batteries                                                                                                    | 8-1<br>9-1<br>9-7<br>10-1                                                                      |
| 8 Quality<br>9 Cleanir<br>10 Apper | Control Testing<br>og and Maintenance<br>Cleaning<br>Changing Batteries<br>dices<br>Appendix A: Local Technical Support Providers                                                                                                    | 8-1<br>9-1<br>9-7<br>9-7                                                                       |
| 8 Quality<br>9 Cleanir<br>10 Apper | Control Testing<br>ng and Maintenance<br>Cleaning<br>Changing Batteries<br>ndices<br>Appendix A: Local Technical Support Providers<br>and Distributors                                                                                                    | 8-1<br>9-1<br>9-7<br>9-7<br>9-7                                                                |
| 8 Quality<br>9 Cleanir<br>10 Apper | Control Testing<br>ng and Maintenance<br>Cleaning<br>Changing Batteries<br>ndices<br>Appendix A: Local Technical Support Providers<br>and Distributors<br>Appendix B: Tables of Results                                                                                                    | 8-1<br>9-1<br>9-7<br>9-7<br>10-1                                                               |
| 8 Quality<br>9 Cleanir<br>10 Apper | Control Testing<br>ng and Maintenance<br>Cleaning<br>Changing Batteries<br>ndices<br>Appendix A: Local Technical Support Providers<br>and Distributors<br>Appendix B: Tables of Results<br>Appendix C: Specifications                                                                                                    | 8-1<br>9-1<br>9-7<br>10-1<br>10-1<br>10-2<br>10-8                                              |
| 8 Quality<br>9 Cleanir<br>10 Apper | Control Testing<br>ng and Maintenance<br>Cleaning<br>Changing Batteries<br>ndices<br>Appendix A: Local Technical Support Providers<br>and Distributors<br>Appendix B: Tables of Results<br>Appendix C: Specifications<br>Appendix D: Instrument Default Settings – English .                                                                                                    | 8-1<br>9-1<br>9-7<br>10-1<br>10-1<br>10-2<br>10-8<br>10-10                                     |
| 8 Quality<br>9 Cleanir<br>10 Apper | Control Testing<br>ng and Maintenance<br>Cleaning<br>Changing Batteries<br>ndices<br>Appendix A: Local Technical Support Providers<br>and Distributors<br>Appendix B: Tables of Results<br>Appendix B: Tables of Results<br>Appendix C: Specifications<br>Appendix D: Instrument Default Settings – English<br>Appendix E: System Overview & Principles                                                                                                    | 8-1<br>9-1<br>9-7<br>10-1<br>10-1<br>10-8<br>10-10<br>10-12                                    |
| 8 Quality<br>9 Cleanir<br>10 Apper | Control Testing<br>ng and Maintenance<br>Cleaning<br>Changing Batteries<br>ndices<br>Appendix A: Local Technical Support Providers<br>and Distributors<br>Appendix B: Tables of Results<br>Appendix B: Tables of Results<br>Appendix C: Specifications<br>Appendix D: Instrument Default Settings – English<br>Appendix E: System Overview & Principles<br>Appendix F: Training & Educational Materials                                                                                                    | 8-1<br>9-1<br>9-7<br>10-1<br>10-2<br>10-8<br>10-10<br>10-12<br>10-18                           |
| 8 Quality<br>9 Cleanir<br>10 Apper | Control Testing<br>ng and Maintenance<br>Cleaning<br>Changing Batteries<br>Appendix A: Local Technical Support Providers<br>and Distributors<br>Appendix B: Tables of Results<br>Appendix B: Tables of Results<br>Appendix C: Specifications<br>Appendix D: Instrument Default Settings – English<br>Appendix E: System Overview & Principles<br>Appendix F: Training & Educational Materials<br>Appendix G: Sample Interference Notes                                                                              | 8-1<br>9-1<br>9-7<br>10-1<br>10-1<br>10-2<br>10-8<br>10-10<br>10-12<br>10-18<br>10-19          |
| 8 Quality<br>9 Cleanir<br>10 Apper | Control Testing<br>ng and Maintenance<br>Cleaning<br>Changing Batteries<br>Appendix A: Local Technical Support Providers<br>and Distributors<br>Appendix B: Tables of Results<br>Appendix B: Tables of Results<br>Appendix C: Specifications<br>Appendix C: Specifications<br>Appendix D: Instrument Default Settings – English<br>Appendix E: System Overview & Principles<br>Appendix F: Training & Educational Materials<br>Appendix G: Sample Interference Notes<br>Appendix H: Safety Information              | 8-1<br>9-1<br>9-7<br>10-1<br>10-1<br>10-2<br>10-10<br>10-12<br>10-18<br>10-19<br>10-20         |
| 8 Quality<br>9 Cleanir<br>10 Apper | Control Testing<br>ng and Maintenance<br>Cleaning<br>Changing Batteries<br>Appendix A: Local Technical Support Providers<br>and Distributors<br>Appendix B: Tables of Results<br>Appendix C: Specifications<br>Appendix C: Specifications<br>Appendix D: Instrument Default Settings – English<br>Appendix E: System Overview & Principles<br>Appendix F: Training & Educational Materials<br>Appendix G: Sample Interference Notes<br>Appendix H: Safety Information<br>Appendix I: Clinitek Status®+ Intended Use | 8-1<br>9-1<br>9-7<br>10-1<br>10-1<br>10-10<br>10-10<br>10-12<br>10-18<br>10-20                 |
| 8 Quality<br>9 Cleanir<br>10 Apper | Control Testing                                                                                                    | 8-1<br>9-1<br>9-7<br>10-1<br>10-1<br>10-2<br>10-8<br>10-10<br>10-12<br>10-18<br>10-20<br>10-22 |

# A Brief Description

**NOTE:** Feature availability may vary by geography due to regulatory registration.

**NOTE:** Due to software changes, some screens on the instrument may appear slightly different from those in this manual.

#### What does the analyzer do?

Your Clinitek Status<sup>®</sup>+ analyzer is a portable instrument for reading Siemens Healthcare Diagnostics urinalysis strips and Clinitest<sup>®</sup> immunoassay cassettes. No special training is needed to use this instrument. Several different Siemens urinalysis strips (e.g., Multistix<sup>®</sup> 10 SG) can be used with the analyzer as well as the Clinitest hCG Pregnancy Test.

The analyzer can be set up to be as simple or sophisticated as you prefer. You may simply insert a dipped urinalysis strip or a Clinitest cassette into the analyzer and the result will be reported (this is called a *Quick Test*).

Or, you have the option to enter an Operator Name, Patient Name and Patient ID. This added information will be reported along with the test results (this is called a *Full Test*).

The touch screen displays instructions and prompts you through operation of the analyzer. In addition, you enter information through the touch screen.

#### Do I have to calibrate?

You do not have to do anything to calibrate. The instrument performs a system test each time it is turned on. Then, each time a test is run, the instrument automatically calibrates. The white calibration bar (on the test table) provides NIST traceable calibration.

#### How does it work?

Testing starts (in the *Quick Test* mode) when either the *Strip Test* or *Cassette Test* is selected on the main menu screen.

Touching the *Strip Test* key prompts you to adjust the test table to accept a urinalysis strip. Then you touch the **START** key. You have 8 seconds to dip the test strip, blot the edge of the strip and place it on the test strip table. The table is partially pulled into the instrument for calibration and then pulled completely into the instrument to read the test strip.

Touching the **Cassette Test** key prompts you to adjust the test table to accept a cassette. Then you touch the **START** key. You have 8 seconds to draw the sample into a pipette and dispense it into the sample well of the cassette. The analyzer automatically calibrates and then pulls the table completely into the instrument where the cassette is read.

In the *Full Test* mode for either a *Strip Test* or *Cassette Test*, you are prompted to enter an Operator Name, Patient Name and/or Patient ID prior to running a test.

# A Brief Description

#### How do I get results?

Results will be displayed on the touch screen and printed (if desired). The results can also be transferred to a computer using a 9-pin null modem serial cable and the RS-232 serial port on the back of the instrument.

The analyzer stores results from 950 patient tests. You are able to recall past patient test results on the analyzer using the *Recall Results* function.

#### How is the analyzer powered?

The analyzer can be plugged into an electrical outlet for use on the bench top, or it can be powered by batteries and freely moved from one testing site to another. The batteries fit into an opening on the bottom of the instrument.

# What about this Operator's Manual?

The Operator's Manual contains the directions you need to unpack

**Bold** text identifies a button (touch sensitive area) on the screen.

the analyzer, use it for your daily Siemens urinalysis and Clinitest immunoassay testing and keep it in good working condition.

As you read through the Operator's Manual, you will find these symbols:

> NOTES: contain useful tips on using the analyzer. *Notes* appear in italicized type.

CAUTION: should be followed carefully to ensure your analyzer operates correctly and is not damaged. **Cautions appear in bold type**.

In the Operator's Manual, you will notice some text is in *bold/italic* or **bold**.

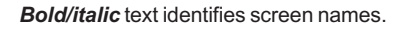

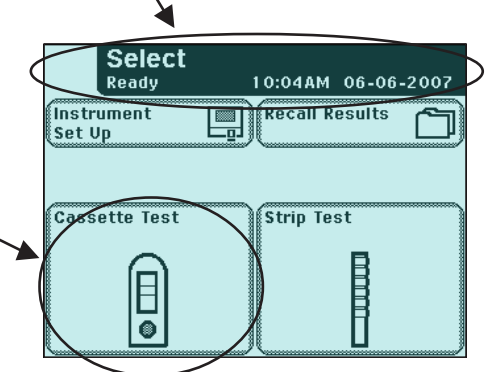

### Instrument and Labeling Symbols

This section describes the symbols that appear on the exterior of the Clinitek Status+ analyzer, the power supply provided with the instrument, the carton in which the instrument was delivered and the supplies of reagent strips and cassettes which you will use with the instrument.

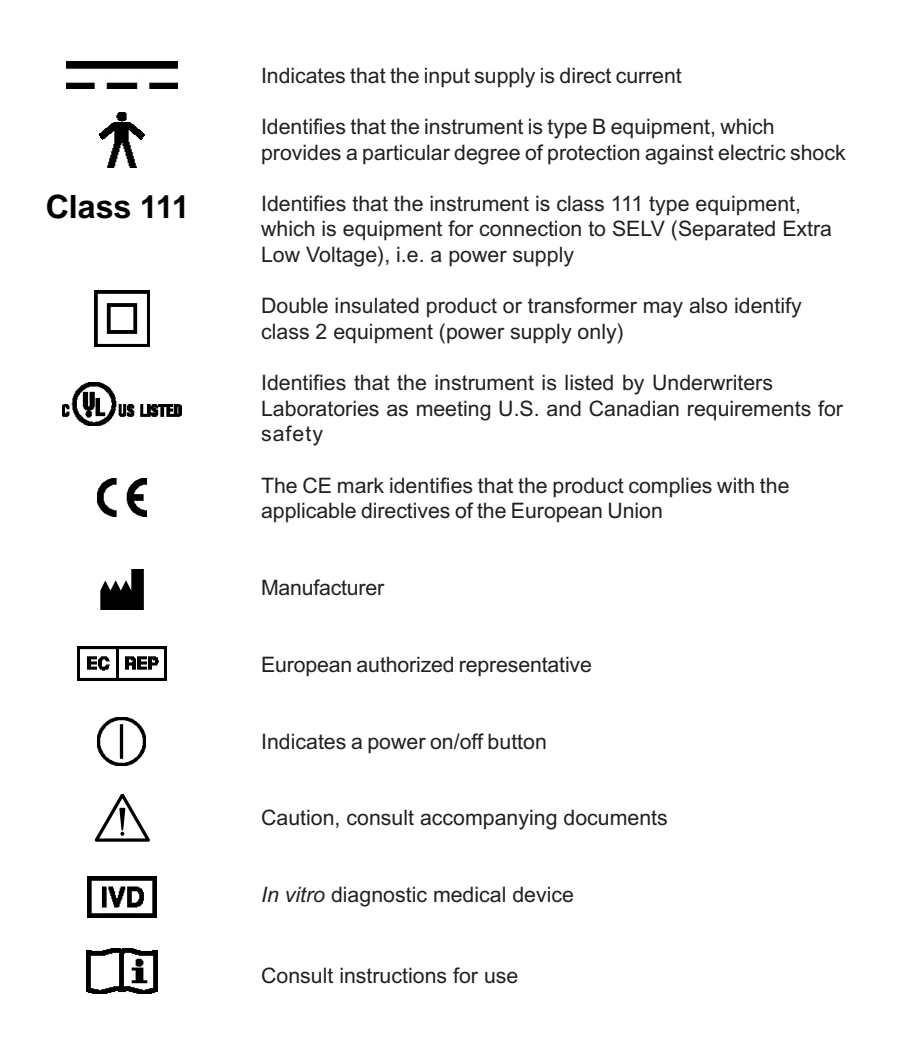

| 10101   | Indicates a serial port                                                                                                    |
|---------|----------------------------------------------------------------------------------------------------|
| 50      | This system contains certain toxic or hazardous substances or<br>elements. The environmental protection use period for this<br>system is 50 years. The system can be used safely during its<br>environmental protection use period. The system should be<br>recycled immediately after its environmental protection use<br>period has expired. |
| 18°C    | Temperature limitation (18° 30° C)                                                                                                    |
| ¥100    | Contents sufficient for (n) tests (100)                                                                                                    |
| 2       | Use by YYYY MM                                                                                                    |
| REF     | Catalog number                                                                                                    |
| SN      | Serial number                                                                                                    |
| LOT     | Batch code                                                                                                    |
|         | Biohazard                                                                                                    |
|         | Indicates that this equipment is classified as Waste Electrical<br>and Electronic Equipment under the European WEEE<br>Directive. It must be recycled or disposed of in accordance<br>with applicable local requirements.                                                                                                    |
|         | Printed on recycled materials                                                                                                    |
| UK 4806 | Indicates compliance with RESY packaging standards                                                                                                    |

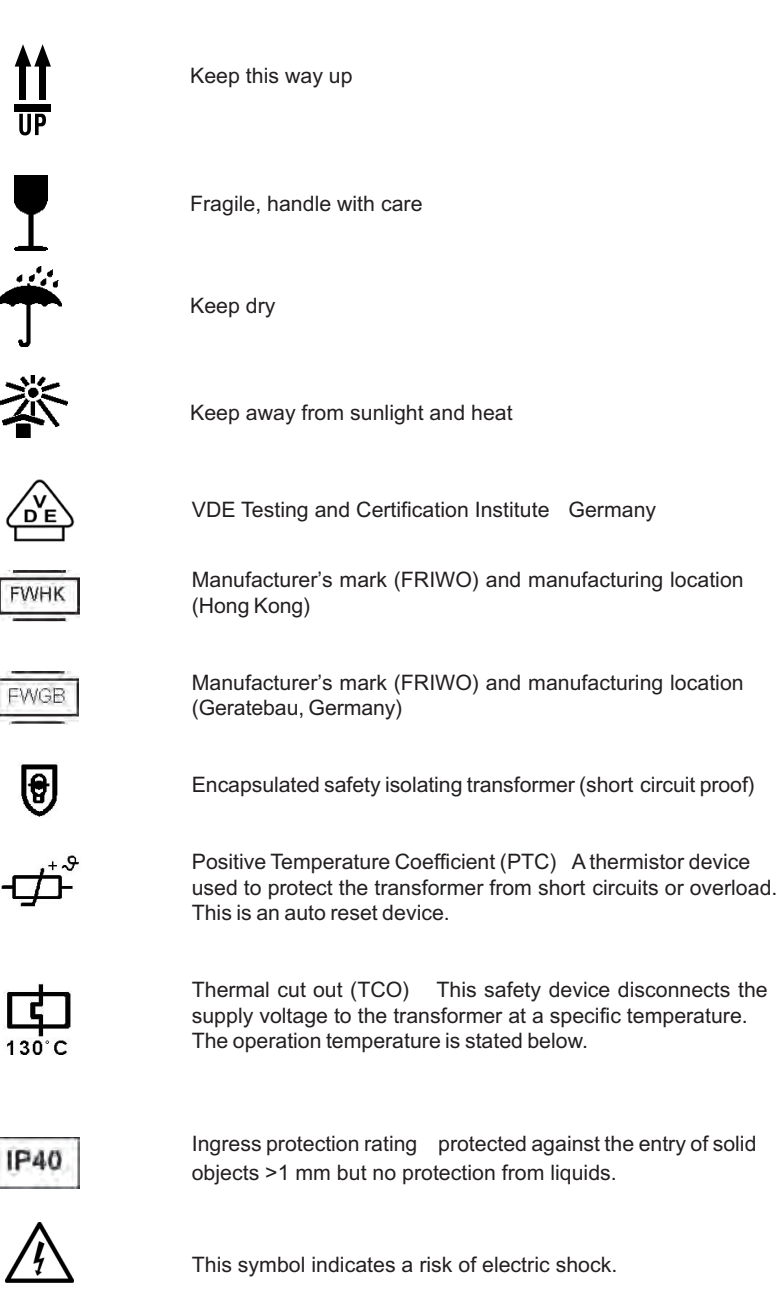

#### **Display Icons**

There are seven icons which display in the top left of the display to show the mode of the instrument. They also appear on the selection area for each function. The icons are:

|                                                        | Instrument Set Up<br>This is displayed when the instrument is being set up to suit the<br>users' requirements.                                                              |  |
|--------------------------------------------------------|----------------------------------------------------------------------------------------------------|--|
|                                                        | Strip Test (e.g., Multistix 10SG)<br>Shown when a test is being carried out using a reagent strip for<br>urinalysis, and when results are displayed following a strip test. |  |
|                                                        | Cassette Test (e.g., Clinitest hCG)<br>Displayed when a cassette test is being carried out and when<br>results are shown after a cassette test.                             |  |
|                                                        | Results recall<br>Used to show that results are being recalled from the<br>instrument's memory.                                                                             |  |
| ,∎≣),                                                  | Printer<br>This icon is displayed when results are being printed.                                                                                                    |  |
|                                                        | Data transfer to Personal Computer<br>Shows that data, including results, is being transferred to a PC.                                                                     |  |
| $\wedge$                                               | Alert<br>Used when an error is being displayed.                                                                                                    |  |
| There are two icons which may appear in the title bar. |                                                                                                    |  |
|                                                        | Detter newer                                                                                                    |  |

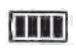

#### Battery power

This has a maximum of four segments which show the level of battery power. It will be shown in the top right corner of the title bar when the instrument is battery powered.

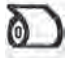

#### Paper out

Appears in the top of the title bar when the printer paper/label roll needs replacing.

## Unpacking

1

6

**1** Carefully remove the contents of the shipping carton. Check the carton and instrument for visible signs of damage; if seen, immediately contact the carrier.

**2** Remove each of the wrappings and check for the following items:

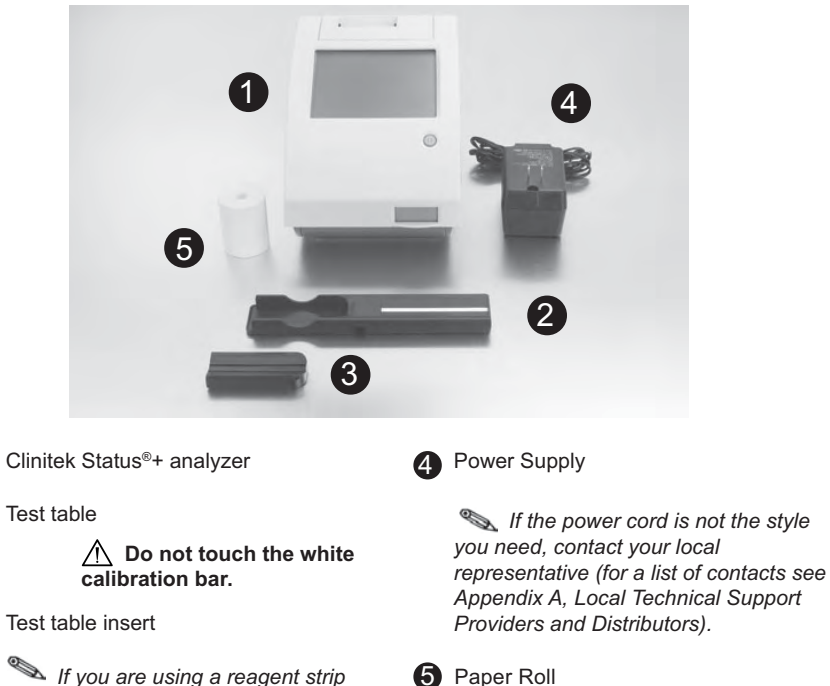

If you are using a reagent strip that has 4 or fewer test pads, e.g., Uristix® 4, you must use a short test table insert. This has to be ordered separately (for a list of suppliers see Appendix A, Local Technical Support Providers and Distributors).

Depending on the model you have received, there may also be a Warranty Registration Card, Unpacking/Setup Guide, and/or Quick Reference Guide included.

## Set Up

## 3 Analyzer Set Up

Place the instrument on a level work surface where the temperature and humidity are fairly constant. ▲ The best temperature for using the instrument is between 22°C and 26°C (72°F and 79°F). Do not place the analyzer outside or near windows, ovens, hot plates, or radiators.

### 4 Plugging Analyzer In

Plug the appropriate end of the power cord into the power inlet socket located on the rear of the Clinitek Status+ analyzer. Plug the other end of the power cord into an AC electrical wall outlet.

▲ Only use the power supply adapter included with the unit.

### 5 Installing Batteries (Optional)

Place the analyzer on its side and remove the battery cover by pressing down on the tab and pulling out. Place the 6 new alkaline AA-size batteries into the analyzer. Replace the battery cover and turn the instrument back onto its base.

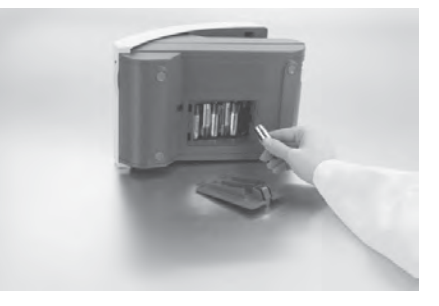

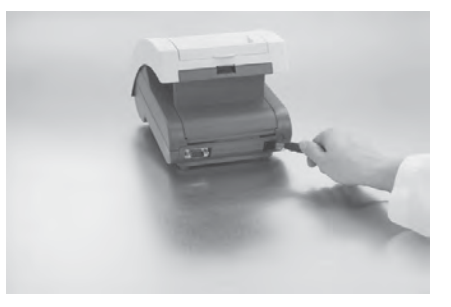

### 6 Inserting Test Strip Table

Insert the test strip table into the analyzer by holding it by the end opposite the white calibration bar and with the white bar facing up. Push the test table into the analyzer, pushing it in just over halfway.

> ▲ Do not push the test table fully into the analyzer as the test table may become jammed and prevent the use of the analyzer.

 $\underline{\wedge}$  Do not touch the white calibration bar.

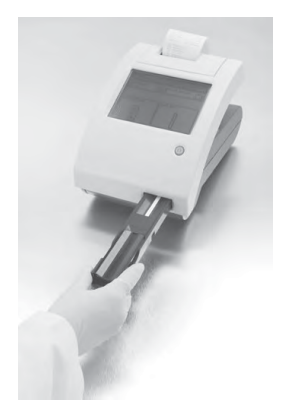

### 7 Loading Test Table Insert

The test table insert adapts for use with a Siemens Healthcare Diagnostics urinalysis strip or Clinitest immunoassay cassette. One side is used for a strip test and the other side is used for a cassette test.

### 8 Interfacing to a Computer

The instrument can send results to a computer via the serial port located on the back of the analyzer. This requires a 9-pin null modem serial cable that can be purchased separately at an electronics store or from your Siemens Representative (for a list of suppliers see Appendix A, Local Technical Support Providers and Distributors).

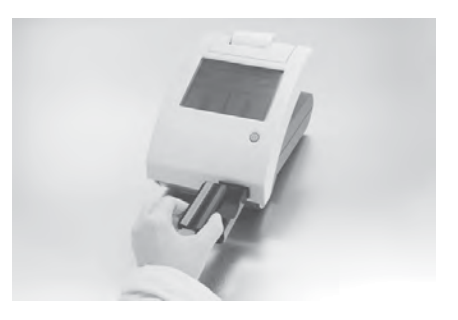

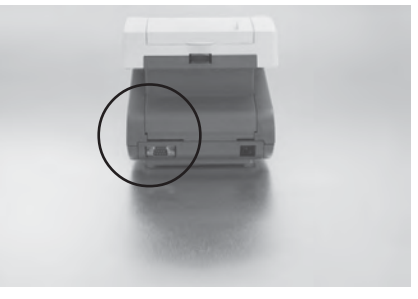

### 9 Interfacing to the Clinitek Status Connector

The Clinitek Status connector allows for Ethernet or wireless network connectivity, Quality Control, increased security, bar code scanning, and additional features with the Clinitek Status+ analyzer.

This connector provides standard wired and wireless connectivity of the Clinitek Status+ system to your LAN, LIS, HIS, EMR, and allows for centralized control of all satellite Point of Care (POC) Clinitek Status+ analyzers. Refer to the *Clinitek Status Connect System Operator's Guide*.

## 10 Analyzer Software Upgrades

From time to time Siemens will add new features and make improvements to the Clinitek Status+ instrument software.

These software updates will be available on an electronic memory card which is inserted into the software update socket. This socket is located under the printer cover and is on the left-hand side of the printer when you face the back of the instrument.

Updating the software is a simple procedure. Instructions for updating the software on your instrument will be supplied with the memory card.

# 11 Loading the Printer Paper or Label Roll

1. Open the printer cover by pulling up on the tab.

2. Open the paper roll compartment cover by pressing down on its tab and pulling out.

3. Lift the paper holding arm into the open, upright position.

4. Place the new paper roll into the printer paper compartment with the paper unrolling from underneath and toward the compartment wall.

5. Feed the paper up along wall and through the printer. Once you have approximately 4 inches (or 10 cm) of paper through the printer then feed the edge of the paper through the printer cover.

6. Push the paper holding arm down in to the closed position.

7. Close the printer and paper roll covers by clicking them into position.

The analyzer is set up to automatically print the results (to turn off the automatic print function see Section 5, Instrument Set Up).

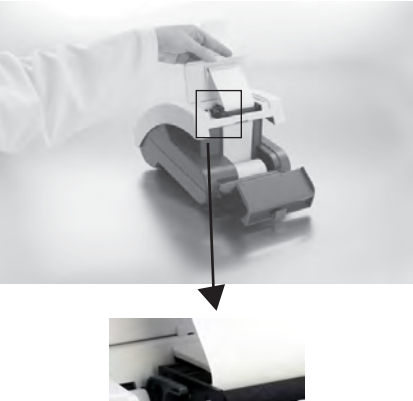

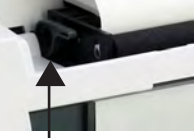

paper holding arm

The analyzer uses ordinary thermal paper as provided, or label stock (for ordering information see Appendix A, Local Technical Support Providers and Distributors).

### 12 Warranty Registration

1. Lift the printer cover on the instrument and the serial plate with the instrument's serial number will be visible.

2. Write the serial number and installation date on the Warranty Registration Card. After the instrument has been successfully installed, complete the information on the Warranty Registration Card and return the card to your local Siemens office (for a contact list see Appendix A, Local Technical Support Providers and Distributors).

## **Powering Up**

Press the on/off button  $\bigcirc$  located on the front of the instrument.

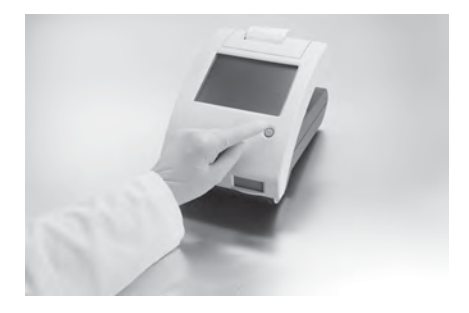

This is the first screen displayed. The analyzer will run an automatic system diagnostic test each time it is turned on.

#### System Test In progress

Clinitek Status® is performing a system diagnostic test

© 2008 Siemens Healthcare Diagnostics Inc. Tarrytown, NY 10591-5097 USA All rights reserved

Software version 1.800:001

If this is the first time you have turned on the analyzer, you will be led through a Start-Up Wizard, a quick set-up procedure. If you require further instruction regarding the Start-Up Wizard see Section 3, page 3-1.

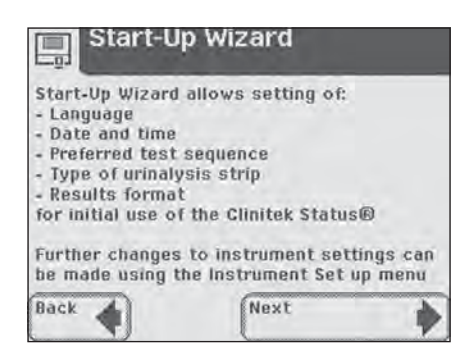

SIEMENS

## **1** Unpacking & Set Up Powering Down

### **Powering Down**

1. Before turning the analyzer off, always ensure that there is no strip or cassette on the test table and that the table and insert are clean.

2. Press the on/off button  $\bigcirc$  for at least 2 seconds. The test table will retract into the analyzer. If there is no strip or cassette on the test table, the door will close and the analyzer will switch off.

If a strip or cassette is still on the test table, the test table will be pushed out and the analyzer will turn off. The test table will remain out. In order to retract the test table into the analyzer, turn the analyzer on, and then off (without a strip or cassette on the test table).

> ▲ Do not push the test table fully into the analyzer as the test table may become jammed and prevent the use of the analyzer.

# $2 \underset{{}_{\textit{Screens}}}{\textit{Interacting with the Touch Screen}}$

### Screens

The touch screen will guide you through the operation of the Clinitek Status®+ analyzer. The screen will display messages, instructions and options to which you respond by touching the appropriate area on the screen.

The first main screen you see is the *Select* screen. It displays the time and date, and indicates the 5 possible actions:

- Instrument Set Up
- Recall Results
- QC Test
- Cassette Test
- Strip Test

Each screen that follows the **Select** screen has an icon, title bar and touch-sensitive active areas.

In some cases, the screen will also display instructions, messages or error messages.

The icon indicates the main section in which you are working (1 of the 5 sections listed on the main **Select** screen).

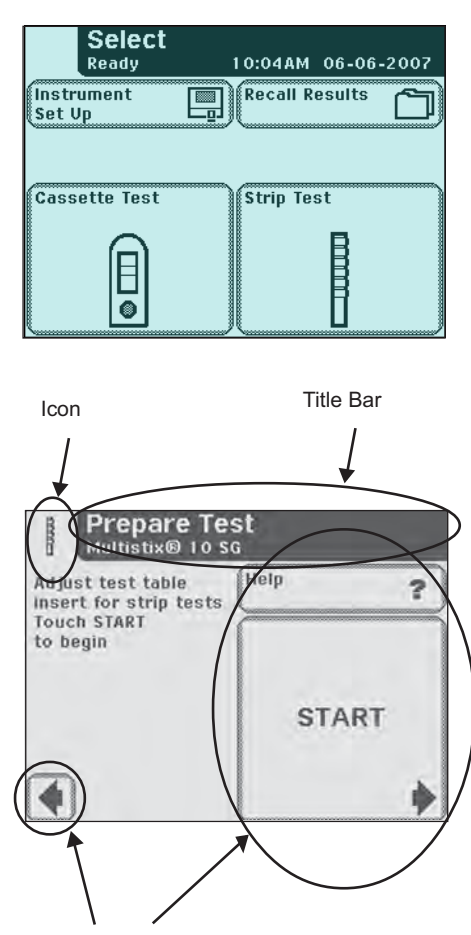

Touch Sensitive Area

# $2 \underset{{}_{\textit{Screens}}}{\textit{Interacting with the Touch Screen}}$

#### How to Touch the Screens

The screen needs to be touched lightly in the touch-sensitive area to activate a response.

#### Where to Touch the Screens

There are three types of areas that respond to touching the screen.

- Round Buttons
- Boxed Areas
- Scroll Arrows

If a touched area does not respond as expected, slide your finger across the appropriate selection area.

⚠️ Use of anything hard or pointed on the touch screen may cause damage.

#### Round Buttons

These buttons typically appear on screens that require a selection among several items. The button with a filled circle is the current selection.

To change your selection, touch an unfilled circle. The newly selected circle (button) will now be highlighted. You then touch the **Next** button to move to the next screen.

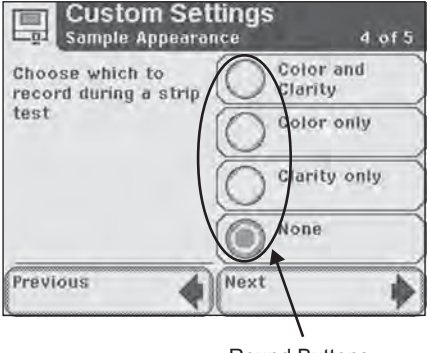

Round Buttons

In order to proceed, you will always touch the box with a right pointed arrow labeled Next.

In order to go back, you will always touch the box with a left pointed arrow. These "back" option boxes vary in title.

# 2 Interacting with the Touch Screen Screens

#### Boxed Areas

These are areas on the screen enclosed in boxes. Simply touch any area within the box to activate that function.

The boxed areas vary in size. The boxes located on the main **Select** screen are examples of larger areas. Smaller box selections include boxes such as the "Previous" and "Next" boxes found at the bottom of the screen.

#### Scroll Arrows

Press the up and down arrows on the right side of the screen to scroll through the list of information on the left side of the screen. Once the information on the left side of the screen is highlighted, touch the **Select** button to confirm your selection and move to the next screen.

If there are double arrows on the screen, these arrows (when touched) will take you to the top or bottom of the page.

> When an option can be selected it will be shown with a thick black frame and will respond when touched. If an option is not available, it will be framed with a thin black line and not respond when touched.

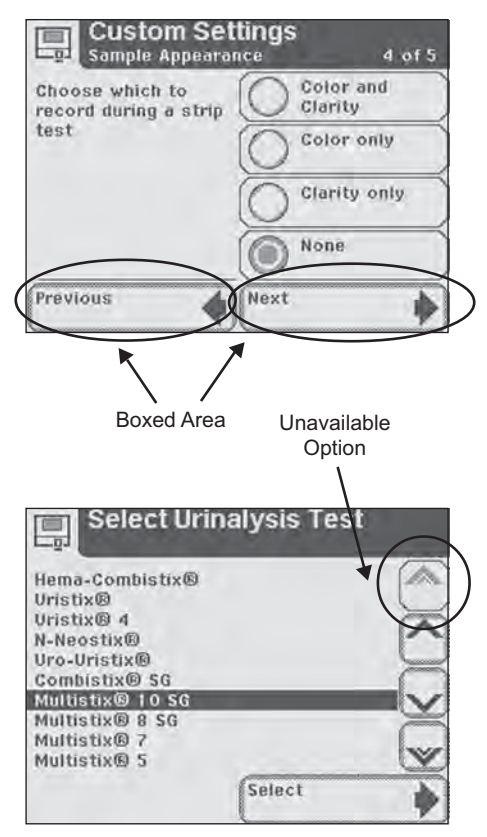

# 2 Interacting with the Touch Screen

## Keyboards

# Using the Alpha-Numeric Keyboard

When the screen prompts you to enter information for Operator, Patient's Name and/or Patient Identification, a keyboard will appear on the screen.

Depending on how your analyzer is set up, either an alphabetic or numeric keyboard will be displayed first. The first keyboard displayed is referred to as "keyboard priority."

> If you require further instruction regarding how to change keyboard priority see Section 5, Instrument Set Up.

To switch between the keyboards, touch the **123** button to get to the numeric keyboard. Touch the **ABC** button to get to the alphabetic keyboard.

To type in a name, number, birth date, etc., touch the appropriate button. Your selections will appear in the data entry box.

If you switch between keyboards, all values will be retained in the data entry box on both keyboard screens.

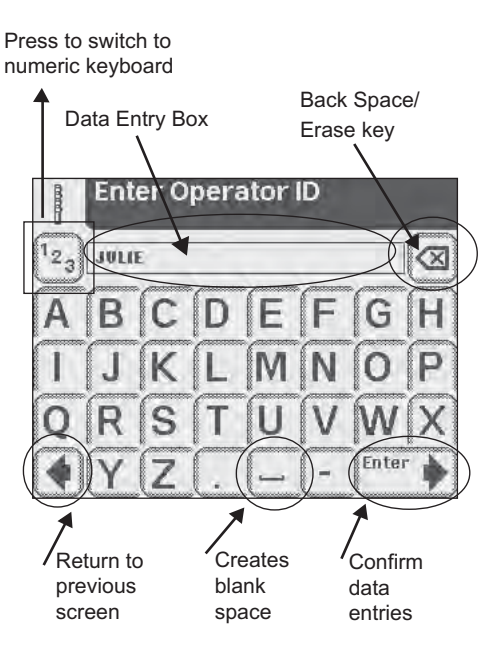

Press to switch to alphabetic keyboard

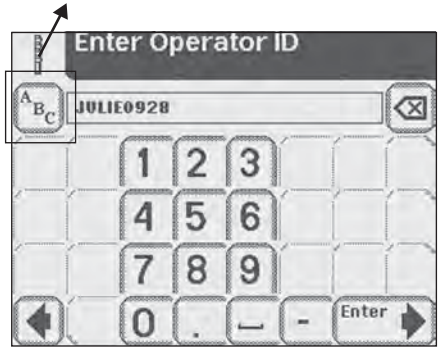

# 2 Interacting with the Touch Screen

The maximum number of characters allowed is 32. An audible tone will sound when you have exceeded the maximum number of characters.

Once you have finished entering the information, touch **Enter** (from either keyboard screen).

# **3** Start-Up Wizard

The first time your Clinitek Status<sup>®</sup>+ analyzer is turned on (following an automatic system diagnostic test), it will take you through a quick set up procedure. This procedure will allow you to select the basic functions of the analyzer so you can use the analyzer with your choice of settings.

The *Start-Up Wizard* will allow you to select the following settings:

- Language
- Date and time
- Preferred test sequence (e.g., Quick Test or Full Test)
- Type of urinalysis strip
- Results format

If you require further instruction regarding how to change the settings see Section 5, Instrument Set Up.

Once you have selected your choices, the analyzer will display a *Confirmation* screen which allows you to check that your preferences are correct.

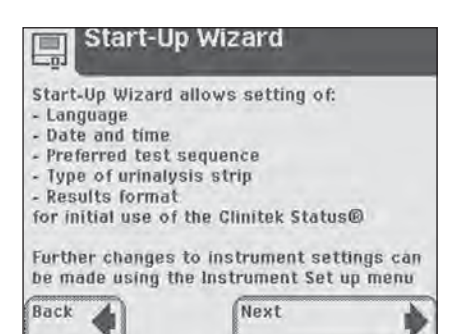

| Confir                                                                                            | mation                                                                                        |
|---------------------------------------------------------------------------------------------------|-----------------------------------------------------------------------------------------------|
| System Setting<br>Language<br>Date<br>Time<br>Preferred test<br>Type of urinaly<br>Results format | sEnglish<br>05-20-2003<br>6:27PM<br>sequenceQuick<br>sis stripMultistix@10 SG<br>Conventional |
| Press Back to o<br>Press Next to o                                                                | change settings<br>continue                                                                   |
| Back                                                                                              | Next                                                                                          |

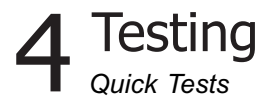

### **Quick Tests**

### Urinalysis Strip Test

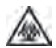

**BIOHAZARD** Wear personal protective equipment. Use universal precautions. Refer to *Appendix H* for recommended precautions when working with biohazardous materials.

Testing is started from the main **Select** screen.

If you require more information regarding use and storage of test strips, please refer to the strip package insert.

Touch **Strip Test** to conduct a urinalysis strip test.

The next screen that appears is *Prepare Test*.

If you would like the steps for urinalysis testing to be shown on the screen then touch Help.

Make sure the test table insert has the reagent strip holder facing upward.

Also, have the test strip, urine sample and paper towel ready.

Touch the **START** button.

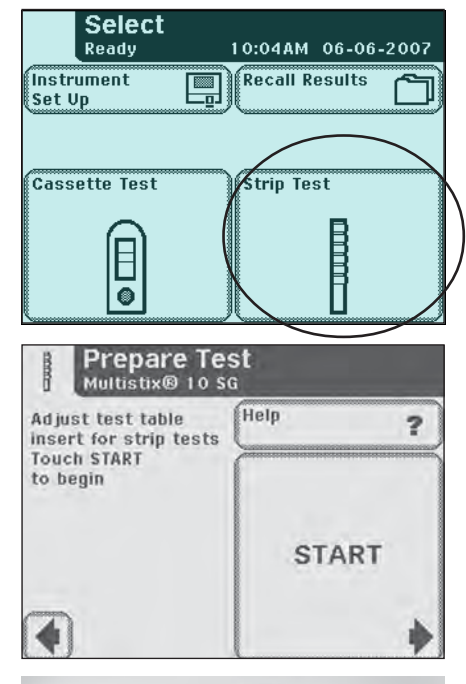

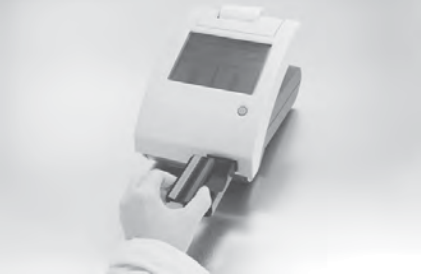

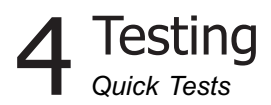

The next screen that appears is another **Prepare Test**. This screen prompts you through the steps to prepare the test strip.

A timer displays how much time you have remaining to complete the steps.

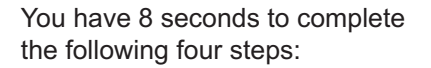

1 Dip the reagent strip into the urine sample, wetting all pads. Immediately remove the strip from the urine.

**NOTE:** Do not dip the automatic identification band or color band in the urine sample.

**2** Drag the edge of the strip against the side of the sample container as you remove it.

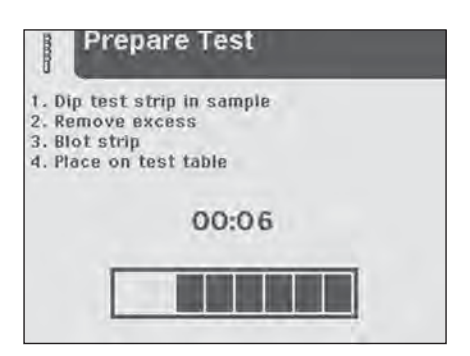

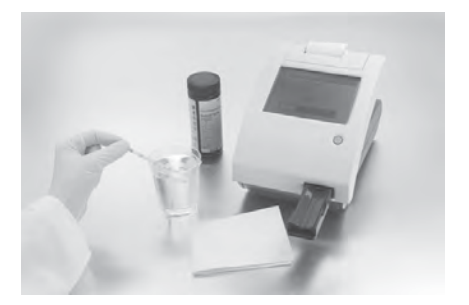

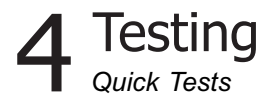

**3** Blot by touching the edge of the strip to the paper towel to remove excess urine.

 $\triangle$  Do not lay the pads on the paper towel or cover the pads by the paper towel.

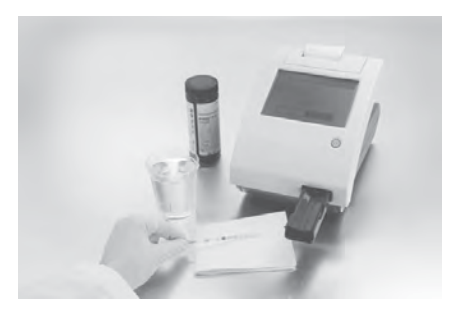

4 Place the reagent strip in the channel of the table with the test pads facing up. Slide strip to end of the channel.

At the end of the 8 second countdown, the test table and strip will automatically be pulled into the analyzer.

## ⚠ Do not push or pull the test table.

The Clinitek Status®+ analyzer will perform an automatic calibration each time a test is run.

A Be sure not to move or bump the table while the instrument is calibrating.

**NOTE:** A warning message displays if you are not using a Siemens reagent strip. Press **OK** to continue. The Results may not display if you are using a non-Siemens reagent strip. Repeat the test using a Siemens reagent strip.

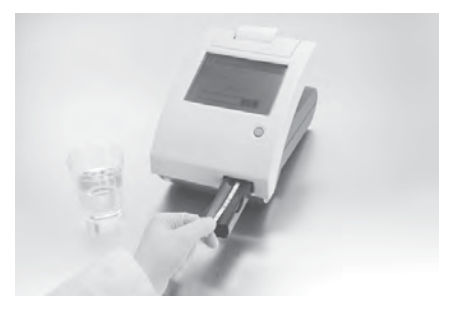

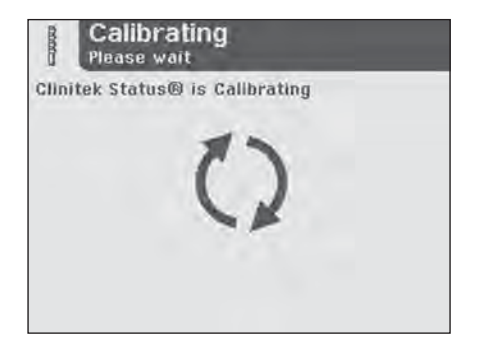

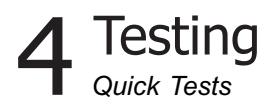

The **Analyzing** screen will be displayed when the calibration has been completed and the analysis of the strip has begun.

A timer will count down the time remaining in analyzing the strip results.

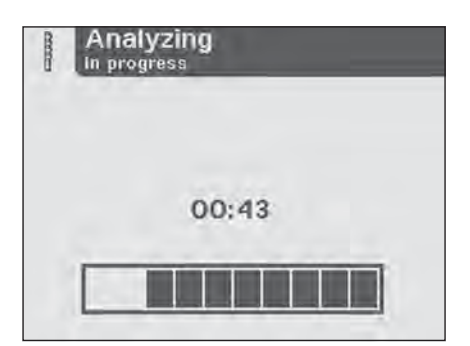

If the analyzer has been set up to automatically print the results, then the *Printing* screen will be displayed until the print out has been completed (otherwise the *Results* screen will appear).

The date, time and test sequence number will be printed along with the test results. "Not Entered" will be printed next to Color and Clarity.

> If the results are positive, an asterisk\* will appear next to the results (if "mark positive results" was selected in Instrument Set Up).

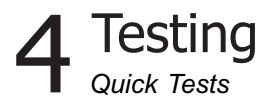

The next screen displayed is the *Results* screen. The first page of the test results are displayed on the screen and the test table and strip are automatically pushed out of the analyzer.

To view the remaining test results, touch **More** on the screen.

If you are using reagent strips with a color strip or auto identification band, you can view Sample Interference notes about this test. From the **Results** screen, touch **Notes**.

If Sample Interference notes are generated for this test, the Interference notes screen displays. Touch the up and down arrows to scroll through the notes. Touch **Done** to return to the main Results screen.

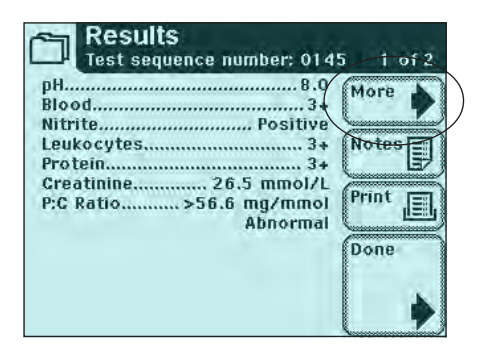

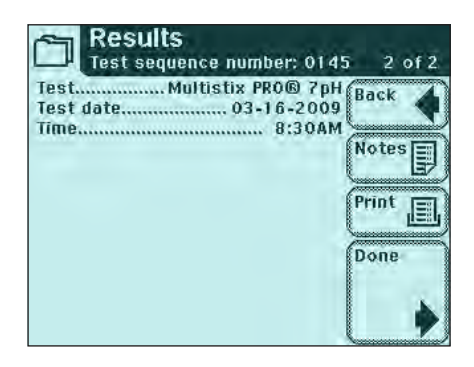

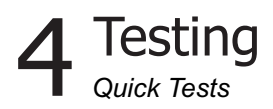

Up to 5 Sample Interference notes display on the screen. Use the up and down arrows to scroll through the notes. If enabled, the notes print with the test results.

If Sample Interference notes have been disabled in the setup, the NOTES button does not display.

**NOTE:** If you run a test with this feature disabled, no notes will be generated at the time of the actual test. If you enable the sample interface notes then recall the test results, the analyzer generates Sample Interference Notes for this patient test.

If the analyzer has not been set up to automatically print the test results, touch **Print** to have the results printed.

The results will automatically be sent to the connected PC if this option is set up in the analyzer.

> If you require further instruction regarding how to set up the analyzer so the results are printed or sent to a computer automatically see Section 5, Instrument Set Up.

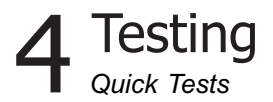

From the test table, remove the used urinalysis strip and dispose of it according to your standard laboratory procedures. Wipe the table insert, if necessary.

Report the results to a laboratory supervisor or physician.

Touch **Done** to complete the test and return to main **Select** screen.

The results will be displayed on the screen for 2 minutes. After this time elapses, the display will return to main **Select** menu.

Touch **Done** to return the Strip Test Prepare screen. You are ready to start the next test. If testing is complete, touch **Back** key to return to the **Select** menu.

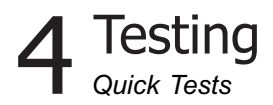

### Cassette Test

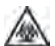

**BIOHAZARD** Wear personal protective equipment. Use universal precautions. Refer to *Appendix H* for recommended precautions when working with biohazardous materials.

Testing is started from the main *Select* screen.

Please refer to the Clinitest® hCG cassette test package insert for more information regarding use and storage of test cassettes.

▲ Bring the test cassette and patient sample to room temperature 20°C to 30°C (68°F to 86°F) prior to testing.

Touch **Cassette Test** to conduct the test.

The next screen that appears is *Test Type*. Touch the **Clinitest** hCG cassette button.

The next screen that appears is *Prepare Test* screen.

If you would like the steps for cassette testing to be shown on the screen then touch **Help**.

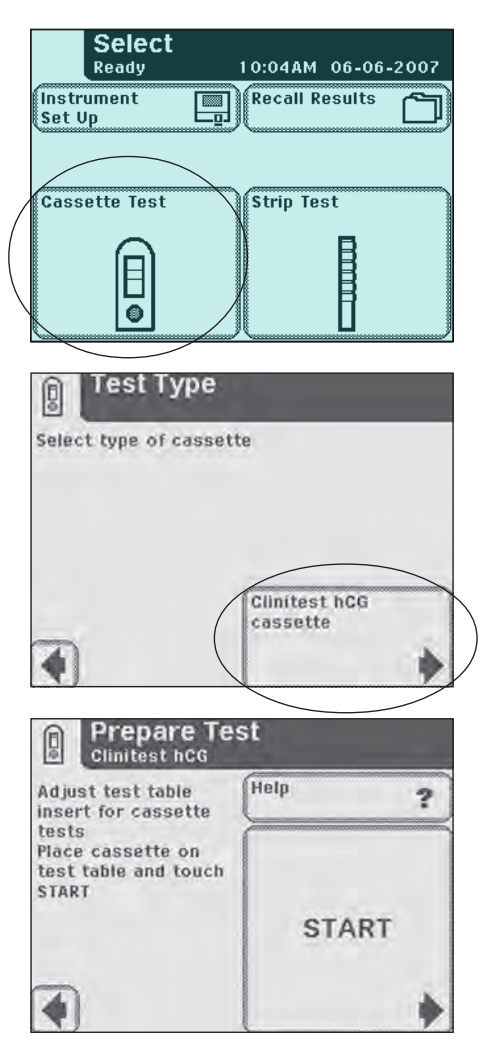
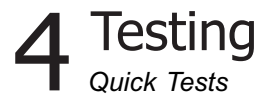

Make sure the test table insert is in position for a cassette test.

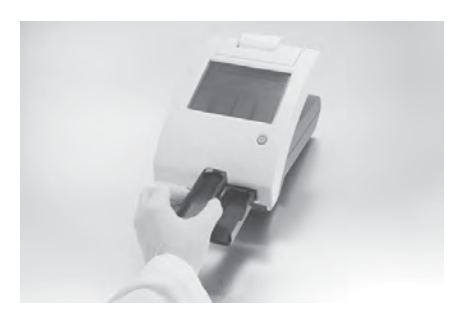

Remove the test cassette from the foil package and place the cassette on the test table.

▲ Once you touch the START button you have 8 seconds to draw the urine sample into the pipette and add the urine sample into the well on the cassette.

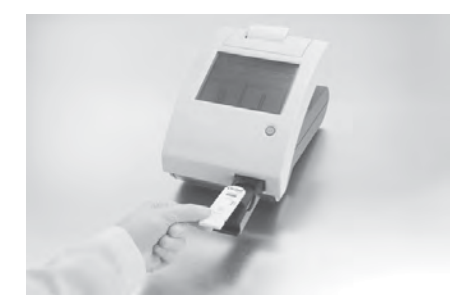

Touch START button.

The next screen that appears is another **Prepare Test**. This screen prompts you through the steps to prepare the cassette test.

A timer displays how much time you have remaining to complete the steps.

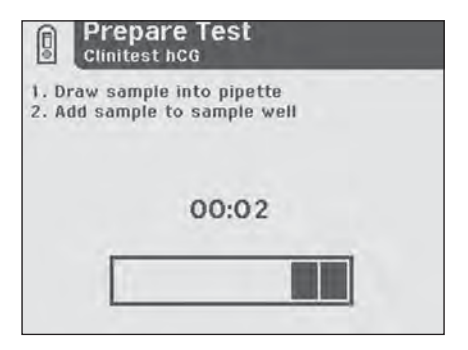

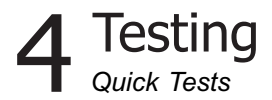

You have 8 seconds to complete the following two steps:

**1** Draw the urine sample to the line marked on the pipette (approximately 0.2 mL).

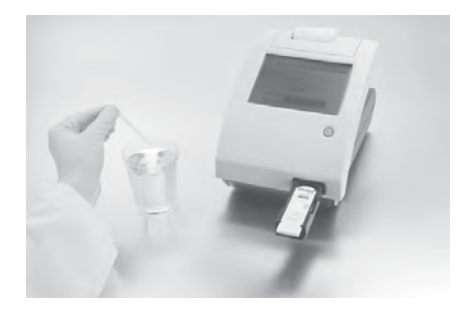

**2** Add entire contents of the pipette into the sample well of the test cassette.

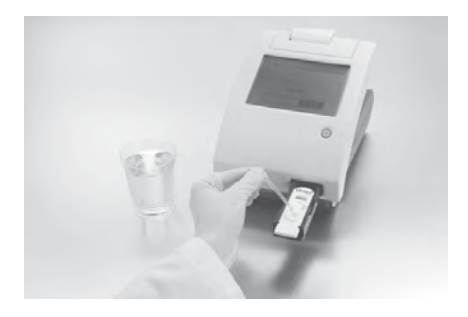

At the end of the 8 second countdown, the test table and cassette will automatically be pulled into the instrument.

A Do not push or pull the test table.

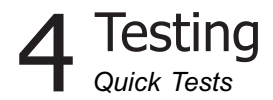

The Clinitek Status+ analyzer will perform an automatic calibration each time a test is run.

▲ Be sure not to move or bump the table while the instrument is calibrating.

The Analyzing screen will be displayed when the calibration has been completed and the analysis of the cassette has begun.

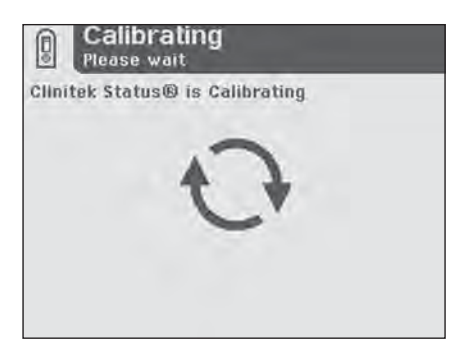

A timer will count down the time remaining in analyzing the cassette results.

The Clinitest hCG test results are either negative, positive or borderline. The analyzer takes approximately 5 minutes to confirm a negative result. If the result is a clear positive, the analyzer will report it sooner. If the result is borderline, then you should retest, with a new sample, in 48 to 72 hours. Please refer to the Clinitest hCG cassette test package insert for complete instructions for use.

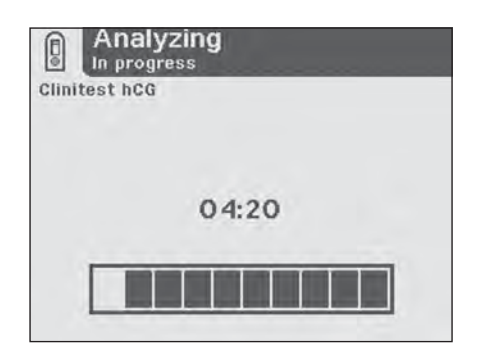

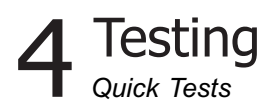

If the analyzer has been set up to automatically print the results, the *Printing* screen will be displayed until the print out has been completed (otherwise the *Results* screen will appear).

The date, time and test sequence number will be printed along with the test results.

The next screen displayed is the *Results* screen. The test results are displayed on the screen and the test table and cassette are pushed out of the analyzer.

The results will be printed automatically if this option is set up in the analyzer. If not, touch **Print** to print the results on the analyzer's printer.

The results will automatically be sent to the connected PC if this option is set up in the analyzer.

> If you require further instruction regarding how to set up the analyzer so results are automatically printed or sent to a computer see Section 5, Instrument Set Up.

Remove the used cassette and dispose of it according to your standard laboratory procedures.

Report the results to a laboratory supervisor or physician.

Touch **Done** to complete the test and return to main **Select** screen.

| Siemens<br>Clinitek Status®             | 9                                                                                                    |
|-----------------------------------------|----------------------------------------------------------------------------------------------------|
| Patient Name:                           |                                                                                                    |
| Clinitest® hCG                          |                                                                                                    |
| Test date 05                            | 5-29-2008<br>4:37PM                                                                                             |
| THIC                                    | 1.011110                                                                                                    |
| Operator                                | the second second second second second second second second second second second second second second second se |
| Operator<br>Test number                 | 0004                                                                                                    |
| Operator<br>Test number<br>hCG Negative | 0004                                                                                                    |

If the result is positive, an asterisk\* will appear next to the result (if "mark positive results" was selected in Instrument Set Up).

| Results<br>Test sequence number: 068 | 3       |
|--------------------------------------|---------|
| Clinitest® hCGNegative               |         |
| Test date                            | Print E |
|                                      | Done    |
|                                      |         |

The result will be displayed on the screen for 2 minutes. After this time elapses, the display will return to main **Select** menu.

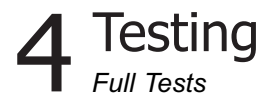

#### **Full Tests**

#### Urinalysis Strip Test

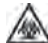

BIOHAZARD Wear personal protective equipment. Use universal precautions. Refer to *Appendix H* for recommended precautions when working with biohazardous materials.

A Full Strip Test allows you the option to enter an Operator Name, Patient Name and/or Patient ID prior to inserting a strip.

The procedures to enter the Operator and Patient data are presented in this section.

The strip testing process is identical to a Quick Strip Test.

If you require further instruction regarding the procedures required for running a Siemens Healthcare Diagnostics urinalysis strip test see Section 4, Quick Tests.

Testing is started from the main **Select** screen.

Touch **Strip Test** to conduct a Siemens urinalysis strip test.

| Select<br>Ready   | 10:04AM 06-06-2007 |
|-------------------|--------------------|
| Instrument Set Up | Recall Results     |
|                   |                    |
| Cassette Test     | Strip Test         |
| A                 |                    |
| •                 |                    |

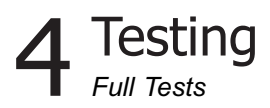

The next screen that appears is *Operator Name*.

There are two options under Operator Name: Last Operator or Enter New Operator Name.

#### **Option 1: Last Operator**

If this option is enabled, the last operator that entered his/her Name will be displayed on the screen in the lower right side of the box. If you are this operator, then touch the **Last Operator** button to proceed.

| Operat | br ID                    |
|--------|--------------------------|
|        | Last Operator:           |
| •      | Enter New<br>Operator ID |

#### Option 2: Enter New Operator Name

In order to enter the information for a new operator, touch **Enter New Operator Name** button. The next screen that is displayed is *Enter Operator Name*.

Use the keyboards to enter Operator Name using a maximum of 13 characters. Touch **Enter** when you have finished entering the Name and to move to the next screen.

> If you require further instruction regarding keyboard usage see Section 2, Interacting with the Touch Screen.

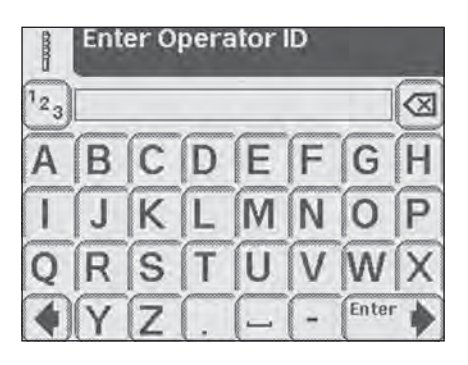

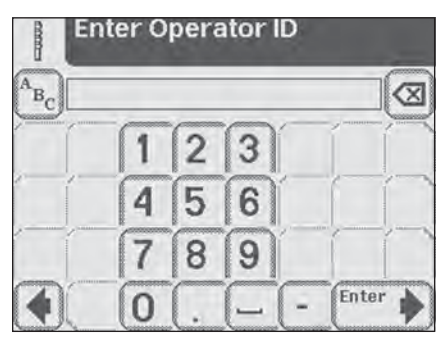

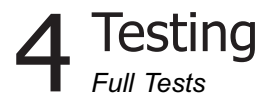

The next screen displayed is *Patient Information.* 

There are two options under Patient Information: **Recall Patient** or **Enter New Patient**.

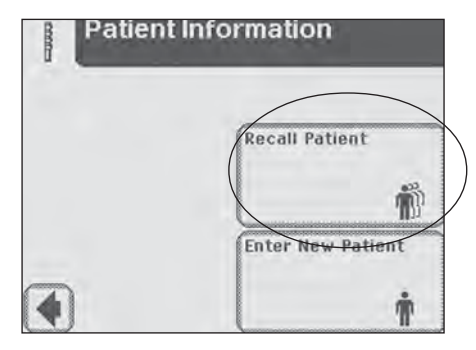

#### **Option 1: Recall Patient**

In order to look up previous patients, touch **Recall Patient**.

If previous patient identification has been entered, a list of up to 950 patient results will appear on the screen. Use the up and down arrow buttons to scroll through the list of patients. The most recently performed test will be shown at the top. Once the patient is highlighted, touch **Select** button.

The next screen will be *Prepare Test*.

A total of 950 patient tests can be stored in the analyzer. The tests are listed in chronological order. When the limit of 950 has been reached, the oldest test will be deleted from the analyzer. Deleted information cannot be retrieved from the analyzer.

|         | anone    | _        | $\bigcap$ |
|---------|----------|----------|-----------|
| STEVENS |          | 11.11.81 |           |
| TILLY   | ******** | 07.25.80 | R.        |
| VERNON  |          | 05.08.99 | CA        |
| KENNETH |          | 11.25.46 | 1         |
| VILROY  |          | 06.12.50 | 1         |
| LEAF    |          | 11.08.76 | 6         |
| SOLIZ   |          | 03.14.72 | V         |
| WROUT   |          | 12.25.70 |           |
| DENHAM  |          | 04.20.86 | 1         |
| COLEMAN |          | 07.20.80 | V         |
| New     | . Selec  | t        | A         |
| Patient |          |          | 19        |

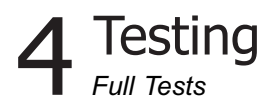

**Option 2: Enter New Patient** 

In order to enter the information for a new patient, touch **Enter New Patient** button. The next screen displayed is *Enter Patient Name*.

Use the keyboards to enter Patient Name using a maximum of 20 characters. Touch **Enter** when you have finished entering the patient's name and to proceed to the next screen.

> If you require further instruction regarding keyboard usage see Section 2, Interacting with the Touch Screen.

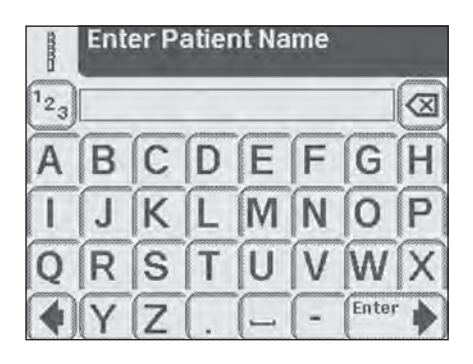

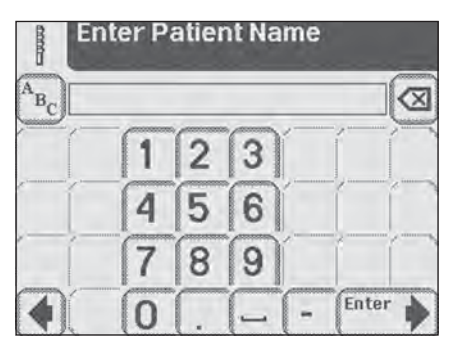

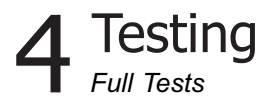

The next screen displayed is *Patient Identification*. Use the keyboards to enter Patient Identification using a maximum of 13 characters. Touch **Enter** when you have finished entering the patient's ID and to proceed to the next screen.

If you require further instruction regarding keyboard usage see Section 2, Interacting with the Touch Screen.

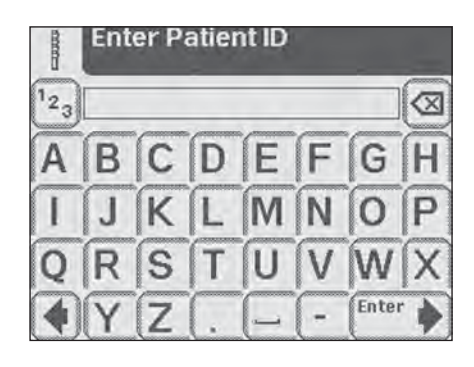

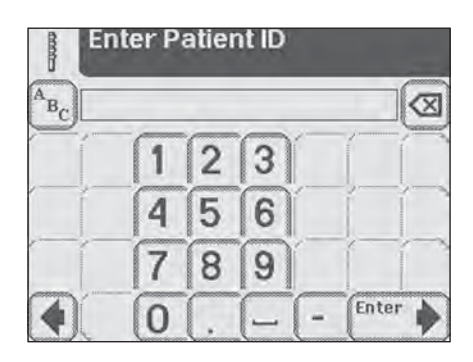

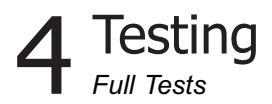

The next screen that appears is *Prepare Test*.

If you require further instruction regarding the procedures for running a Siemens urinalysis strip test see Section 4, Quick Tests.

While the strip is being analyzed, a *Select Appearance* screen will be displayed. The urine sample must be visually observed and then the appropriate color and clarity must be selected.

If the urine sample is yellow and clear, touch the **Yellow and Clear** button.

If the urine sample is not yellow and clear, touch the **Other** button for more choices.

If you touched the **Other** button, select the appropriate color by touching the circle button that corresponds to the correct description.

**NOTE:** You can select only one color for a urine sample.

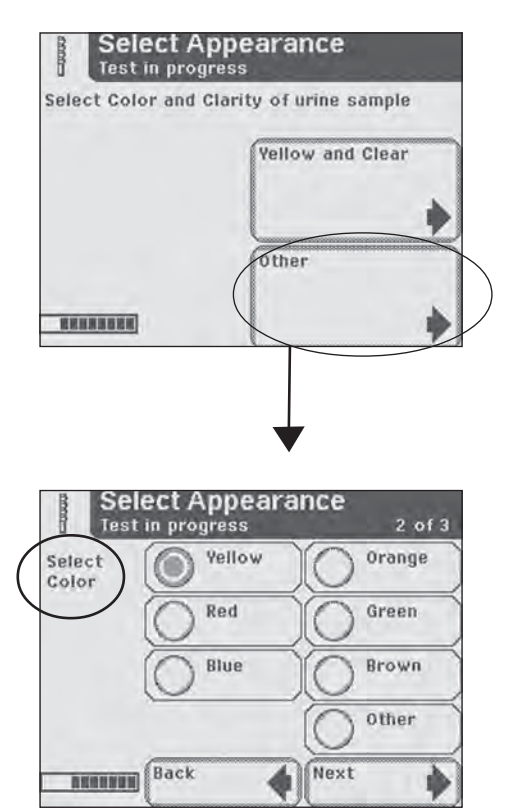

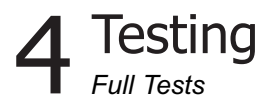

Select the clarity by touching the circle that corresponds to the correct description. Then touch **Next**.

There is a time indicator on the **Select Appearance** screen that is counting down the time remaining in the analysis of the strip.

After color and clarity have been entered the next screen displayed will either be:

*Analyzing* – if the strip is still being analyzed

**Results** – if analyzing the strip has been completed

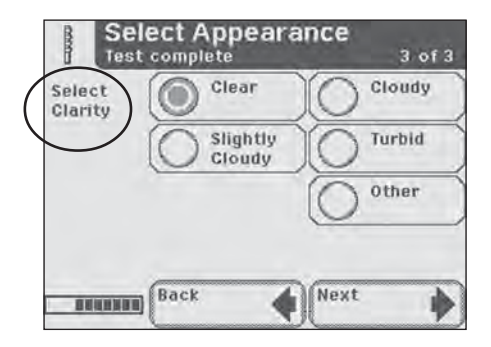

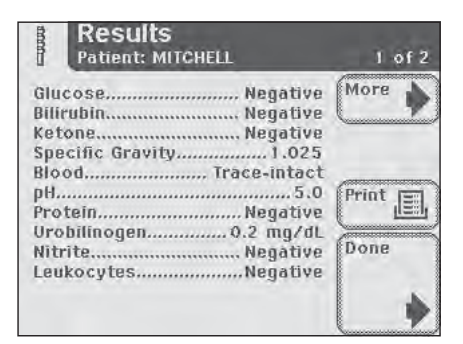

| Results<br>Patient: MITCHELL             | 2 of 2                           |
|------------------------------------------|----------------------------------|
| TestMultistix®<br>Test date07-31<br>Time | 10 SG<br>-2003<br>:37PM<br>MOLLY |
|                                          | Print E                          |
|                                          | •                                |

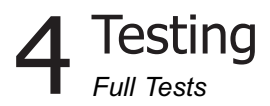

## Entering the Strip Lot Number and Expiration Date

To enter strip lot information for a second strip test, perform the following steps:

1. At the *Select* screen, touch **Strip Test**.

The Strip screen displays.

2. To use the last strip number and begin the test, touch **Use Last Lot**.

To enter new strip data, touch **Enter new lot and expiration**. The *Strip Lot* screen displays.

Enter the strip lot number.
Use the alpha keyboard to enter text.

To enter numeric text, touch 123.

- 4. Select **Enter**. The *Strip Expiration* screen displays.
- 5. Use the arrow keys to indicate the strip expiration date.
- 6. Touch **Enter**. The *Prepare Test* screen displays.
- 7. Touch **Start**. See above.

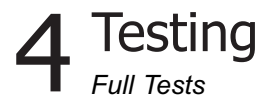

The test results displayed on the screen and the printout will include the following information:

- Patient Name, ID or both
- Type of strip used
- Test date
- Time
- Operator
- Test Number
- Color
- Clarity
- Results
- Sample Interference Notes

| Clinitek Stati                                                                                                    | 950                                                            |
|----------------------------------------------------------------------------------------------------|----------------------------------------------------------------|
| Patient Name(                                                                                                    | MITCHELL                                                       |
| Multistix® 10<br>Test date<br>Time<br>Operator<br>Test number<br>Color<br>Clarity                                                                    | SG<br>05-29-2008<br>4:52PM<br>MOLLY<br>0007<br>Yellow<br>Clear |
| GLU Negative<br>BiL Negative<br>KET Negative<br>SG 1.010<br>BLO Trace-lys<br>pH 7.5<br>PRO Negative<br>URO 0.2 E.U./<br>NIT Negative<br>LEU Negative | sed<br>'dL                                                     |

If the results are positive, an asterisk\* will appear next to the results (if "mark positive results" was selected in Instrument Set Up).

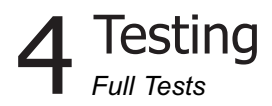

#### **Cassette Test**

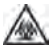

**BIOHAZARD** Wear personal protective equipment. Use universal precautions. Refer to Appendix H for recommended precautions when working with biohazardous materials.

A Full Cassette Test allows you the option to enter an Operator, Patient Name and/or Patient ID prior to inserting a cassette.

The procedures to enter the Operator and Patient data are presented in this section.

The cassette testing process is identical to a Quick Cassette Test.

> 🧆 If you require further instruction regarding the procedures for running a Siemens Clinitest immunoassay test see Section 4. Quick Tests.

Testing is started from the main Select screen

Touch Cassette Test to conduct an hCG pregnancy test.

The next screen that appears is **Operator Name**.

There are two options under Operator Name: Last Operator or Enter New Operator Name.

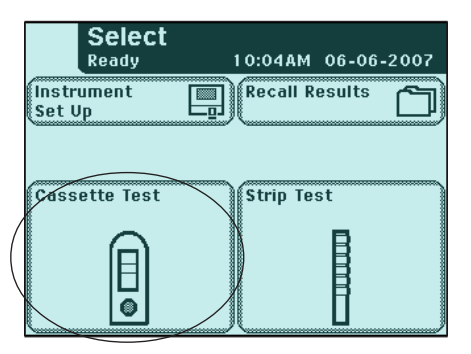

| Opera | itor ID                  |
|-------|--------------------------|
|       | Last Operator:           |
|       | Enter New<br>Operator ID |
|       |                          |

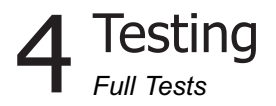

#### **Option 1: Last Operator**

If this option is enabled, the last operator that entered his/her Name will be displayed on the screen in the lower right side of the box. If you are this operator, then touch the **Last Operator** button to proceed.

#### Option 2: Enter New Operator Name

In order to enter the information for a new operator, touch **Enter New Operator Name** button. The next screen that is displayed is *Enter Operator Name*.

Use the keyboards to enter Operator Name using a maximum of 13 characters. Touch **Enter** when you have finished entering the name and to move to the next screen.

> If you require further instruction regarding keyboard usage see Section 2, Interacting with the Touch Screen.

The next screen displayed is *Patient Information.* 

There are two options under Patient Information: **Recall Patient** or **Enter New Patient**.

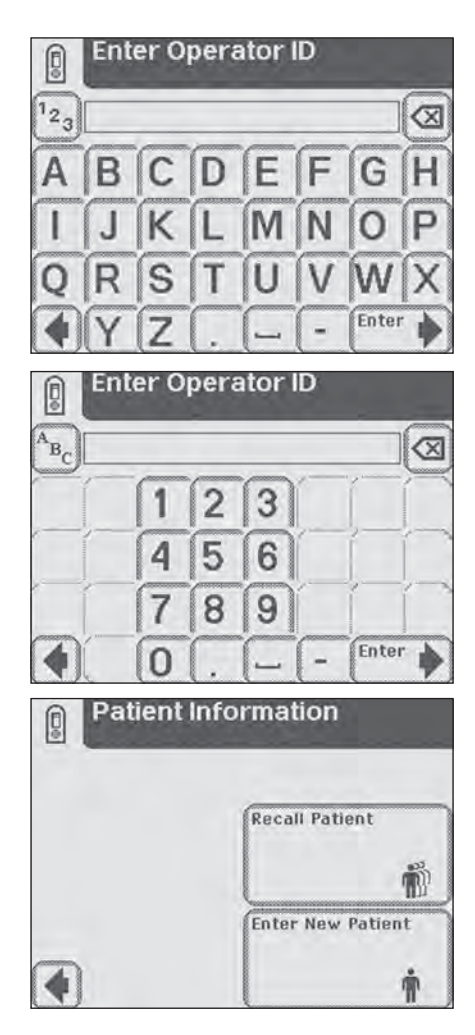

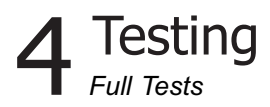

#### **Option 1: Recall Patient**

In order to look up previous patients, touch **Recall Patient**.

If the previous patient identification has been entered, a list of up to 950 patients will appear on the screen. Use the up and down arrow buttons to scroll through the list of patients. The most recently performed test will be shown at the top. Once the patient is highlighted, touch the **Select** button. The next screen will be **Test Type**.

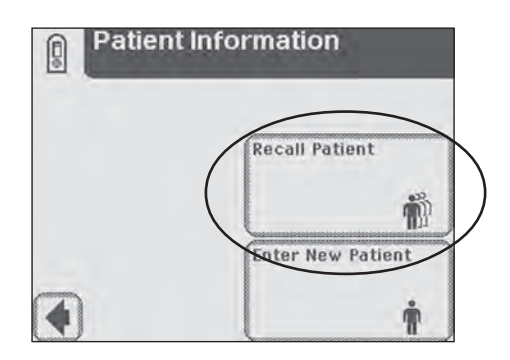

A total of 950 patient tests can be stored in the analyzer. The tests are listed in chronological order. When the limit of 950 has been reached, the oldest test will be deleted from the analyzer. Deleted information cannot be retrieved from the analyzer.

| STEVENS     11.11.81       TILLY     07.25.80       VERNON     05.08.90       KENNETH     11.25.46       VILROY     06.12.50       LEAF     11.08.76       SOLIZ     03.14.72       WROUT     12.25.70       DENHAM     04.20.86       GOLEMAN     07.20.80 |         |             | _     |
|----------------------------------------------------------------------------------------------------|---------|-------------|-------|
| TILLY.     07.25.80       VERNON.     05.08.90       KENNETH.     11.25.46       VILROY.     06.12.50       LEAF.     11.08.76       SOLIZ.     03.14.72       WROUT.     12.25.70       DENHAM.     04.20.86       GOLEMAN     07.20.80                    | STEVENS | <br>        |       |
| VERNON                                                                                                    | TILLY   | <br>07.25.8 | 0     |
| KENNETH.     11.25.46       VILROY.     06.12.50       LEAF.     11.08.76       SOLIZ.     03.14.72       WROUT.     12.25.70       DENHAM.     04.20.86       GOLEMAN     02.20.80                                                                         | VERNON  | <br>05.08.9 | 0     |
| VILROY                                                                                                    | KENNETH | <br>        | 6     |
| LEAF                                                                                                    | VILROY  | <br>06.12.5 | 0     |
| SOLIZ                                                                                                    | LEAF    | <br>11.08.7 | 6     |
| WROUT                                                                                                    | SOLIZ   | <br>03.14.7 | 2 ~   |
| DENHAM                                                                                                    | WROUT   | <br>12.25.7 | 0 >=  |
| COLEMAN                                                                                                    | DENHAM  | <br>04.20.8 | 6     |
|                                                                                                    | COLEMAN | <br>07 20.8 |       |
|                                                                                                    | Rationt | ove         | - 10- |

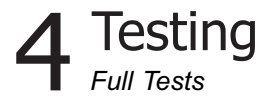

#### **Option 2: Enter New Patient**

In order to enter the information for a new patient, touch the **Enter New Patient** button. The next screen displayed is *Enter Patient Name*.

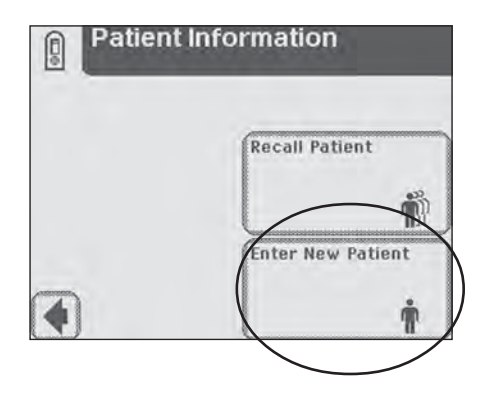

Use the keyboards to enter Patient Name using a maximum of 20 characters. Touch **Enter** when you have finished entering the patient's name and to move to the next screen.

A B C D E F G H I J K L M N O P Q R S T U V W X Y Z . -- - Enter

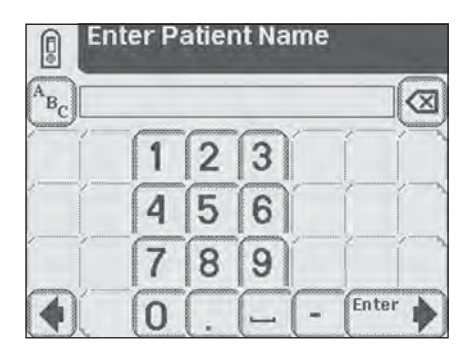

If you require further instruction regarding keyboard usage see Section 2, Interacting with the Touch Screen.

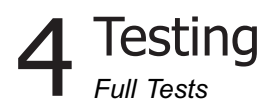

The next screen displayed is *Enter Patient ID*. Use the keyboards to enter Patient Identification using a maximum of 13 characters. Touch *Enter* when you have finished entering the patient's ID and are ready to proceed to the next screen.

|     | Ent | er Pa | atier | nt ID |   |       | _ |
|-----|-----|-------|-------|-------|---|-------|---|
| 123 |     |       |       |       |   |       |   |
| A   | B   | C     | D     | E     | F | G     | H |
| 1   | J   | K     | L     | M     | N | 0     | P |
| Q   | R   | S     | T     | U     | V | W     | X |
|     | Y   | Z     | (.    | -     | - | Enter |   |

If you require further instruction regarding keyboard usage see Section 2, Interacting with the Touch Screen.

| En               | ter P | atier | nt ID |    |         |
|------------------|-------|-------|-------|----|---------|
| A <sub>B</sub> C |       |       | _     |    |         |
|                  | 1     | 2     | 3     | Í  |         |
|                  | 4     | 5     | 6     | Í  |         |
|                  | 7     | 8     | 9     | Í  |         |
|                  | 0     | (.    | -     | (- | Enter 🔶 |

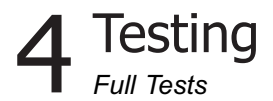

The next screen that appears is *Test Type*.

If you require further instruction regarding the procedures for running a Clinitest hCG cassette test see Section 4, Quick Tests.

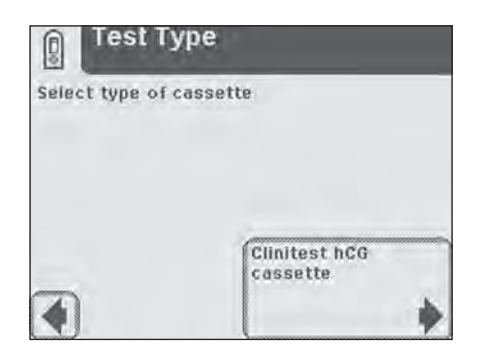

The test results displayed on the screen and the printout will include the following information:

- Patient Name, ID or both
- Type of Clinitest cassette test Test date
- Time
- Operator
- Test Number
- Result

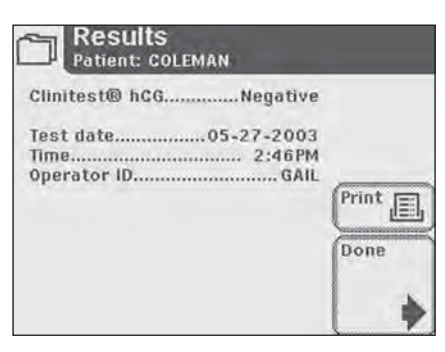

| Siemens<br>Clinitek Sta                                      | itus®                                      |
|--------------------------------------------------------------|--------------------------------------------|
| Patient Name                                                 | COLEMAN                                    |
| Clinitest® h<br>Test date<br>Time<br>Operator<br>Test number | CG<br>05-29-2008<br>4:31PM<br>GAIL<br>0003 |
| hCG Negat v                                                  | e                                          |
|                                                              |                                            |

If the result is positive, an asterisk\* will appear next to the result (if "mark positive results" was selected in Instrument Set Up).

# 5 Instrument Set Up

#### Instrument Set Up

Your Clinitek Status®+ analyzer allows you to change settings to suit your workplace requirements.

> If no customizing is desired, the analyzer will automatically be programmed with default settings (to view default settings please see Appendix D: Instrument Default Settings).

Touch **Instrument Set Up** in order to initiate changing the settings.

If a password has been set, the *Enter Password* screen will be displayed. Enter the password into the data entry box. The characters you enter will be displayed as asterisks.

Touch **Enter** to proceed to a list of settings.

#### **Settings**

Use the up and down arrows to scroll through the *Choose Settings* screen.

Touch **Select** when you have highlighted the setting you want to change.

Touch **Done** to return to the main **Select** screen.

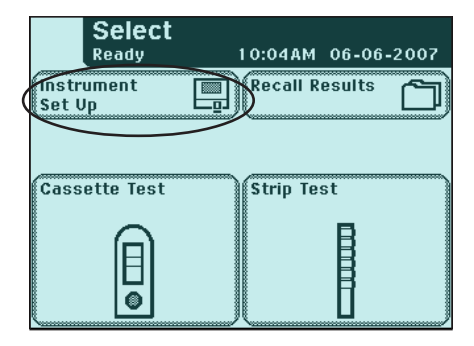

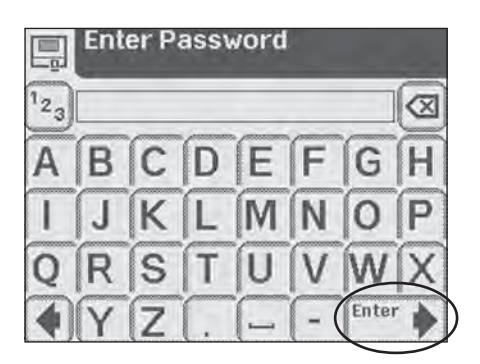

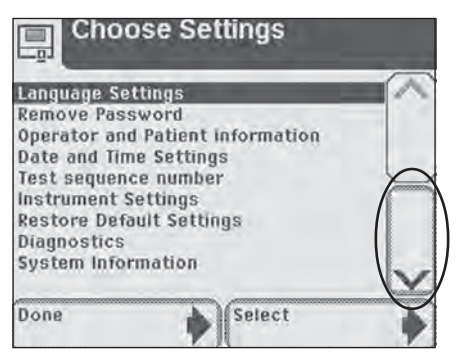

### 5 Instrument Set Up Language Settings

#### Language Settings

Use the up and down arrows to scroll through the list of languages. Touch **Select** when you have highlighted the desired language.

Before changing the language an alert screen will be displayed requesting you to confirm your decision.

Touch **No** to continue with same language and retain current settings. The display will return to *Choose Settings*.

Touch **Yes** to change the language.

- ▲ Changing the language will...
  - delete all results from the memory.
  - change the instrument settings to the defaults for the new language (default settings are listed in Appendix D: Instrument Default Settings).

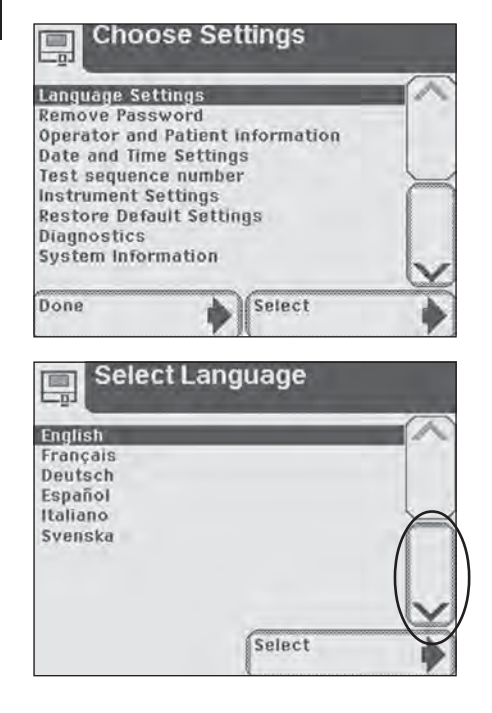

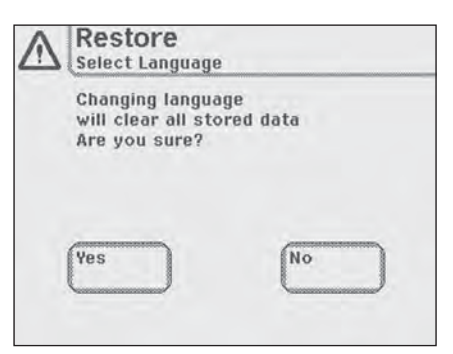

# 5 Instrument Set Up

#### Password

When a password has been set, no changes can be made to the **Instrument Set Up** until the password has been entered.

#### Set Password

Enter a password into the data entry box using the alphabetic and/ or numeric keyboards (maximum 12 characters).

> Keep a record of the password to be sure to have access to Instrument Set Up when required.

Touch **Enter** to confirm the password and return to **Choose Settings**.

Touch **Done** to return to main *Select* screen.

#### Remove Password

Once a password has been entered the option will change from **Set Password** to **Remove Password**.

Highlight the **Remove Password** option and touch **Select**. The option displayed will change to **Set Password** and a password will no longer be needed to access **Instrument Set Up.** 

Touch **Done** to return to the **Select** Menu.

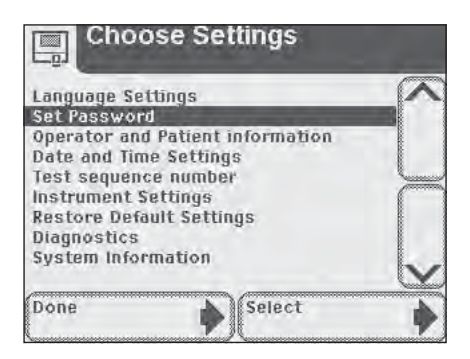

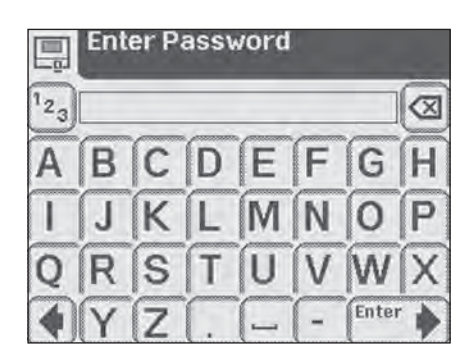

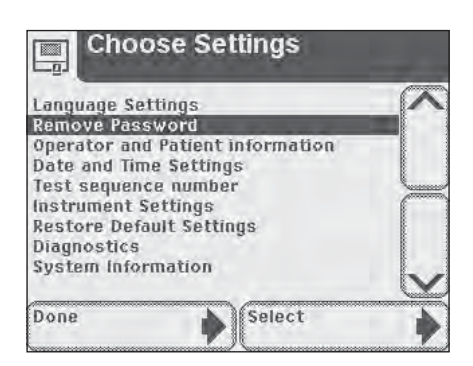

# Operator and Patient Information

Selecting this option will allow you to choose display options for data entry.

The *Input Settings* screen allows you to select 1 of 3 test sequences.

#### **Quick Test**

A test without any operator or patient information required. The test will be identified by a sequential test number when the results are displayed or printed.

#### Full Test

The operator will be prompted to enter the following data during testing:

- Operator Name
- Patient's Name
- Patient Identification
- Sample Appearance (Color and Clarity) of urine sample, when testing with a urinalysis strip.

#### **Custom Set Up**

This allows you to customize the data to be entered when conducting a test.

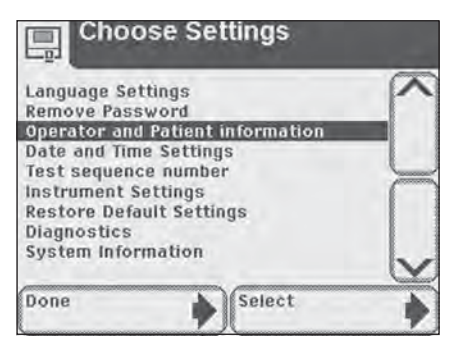

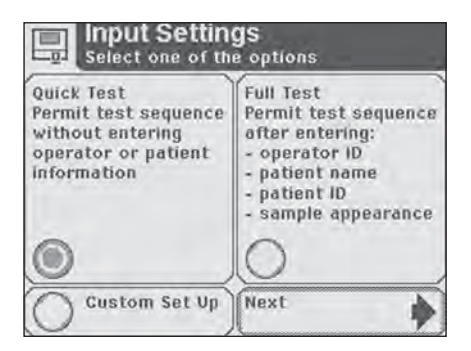

On the *Input Settings* screen, touch a round button in the box of the preferred test sequence. Then touch **Next** for test sequence confirmation.

Touch **Done** on the *Input Settings* screen to return to the *Choose Settings* screen.

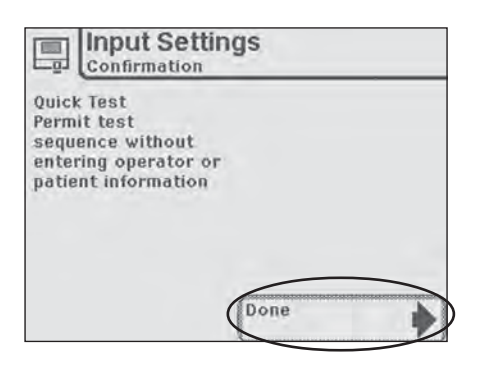

#### **Custom Settings**

Touch the round button in the **Custom Set Up** box to customize selections for data entry. Touch **Next**.

The next 5 screens present choices for customizing your testing.

Choose settings by touching and highlighting a round button for each category.

Proceed through all 5 screens by touching **Next** at the bottom of each screen.

#### Screen 1 of 5

**Operator Name** – allows you to choose whether Operator Name will be required for running a test – **Enabled** (on) or **Disabled** (off).

**Keypad priority** – allows you to select either the **Numeric** or **Alphabetic** keyboard to be presented as the first keyboard during data entry.

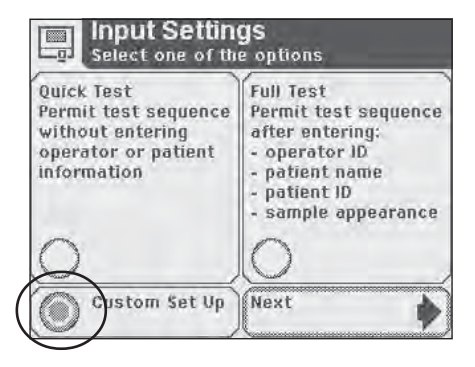

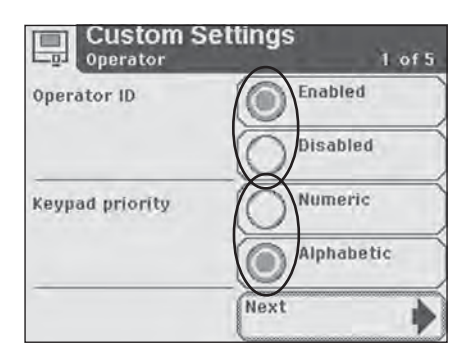

Screen 2 of 5

Patient Name – allows you to choose whether patient name will be required for running a test – Enabled (on) or Disabled (off).

Patient ID – allows you to choose whether Patient ID will be required for running a test – **Enabled** (on) or **Disabled** (off).

> A total of 950 patient records can be stored in the analyzer. When the limit of 950 has been reached, the oldest test will be deleted from the analyzer. Deleted information cannot be retrieved from the analyzer. If Patient's Name and Patient ID are both disabled, a sequential test number will be shown with the test results.

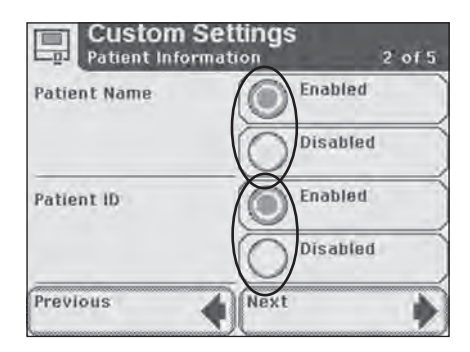

#### Screen 3 of 5

Choose which to show in Results list – allows you to choose whether Patient Name or Patient ID will be included in the list of results.

#### Last Operator's Name displayed

 allows you to choose whether a "Select Last Operator" option is available to the user when you are prompted to enter an Operator Name during Strip or Cassette Testing – Enabled (on) or Disabled (off).

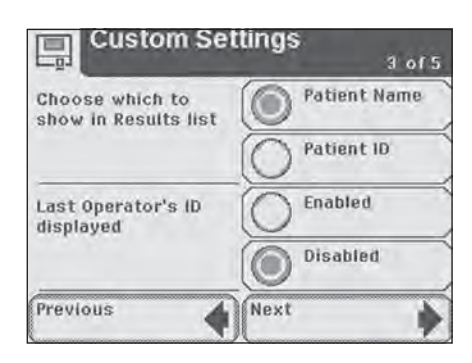

#### Screen 4 of 5

Choose which to record during a strip test – allows you to select which sample details you would like to be recorded during a strip test – Color and Clarity, Color only, Clarity only or None (no sample information).

#### Custom Settings Sample Appearance 4 of 5 Choose which to record during a strip test Color and Color only Color only Carity only Next

#### Screen 5 of 5

**Custom Field** – allows you to name the custom field in order to customize data entry.

To name the custom field, touch the **Enter Custom Field** box.

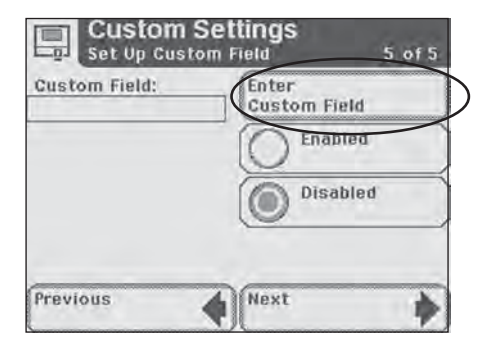

The next screen displayed is *Enter Custom Field*. Use the keyboards to enter a custom field (e.g., Physician Name). Touch *Enter* to return to the *Custom Settings* screen.

> If you require further instruction regarding keyboard usage see Section 2, Interacting with the Touch Screen.

| Enter Custom Field |   |   |    |   |   |       |   |  |
|--------------------|---|---|----|---|---|-------|---|--|
| 123                |   |   |    |   |   |       |   |  |
| A                  | B | C | D  | E | F | G     | H |  |
| 1                  | J | K | L  | M | N | 0     | P |  |
| Q                  | R | S | T  | U | V | W     | X |  |
| 4                  | Y | Z | (. | - | - | Enter | • |  |

Touch the round button next to **Enabled** (on) to highlight and activate this custom setting.

Touch the round button next to **Disabled** (off) to deactivate the custom setting.

Touch **Previous** to scroll back through custom setting screens to review.

Touch **Next** to proceed to the *Input Settings* screen which will provide a list of the selections made in **Custom Set Up**.

Touch **Done** to confirm and return to the **Choose Settings** screen.

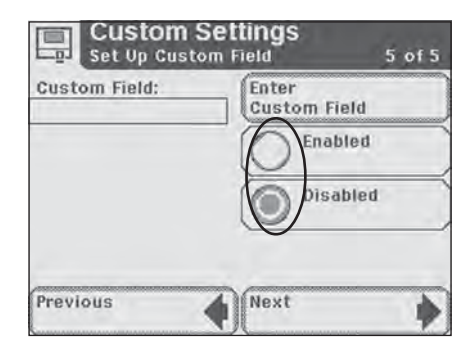

| Quatem Pat IIn         |                     |
|------------------------|---------------------|
| Custom set op          | Feabled             |
| Voucad anianiku        | Elidbled            |
| Reypau priority        | Alphabetic          |
| Patient Name           | Enabled             |
| Patient ID             | Enabled             |
| Choose which to        | show Patient Name   |
| Last Operator's I      | D displayedDisabled |
| Sample Appearan        | iceNone             |
| <b>Custom Informat</b> | ionDisabled         |
|                        |                     |
|                        | (                   |
|                        | ED 400              |

#### Managing Urine Colors

The following sections describe how to customize and set urine color choices and urine clarity for Siemens strip tests. When you print patient test results, you can include urine color, clarity, or color and clarity in the printout. Urine color and clarity are optional; you can choose not to print these parameters. Urine color and clarity are available only in Full Test or Custom mode.

# Setting and Customizing Urine Colors

You can choose from one of 10 instrument-provided colors and add up to 4 customized colors to patient test results.

To include instrument-provided colors, perform the following steps:

- At the Select screen, touch Instrument Set Up. The Choose Settings screen displays.
- 2. Use the arrow keys to select Operator and Patient information.
- Touch Select. The Input Settings screen displays.
- 4. Touch Custom Set Up.
- Touch Next. The Custom Settings-Operator screen 1 of 5 displays.
- Touch Next 3 times. The Custom Settings-Sample Appearance screen 4 of 5 displays.

- Touch Edit colors. The Sample Appearance-Select colors screen 1 of 3 displays.
- To choose colors, touch the button for the color you want. To remove a selected color, touch that color button again.
- 9. Touch **Next**. The Sample Appearance-Select colors screen 2 of 3 displays.
- 10. To choose colors, touch the button for the color you want.
- 11. Touch **Next**. The Sample Appearance-Select colors screen 3 of 3 displays.
- 12. Touch **Next** 3 times. The *Input Settings-Confirmation* screen displays.
- 13. Touch **Done** twice to return to the *Select* screen.

#### Adding Customized Colors

To enter up to 4 custom colors, perform the following steps:

- At the Sample Appearance-Select colors screen 3 of 3, touch Enter custom color 1 (2, 3, or 4) corresponding to each custom color.
- Enter the custom color. Use the alpha keyboard to enter text. To enter numeric text, touch 123.

**NOTE:** The maximum number of characters for each color is 10.

3. Touch Enter.

The Sample Appearance-Select colors screen 3 of 3 displays.

#### 

Do not edit a custom color that already exists because doing so deletes all patient records stored on the system.

If a custom color exists, the *Sample Appearance* screen displays.

Touch **Yes**, to edit that custom color and delete all records. Touch **No**, to return to the *Sample Appearance Select Colors* screen 3 of 3.

- 4. Touch **Next** 3 times. The *Input Settings-Confirmation* screen displays.
- 5. Touch **Done** twice to return to the *Select* screen.

## Managing Strip Lot Number and Expiration Date

You can enter the strip lot number and expiration date and associate this information with each patient record. Once entered, the information is retained for the next test, or you can enter a new lot number and expiration date. You can set the instrument to prompt for new strip information or use the information from the last strip before each patient test.

### 5 Instrument Set Up Intrument Settings

#### **Setting Strip Information Prompt**

To set the prompt for strip information, perform the following steps:

- At the Select screen, touch Instrument Set Up. The Choose Settings screen displays.
- 2. Use the arrow keys to select **Instrument Settings**.
- 3. Touch **Enter**. The *Instrument Settings* screen displays.
- 4. Use the arrow keys to select **Urinalysis Test Settings**.
- 5. Touch **Select**. The *Urinalysis Test Settings* screen displays.
- 6. Touch **Next**. The *Urinalysis Test* screen displays.
- 7. To prompt for strip information before each test, touch **Enabled**.

To bypass a prompt to enter strip information before each test, touch **Disabled**.

8. Touch **Done** 3 times to return to the Select screen.

### **5** Instrument Set Up Date and Time Settings

#### Date and Time Settings

The date and time are displayed on the *Select* screen and are recorded with test results.

The format of the date and time are displayed along with specific date and time values.

If the date and time values are incorrect, use the up and down arrow buttons to adjust the date and time to the correct values. Touch **AM** or **PM** if you are in the 12-hour time format. Touch **Set** to confirm your choices and move to the next screen.

If the format is not correct for your workplace, for example, you prefer DD-MM-YY to MM-DD-YY or 24-hour clock to 12-hour clock, touch **Choose Format**.

The next screen displayed is **Choose Format**. Touch the round button that corresponds to your choice of a date format and a time format. Touch **Done** to return to **Set Date & Time.** 

If the date and time are in the format which you need, select **Done**.

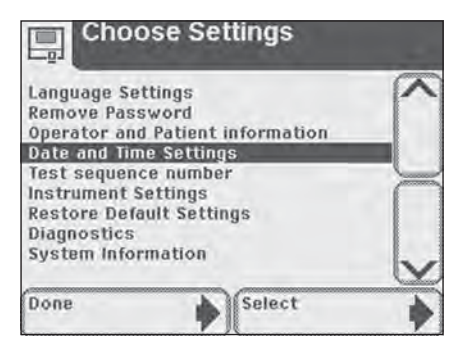

| MM DE | 9 YY | 10 | :20         |
|-------|------|----|-------------|
|       | NP   |    | A O A       |
| 50    | 10   | NO | P           |
| NA    | 0V   |    | V.          |
| 20    |      |    | <u>v</u> lo |

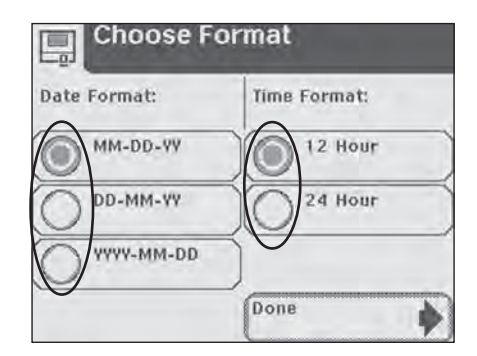

### 5 Instrument Set Up Date and Time Settings

The **AM** and **PM** selections will not be available if the time is in the 24 hour format.

The **Set Date & Time** display will show the date and time in the formats selected. Select **Set** to confirm your choices and return to the **Choose Settings** screen.

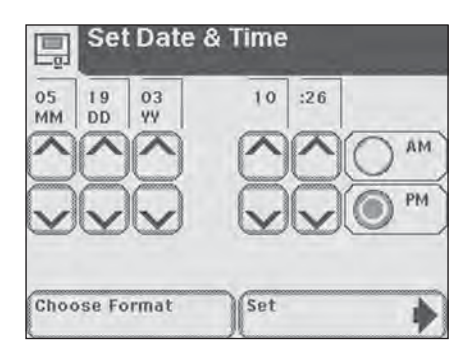

### 5 Instrument Set Up Test Sequence Number

#### Test Sequence Number

The test sequence numbers run from 0001 to 9999 and can be reset. The screen shows the next test number.

Touch the **Reset to 0001** round button if you would like to reset the numbers to start at 0001 for the next test.

Touch **Done** to confirm the reset or to leave the screen if you have not selected the option to reset the number. You will return to the *Choose Settings* screen.

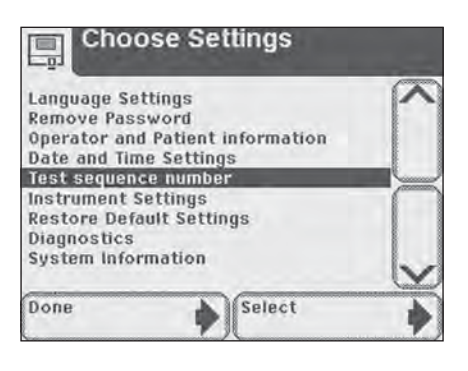

| Sequenc                                     | e Number      |
|---------------------------------------------|---------------|
| Test Sequence<br>Number is currenti<br>0001 | Reset to 0001 |
|                                             |               |
|                                             | Done 🔶        |
## **Instrument Settings**

This section has a series of screens which control the way in which the Clinitek Status+ analyzer displays information and operates.

There are 8 Instrument Setting items.

- Results Format
- System Settings
- Display Contrast
- Connectivity
- Select Urinalysis Test
- Authorized Operator
- Printer Settings
- QC Settings

Use the up and down arrows to highlight a setting item and touch **Select**.

### **Results Format**

This allows you to select the format in which you would like the results to be displayed and printed.

### **Choose Format**

Screen 1 of 2

**Units Selection** – allows you to select the format in which you would like results by touching the round button next to the appropriate type of format.

**NOTE:** Nordic units are only available in English and Swedish. If you set the language to Chinese, this screen does not display, as only SI units are available in Chinese.

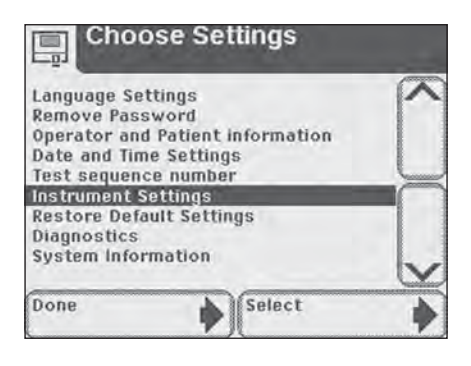

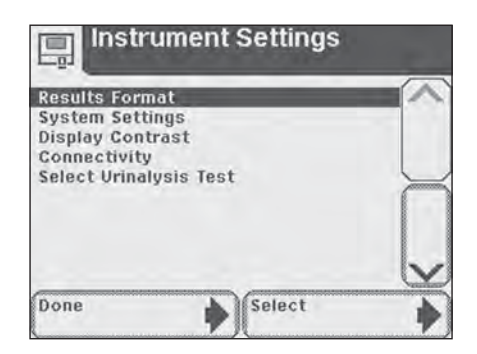

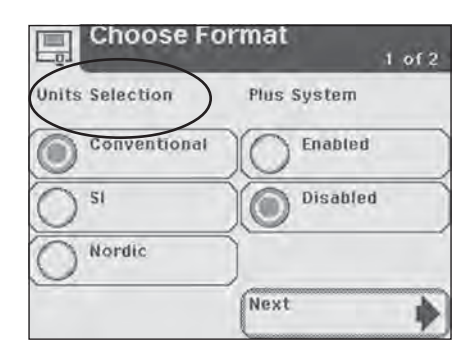

Plus System – select Enabled

(on) if you wish to have results shown in the Plus System. You will also see in Appendix B that results can be recorded in the Plus System (which uses "+" symbols) instead of clinical units such as mg/dL (mmol/L). In some languages there is no difference between the normal system and the Plus System.

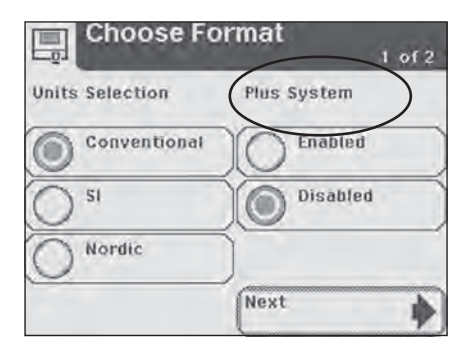

#### Screen 2 of 2

Mark Positive Results – allows you to choose whether positive results should be marked with an asterisk (see Appendix B for results to be shown as positive).

Touch the round button next to **Yes** to mark and record positive results. These will be marked on the display, on a printout and when the data is transferred to a host computer.

Touch **No** and positive results will not be marked.

Touch **Done** to enter your choice and return to *Instrument Settings*.

| Cilouse                  | - Or man | 2 of 2 |
|--------------------------|----------|--------|
| Mark Positive<br>Results | O Yes    |        |
|                          | No No    |        |
|                          | 0        |        |
|                          |          |        |
|                          |          |        |
|                          | Done     | *      |
|                          | Done     |        |

Instrument Settings

### System Settings

This allows selections regarding the printer, power and sound.

#### System Settings

<u>Screen 1 of 2</u> **Printer** – allows you to select the preferred printing option by touching the round button.

> Automatic – Results for each test will be printed automatically when the test is complete.

**Manual** – Test results will not be printed automatically. They can be printed by touching the **Print** selection area on the **Results** screen.

**Off** – Test results will not be printed.

**Power Save** – allows you to enable and disable this feature. If the instrument is powered from an electrical outlet and is not used for 5 minutes, you may choose to have the test table retract and the instrument power down. When it is powered by batteries, Power Save is always enabled and it will power down after 5 minutes of non-use. Touch the **Enabled** (on) to activate or **Disabled** (off) if the Power Save mode is not desired.

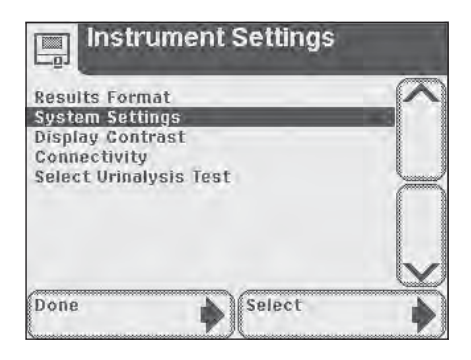

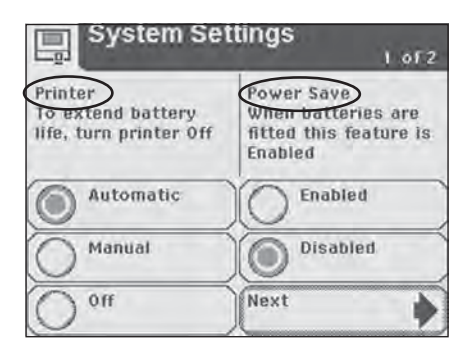

Screen 2 of 2

**Sound** – allows you to adjust the sound by highlighting and selecting a level.

**Sound on** – The instrument will use a range of audible tones.

**Sound off** – No audible tones will be made by the instrument.

**Key clicks only** – Audible clicks will be heard when the user touches an active button or key.

### **Display Contrast**

This allows the contrast of the display to be increased or decreased to suit the work area in which it is being operated. Use the up and down arrows to sample the contrast settings and touch **Select** to set and return to the **Instrument Settings** screen.

| Syster | n Settings<br>2 of 2 |
|--------|----------------------|
| Sound  | Sound on             |
|        | Sound off            |
|        | Key clicks only      |
|        |                      |
|        | Done                 |

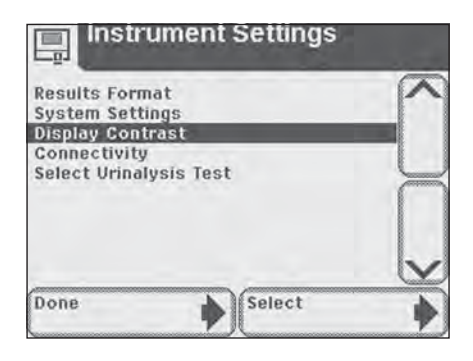

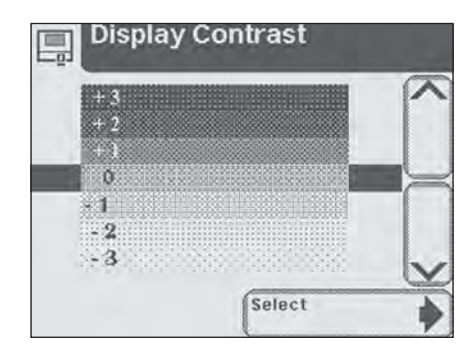

#### **Connectivity**

You can connect the instrument to a PC or host computer, or, if you have a Clinitek Status connector, to an LIS using an Ethernet or wireless network. If you are using the connector, refer to the *Clinitek Status Connect System Operator's Guide* for more information.

#### Allow results to be sent to PC

If enabled, the system automatically sends both new and recalled patient tests to a host or LIS.

To automatically send new and recalled patient results to the LIS or a PC directly connected to the system, touch **Enabled**.To prevent sending new and recalled patient results to the LIS or PC, touch **Disabled**.

**NOTE:** If there is no connector, Siemens recommends setting the connector to Disabled setting. Setting the connector to the Enabled setting without a connector may prevent communication with an external system.

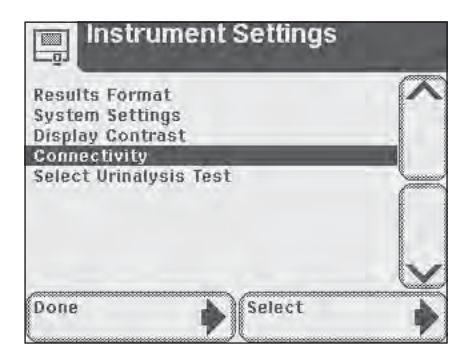

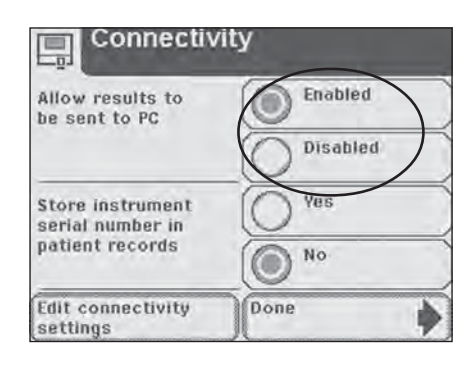

## Store instrument serial number in patient records

Touch round button of either **Yes** or **No** depending on whether you choose to include the serial number of your Clinitek Status+ analyzer as part of the patient results sent to the computer.

> If you have enabled the upload capability, you will need to ensure that the connectivity settings are correct for the data transfer.

Touch Edit Connectivity Settings and a series of 3 screens for *Connectivity Settings* will allow you to edit the settings.

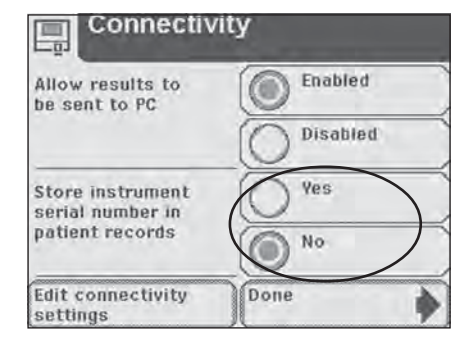

| Allow results to<br>be sent to PC | Enabled    |
|-----------------------------------|------------|
|                                   | O Disabled |
| Store instrument                  | O Yes      |
| patient records                   | No No      |
| Edit connectivity                 | Done       |

### **Connectivity Settings**

Screen 1 of 3

**Baud rate** – Touch a round button to select the correct Baud rate and **Next** to move to the next screen.

| Connec    | tivity Settings            |
|-----------|----------------------------|
| Baud rate | 9600<br>0 19200<br>0 57600 |
|           | Next                       |

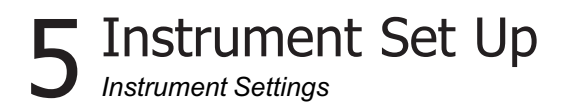

#### Screen 2 of 3

**Parity rate** – Touch a round button to select the correct Parity rate and **Next** to move to the next screen.

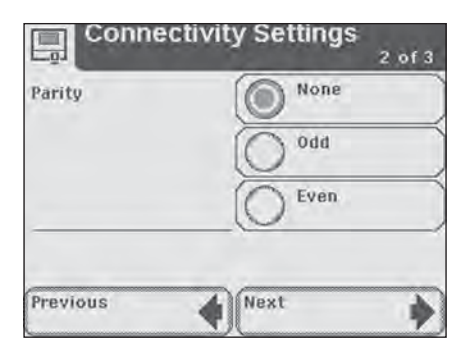

#### Screen 3 of 3

**Stop Bits** – Touch a round button to select the number of Stop Bits.

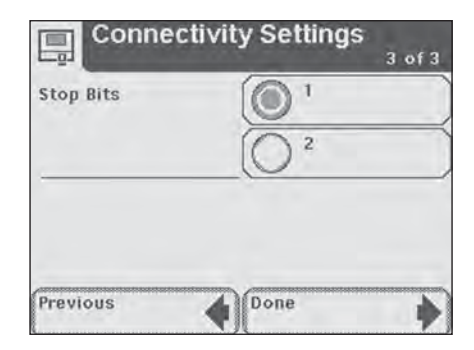

#### Select Urinalysis Test

This displays a list of some of the Siemens Healthcare Diagnostics urinalysis strips which can be used with the Clinitek Status+ analyzer.

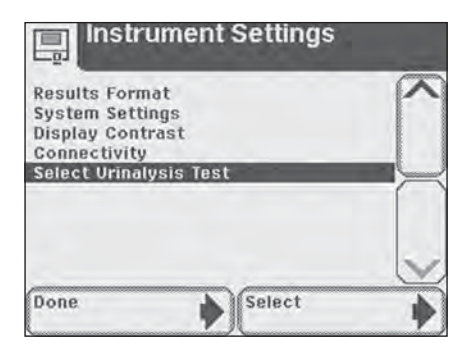

Use the up and down arrows to scroll through the list until the type of strip you want to use is highlighted. Touch **Select** to confirm and return to the *Instrument Settings* screen.

> ▲ Do not use any reagent strip product other than what is shown on the display. Using the wrong Reagent Strip will give you incorrect results.

Some strips do not appear on the list (e.g., Clinitek® Microalbumin 2). The analyzer will automatically identify them through the color ID band on the strip.

You do not need to select a type of Clinitest<sup>®</sup> immunoassay cassette within Instrument Set Up.

Touch **Done** repeatedly to return to the main **Select** screen.

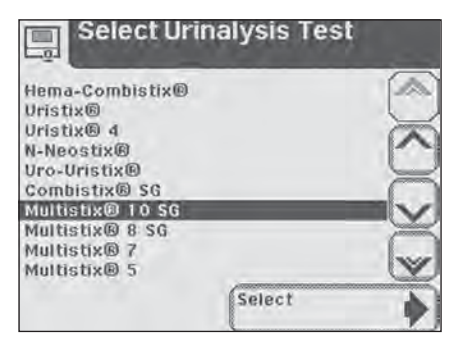

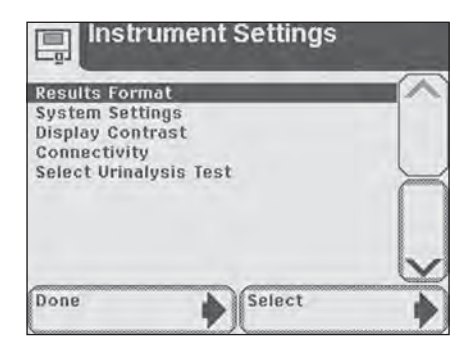

## Edit Reported Chemistries

This section describes how to include or exclude urinalysis tests from the reported results. Tests include GLU, BIL, KET, SG, BLO, pH, PRO, URO, NIT, LEU, ALB, and CRE. The default is all tests are reported and the button is filled.

To set up tests for urinalysis, perform the following steps:

- At the Select Ready screen, touch Instrument Set Up. The Choose Settings screen displays.
- 2. Use the arrow keys to select **Instrument Settings**.
- Touch Select. The Instrument Settings screen displays.
- 4. Use the arrow keys to select **Urinalysis Test Settings**.
- 5. Touch **Select**. The *Urinalysis Test* screen displays.
- 6. Touch Edit reported chemistries.

The *Reported Chemistries* screen 1 of 2 displays.

 To remove a selected test from reported results, touch the button for that test.
 To include a test in reported results, touch that test's button again.

- Touch Next to advance to the next screen. The *Reported Chemistries* screen 2 of 2 displays.
- Touch the button for the test you want to remove.
   Touch the button again to include that test.
- 10. Touch Done.
- 11. Touch Next.
- 12. Touch **Done** 3 times to return to the *Select Ready* screen.

The reported results selection applies to all strip types.

### Authorized Operator

This section describes how to set up use of operator IDs and add, edit, or delete the list of operator IDs. When enabled, the system permits only allowed operators to perform patient tests, QC tests (when using the connector), recall results, or modify system settings. Operators gain access by entering their ID.

The Clinitek Status+ analyzer stores 700 operators.

**NOTE:** The Operator ID is never printed or displayed with patient results. If you wish to associate the Operator's Name with patient results, enable Operator Name in *Custom Settings-Operator* screen 1 of 5.

## 

Once the Operator ID and Operator Name settings are made, do not change the Operator ID setting. If you change the Operator ID setting, all patient results are erased.

### Setting Operator IDs

To set up operator IDs, perform the following steps:

1. At the Select Ready screen, touch **Instrument Set Up**. The Choose Settings screen displays.

- 2. Use the arrow keys to select **Instrument Settings**.
- 3. Touch **Select**. The *Instrument Settings* screen displays.

- 4. Use the arrow keys to select **Authorized Operator**.
- 5. Touch **Select**. The *Authorized operator* screen displays.
- 6. To permit access only by authorized operators, touch **Enabled**.

To allow all operators access to the system, touch **Disabled**.

7. If you selected **Enabled**, see Adding Operator IDs below to add at least one operator. If you selected **Disabled**, touch **Done** 3 times to return to the Select Ready screen.

## 

If the instrument uses the operator list sent by the LIS, do not power down the system. If the connector loses power, the operator names are erased.

**NOTE:** The operator list sent by the LIS overwrites an operator list entered via the analyzer.

## Adding Operator IDs

To add operator IDs, perform the following steps:

- 1. At the *Authorized operator* screen, touch **Add operator**.
- 2. Enter the new Operator ID. Use the alpha keyboard to enter text.

To enter numeric text, touch 123.

3. Touch Enter.

The Authorized Operator screen displays indicating the Operator ID and which functions the operator can perform.

4. To edit this Operator ID, touch **Edit**.

5. To edit which functions this Operator ID can access, touch Edit.

The Authorized Operator-Operator access screen 1 of 2 displays.

- To allow this operator to run patient tests, touch Enabled.
   To prevent patient tests, touch Disabled.
- To allow this operator to run QC tests, touch Enabled.
   To prevent QC tests, touch Disabled.
- Touch Next. The Authorized Operator-Operator access screen 2 of 2 displays.
- To allow this operator to recall results, touch elect Enabled. To prevent recall results, touch Disabled.
- To allow this operator to set up the instrument, touch **Enabled**.
   To prevent instrument setup, touch **Disabled**.
- 11. Touch **Done** twice. The Authorized Operator-Operators list screen displays.
- 12. Touch Exit.
- 13. Touch **Done** 3 times to return to the *Select Ready* screen.

## Viewing, Editing, Printing, and Deleting Operator IDs

You can view, print, or delete the entire operator list or edit individual operators.

**NOTE:** If you delete the entire operator list, ensure that authorized operators is Disabled. See *Setting Operator IDs* above.

Instrument Settings

At the *Authorized operator* screen, perform the following steps:

- 1. To delete the entire operators list, touch **Delete operators list**. The *Delete operators list* caution screen displays.
- To delete, touch Yes. To keep the operators list, touch No. If you selected No, the Authorized operator screen displays.

If you selected Yes, go to Step 8.

- 3. To edit or view the operators list, touch **View operators list**. The Authorized Operator-Operators list screen displays.
- 4. Use the arrow keys to select the operator you want to delete or edit.
- 5. To delete that operator, touch **Delete entry**.

To edit or delete that operator, touch **Select**.

The *Authorized operator* screen displays.

Refer to *Adding Operator IDs* above, Step 6.

6. To print all operators, touch **Print**.

**NOTE:** The system prints the first 100 operators listed alphabetically.

- 7. To return to the *Authorized* operator screen, touch **Exit**.
- 8. Touch **Done** 3 times to return to the *Select Ready* screen.

**NOTE:** Enabling the instrument password restricts access to Instrument Setup to those who know the password. If both Operator ID and password are enabled, the Operator ID has priority.

### Printer Settings

This section describes how to customize the printed test results.

#### **Customizing the Printout**

You can customize the test results printout by including or excluding:

- Operator name
- Patient name
- Patient ID
- Instrument serial number
- Urine color
- Urine clarity
- Up to 2 header lines of customized alphanumeric text

To customize the printout, perform the following steps:

- At the Select Ready screen, touch Instrument Set Up. The Choose Settings screen displays.
- 2. Use the arrow keys to select **Instrument Settings**.
- Touch Select. The Instrument Settings screen displays.
- 4. Use the arrow keys to select **Printer Settings**.
- Touch Select. The Printer Settings-Included in print-out screen 1 of 4 displays.

 To select options, for example Operator Name, Serial Number, Patient Name, or Patient ID to include in the printout, touch the option button.

To remove a selected option, touch that option button again.

- Touch Next. The Printer Settings-Included in print-out screen 2 of 4 displays.
- To select options, for example, Color, Clarity, or Custom Information to include in the printout, touch the option button. To remove a selected option, touch that option button again.
- Select Next. The Printer Settings-Set Up Custom Header screen 3 of 4 displays.
- To include a custom header in the printout, touch Enabled.
   To exclude a custom header, touch Disabled.
- 11. To edit or create line 1 of a custom header, touch **Enter** Line 1.

The *Custom Header* screen displays.

12. Enter custom header text. Use the alphabetic keyboard to enter text.

To enter numeric text, touch 123.

13. Touch Enter. The Printer Settings-Set Up

*Custom Header* screen 3 of 4 displays.

14. To edit or create line 2 of a custom header, touch **Enter Line 2**.

**NOTE:** Each custom header line accepts up to 24 alphanumeric characters.

- Touch Next. The Printer Settings screen 4 of 4 displays.
- To print to the internal printer, touch Internal printer.
   To print to an external printer, touch External printer.
- If you selected Internal printer, to print sample interference notes, touch Enabled.
   To disable printing sample interference notes, touch Disabled.

**NOTE:** If you select External printer, sample interference notes are automatically sent to the printer.

18. Touch **Done** 3 times to return to the *Select Ready* screen.

**NOTE:** To use an external printer, you must connect and enable the Clinitek Status connector.

## **Quality Control**

For QC instructions, refer to the *Clinitek Status Connect System Operator's Guide*.

## **5** Instrument Set Up Restore Default Settings

## **Restore Default Settings**

This option lists the analyzer's original settings.

Use the up and down arrows to view the default settings.

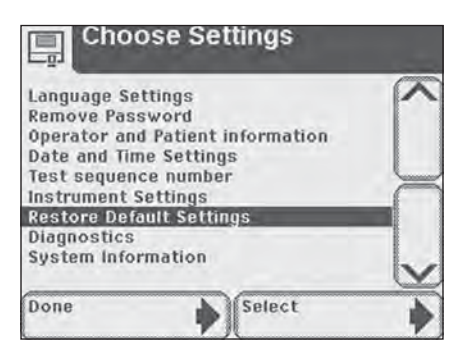

Touch **Restore** in order to return the analyzer to the settings listed.

| Restore                                                                                                    |           |
|----------------------------------------------------------------------------------------------------|-----------|
| Restore will reset Clinitek Status® to (                                                                                     | ~         |
| LanguageEnglish<br>Power SaveDisabled<br>PrinterAutomatic<br>SoundSound on<br>UploadEnabled<br>Baud rate115200<br>ParityNons | <<br></th |
| Exit Restore                                                                                                    |           |

Touch **Yes** to confirm your decision or **No** to maintain the current settings of your analyzer. You will then return to the *Restore* screen. Select **Exit** to return to *Choose Settings*.

Men the original settings are restored, all results and patient data will be deleted from the memory.

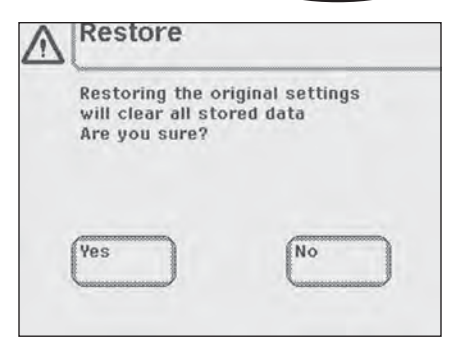

## 5 Instrument Set Up Diagnostics

## Diagnostics

This option lists 7 diagnostic tests which can be conducted.

- Display
- Touch Screen
- Printer
- Test Table
- Light Source
- Electronics
- Check Cassette

↑ These diagnostics tests should only be conducted when instructed by your local representative. The representative will lead you through the test procedures (see Appendix A for Local Technical Support Providers and Distributors).

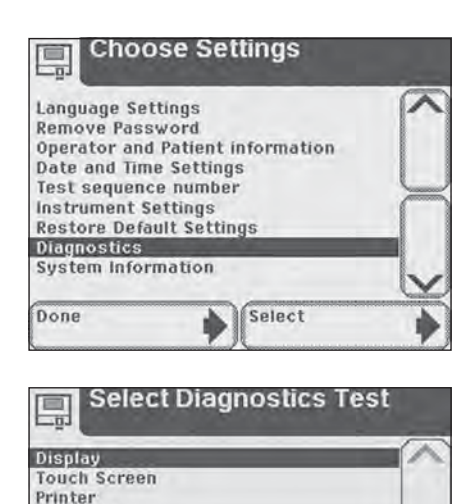

Select

Test Table Light Source

Electronics

Done

Check Cassette

## 5 Instrument Set Up Sample Notes

## Sample Interference Notes

To include Sample Interference Notes, perform the following steps:

- At the Select screen, touch Instrument Set Up. The Choose Settings screen displays.
   Use the arrow keys to select
- Sample Notes.
- 3. Touch **Select**. The *Notes Settings* screen displays.
- 4. To enable Sample Interference Notes, touch **Enabled**. To disable Sample Interference Notes, touch **Disabled**.
- 5. Touch **Done** twice to return to the *Select* screen.

## System Information

This screen has information about your analyzer.

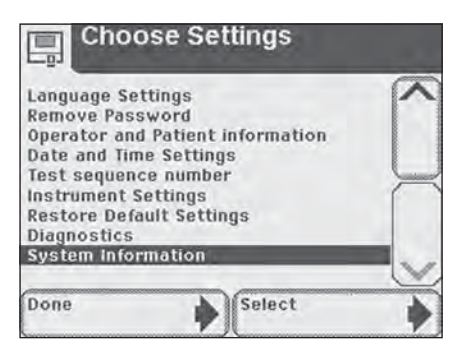

Touch **System Configuration** to view details of the current system configuration. This screen will show the current settings for all the items which can be changed within the **Input Settings** and **Instrument Settings** screens. Scroll through the list using the up and down arrows to view the details and print the information if required.

> If the printer paper roll needs replacing, Print will be disabled and you will be able to select Help to view instructions on replacing the printer paper (if you require further instruction see page 1 5, Loading the Printer Paper or Label Roll).

Select **Done** once to return to *System Information* screen and a second time to return to *Choose Settings* screen.

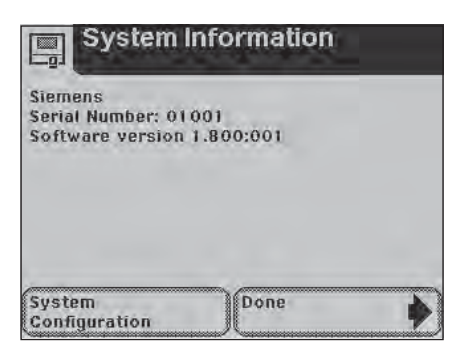

|             | C. C. C. | 3:49 PM | 05-21-    | 2003 |
|-------------|----------|---------|-----------|------|
| Language    |          |         | English   | (    |
| Power Save  |          |         | Disabled  |      |
| Printer     |          |         | Off       | 1    |
| Sound       |          | S       | ound on   | 1    |
| Upload      |          |         | . Enabled | 1    |
| Baud rate   |          |         | 115200    | -    |
| Parity      |          |         | None      | N    |
| Stop Bits   |          |         |           | 1    |
| Test        |          |         | Custom    |      |
| Operator ID |          |         | Enabled   | V    |
| Duint       | -        | Dana    |           |      |

## **5** Instrument Set Up System Information

This completes the settings and choices within **Instrument Set Up**. Touch **Done** to return to the main **Select** screen.

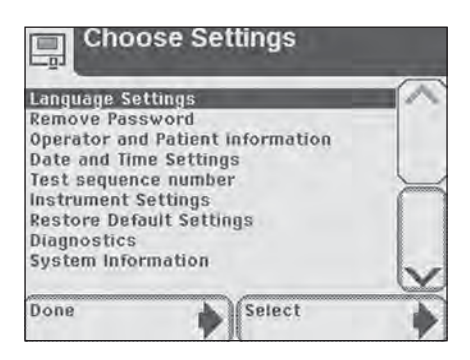

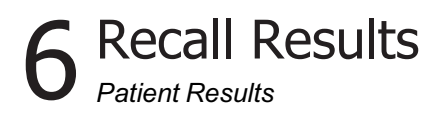

## **Patient Results**

Recall results enables you to search, view, and print patient test results. These results are stored on the analyzer. If you are using the Clinitek Status connector, you can also recall QC results.

At the *Select* Screen, touch **Recall Results** button.

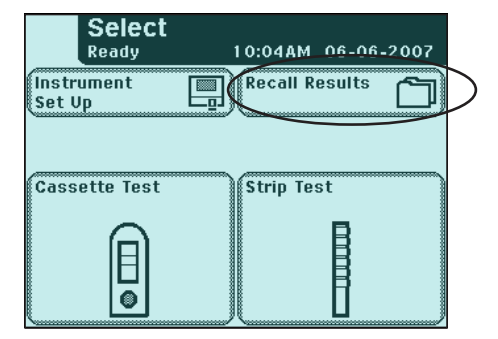

The next screen displayed is **Select Test Results**.

The test results are in chronological order. The most recent test result is displayed at the top of the screen and is highlighted.

Use the up and down arrow keys to scroll through the list of patient tests and highlight the patient you would like to recall.

To view details of a patient result, touch the **Select** button.

The results will automatically be sent to the connected computer if this option is set up in the analyzer.

> If you require further instruction regarding how to set up the analyzer so the results are automatically sent to a computer see Section 5, Instrument Set Up.

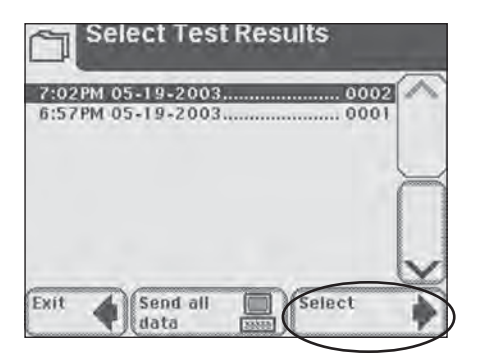

## 6 Recall Results Patient Results

The first page of the patient's results is displayed on the screen.

If more than one page of results exists for the patient, then the **More** button will be present on the screen.

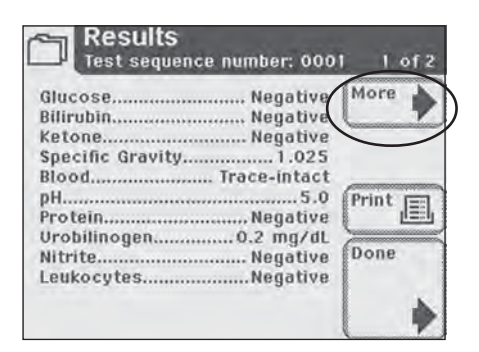

If you would like to print the results, touch the **Print** button. Any information that was entered in regard to the patient will be included on the printout.

When you are finished viewing the patient's results, touch **Done**.

You will return to the *Select Test Results* screen. Press Exit to return to the main *Select* screen.

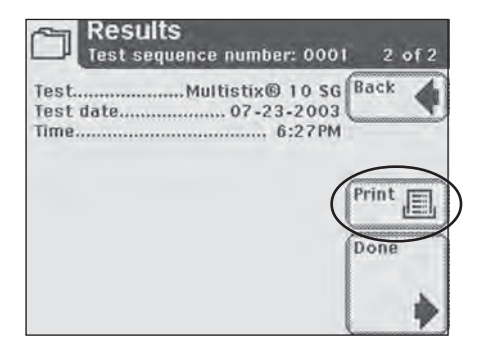

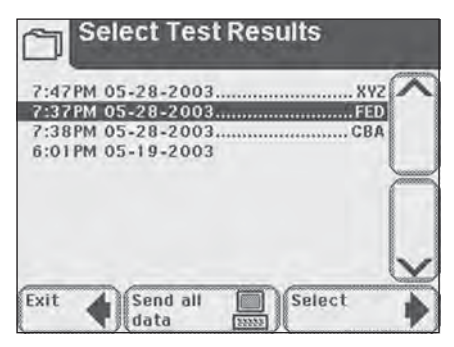

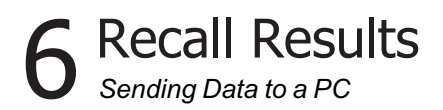

## Sending Data to a PC

To send data to a computer; if a computer has been connected to the analyzer, all results can be sent to the computer by touching the **Send all data** button.

If you are using a Clinitek Status connector, refer to the *Clinitek Status Connect System Operator's Guide*.

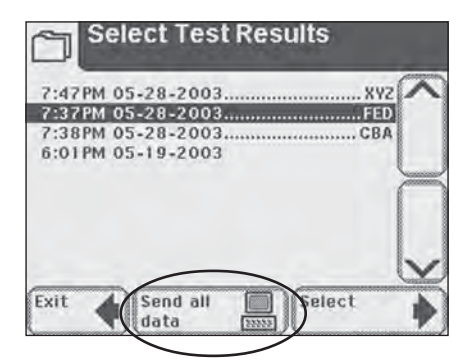

# 7 Troubleshooting

#### **General Information**

Your Clinitek Status<sup>®</sup>+ analyzer will operate properly if you follow the directions for using and cleaning the instrument.

#### **Error Messages**

Error messages will be displayed to help you when the Clinitek Status+ analyzer detects something which needs your attention. The format of this advisory information depends upon the importance of the problem and the mode in which the instrument is being used.

> To correct an error, see the List of Errors and Advisory Messages located at the end of this section.

## Errors which Disable the Instrument

If the error is one which prevents the instrument from being used, all selection areas on the screen will be disabled. Taking the corrective action shown will remove the error alert screen and allow you to use the instrument.

## **Other Errors**

There are certain errors which need to be corrected to enable testing of samples but do not prevent other instrument functions from being used. You will need to carry out the corrective action to enable testing.

### Advisory Messages

Errors of less importance will be presented via a message on the main **Select** screen when this screen is next displayed. When you have taken corrective action, the message will be removed from the display. If more than one of this class of error occurs, clearing one message will enable the next to be displayed in order of importance to a user.

### **Results Alert**

If an error occurs during testing and the test cannot continue because of the error, this will be presented via the **Results Alert** screen. This will provide details of the error and show that the test has been cancelled. The test table will be extended so that the urinalysis strip or Clinitest<sup>®</sup> cassette can be removed.

# 7 Troubleshooting

#### **Battery Power Icon**

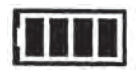

The battery icon indicates the power level of the battery. Power can be reduced while testing continues, with an advisory message displayed on the main **Select** screen. If battery level falls too low to power the analyzer, all selection areas on the display will be disabled until the batteries are replaced (if you require detailed instructions regarding how to change the batteries see Section 9, Cleaning and Maintenance).

#### Paper-out Icon

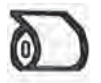

A paper-out icon appears in the top of the title bar when the printer paper/label roll needs replacing. An advisory message will be displayed on the main **Select** screen. Replace with new paper or label roll as instructed in Section 1, Loading the Printer Paper or Label Roll.

### Dashes in Displays

Dashes are displayed in the *Results* screens and on printouts when no text has been entered for a field enabled in **Instrument Set Up**.

Dashes may appear next to Color and Clarity on test result printouts. This occurs when the instrument is powered by batteries. Color and Clarity are selected in the **Instrument Set Up**, but no selections have been recorded on the **Select Appearance** screens before time-out.

The time-out on these screens is designed to ensure that battery life is preserved. The Color and Clarity description may be added to the printout in writing if needed.

## Irregular or Slow Movement of Test Table

If movement of the test table is irregular or slow, this may be caused by:

a) heavy buildup of dried urine on the test table. Clean the test table and insert as described in Section 9, Periodic Cleaning of Test Table.

b) low battery power. Replace the batteries as described in Section 9, Cleaning and Maintenance.

# 7 Troubleshooting

#### **Calling for Assistance**

If your Clinitek Status+ analyzer is displaying corrective actions for a detected problem, please carry out the displayed instructions before calling for assistance. If this does not correct the problem or no instructions are displayed, contact your local technical support provider (for contact information please see Appendix A, Local Technical Support Providers and Distributors).

If you are calling for assistance with a displayed error, please have the following items ready (this will assist your local representative to deal with your inquiry as quickly as possible).

- a) Error number
- b) Completed Problem Checklist (found at the end of this section).

For customer support, please contact your local technical support provider or distributor (for contact information please see Appendix A, Local Technical Support Providers and Distributors).

#### Warranty

Your Clinitek Status+ analyzer has a one-year warranty period. This warranty is designed to protect you from the cost associated with repairing systems that exhibit malfunctions due to defects in materials and/or workmanship during the warranty period.

The warranty period commences from the date that the instrument is received at your location. Use the Warranty Registration Card provided with the instrument to register your warranty.

To obtain assistance during the warranty period, please contact your local technical support provider or distributor.

### Clinitek Status+ Analyzer: List of Errors and Advisory Messages

| Error Code | Description                 | Action                                                                                                    |
|------------|-----------------------------|----------------------------------------------------------------------------------------------------|
| E01        | Low battery power           | Replace the batteries: a) To view instructions<br>on the display, touch the Error Report selection<br>area, or b) To use the instructions in this<br>manual, see page 9 7, <i>Changing Batteries</i> .                                                                                                    |
| E02        | Failure of calibration data | Contact your local representative (contact information is given in Appendix A).                                                                                                    |
| E10 or E48 | Loss of test results        | 1. Switch the instrument off by pressing the on/off button for 2 seconds. 2. Switch the instrument on again by pressing the on/off button. 3. Repeat the test.                                                                                                    |
| E11        | Failure of test table       | 1. Make sure that the test table is in place.<br>Move the test table in or out of the instrument<br>slightly to reposition the test table. 2. If the<br>error remains, with the instrument powered<br>on, unplug the power cord from rear of<br>instrument and plug back in. Turn instrument<br>on by pressing the gray power button. 3. If the<br>error remains with the test table in place,<br>contact your local representative (contact<br>information is given in Appendix A). |
| E12        | Failure of LED              | Contact your local representative (contact information is given in Appendix A).                                                                                                    |
| E20        | Failure of clock            | Contact your local representative (contact information is given in Appendix A).                                                                                                    |
| E23        | Low battery power           | Replace the batteries: a) To view instructions<br>on the display, touch the Error Report<br>selection area, or b) To use the instructions in<br>this manual, see page 1 2, <i>Installing Batteries</i><br>and/or page 9 7, <i>Changing Batteries</i> . If the<br>battery level becomes too low to power the<br>instrument, Error Code E01 will be displayed.                                                                                                    |
| E24        | No printer paper            | Replace the printer paper a) See instructions<br>on the inside of the printer paper compartment<br>cover, or b) To view instructions on the display,<br>touch the Error Report selection area, or c) To<br>use the instructions in this manual, see page<br>1 4, Loading the Printer Paper or Label Roll.                                                                                                    |

| Error Code            | Description                                     | Action                                                                                                    |
|-----------------------|-------------------------------------------------|----------------------------------------------------------------------------------------------------|
| E25,<br>E64 or<br>E65 | Failure of automatic calibration                | Clean the calibration strip. If the error remains<br>after cleaning, contact your local representative<br>(contact information is given in Appendix A).                                                                                                    |
| E27                   | Set Up failure                                  | 1. Switch the instrument off by pressing the on/off button for 2 seconds. 2. Switch the instrument on again by pressing the on/off button.                                                                                                    |
| E28                   | Printer error                                   | Lift the printer cover and push the paper<br>holding arm back into position (see page 1 5,<br><i>Loading the Printer Paper or Label Roll</i> for<br>location of paper holding arm).                                                                                                    |
| E50                   | Incorrect strip type<br>or tilted strip         | Ensure that the strip type selected in Instrument Set<br>Up is being used (see 5 24, <i>Select Urinalysis Test</i> ).<br>Check that the strip is placed correctly on the test<br>table insert. If the correct type of strip is being used<br>and the strip is placed correctly, check the<br>instrument operation by running another test using:<br>a) a yellow and clear sample, or b) Chek Stix® (see<br>page 8 1, <i>Quality Control Testing</i> ). |
| E52                   | Invalid barcode                                 | Repeat the test using the correct Siemens cassette.                                                                                                    |
| E53                   | Strip Test<br>selected but<br>cassette detected | Repeat the test using the Cassette Test routine (see page 4 6 or 4 19).                                                                                                    |
| E54                   | Cassette Test<br>selected but strip<br>detected | Repeat the test using the Strip Test routine (see page 4 1 or 4 11).                                                                                                    |
| E56                   | Incorrect size test table                       | Repeat the test using the correct test table (see page 4 1).                                                                                                    |
| E57                   | Missing strip or<br>cassette                    | Repeat the test ensuring that the strip or cassette is positioned on the test table (see page 4 1 or 4 6 for strip or cassette testing).                                                                                                    |

| Error Code    | Description                                       | Action                                                                                                    |
|---------------|---------------------------------------------------|----------------------------------------------------------------------------------------------------|
| E58           | Misplaced strip                                   | Repeat the test ensuring that the strip is<br>correctly positioned on the test table (see<br>page 4 3). If error remains and you are testing<br>a urine dip strip, examine the test table insert<br>to insure that the small, white line located near<br>the tip of the strip (on strip side of insert) is<br>present and not damaged. If this line is<br>damaged or missing contact your local<br>representative (contact information is given in<br>Appendix A). |
| E59           | Inverted strip<br>positioned on the<br>test table | Repeat the test ensuring that the strip is correctly positioned on the test table (see page 4 3).                                                                                                    |
| E60           | Tilted strip                                      | Repeat the test ensuring that the strip is correctly positioned on the test table (see page 4 3).                                                                                                    |
| E61           | Dry strip                                         | Repeat the test ensuring that the strip has been<br>in contact with the sample (see page 4 2).                                                                                                    |
| E62           | Light Ingress                                     | Contact your local representative (contact information is given in Appendix A).                                                                                                    |
| E63           | Failure to find end of strip                      | Repeat the test ensuring that the strip is correctly positioned on the test table (see page 4 3).                                                                                                    |
| E67 or<br>E68 | Insufficient sample                               | A sample flow issue with the cassette test may<br>have been detected. One or more of the test<br>indicator lines may be missing or indiscernible<br>from the background, or not enough sample<br>was applied to the cassette. Repeat the test<br>ensuring the pipette is correctly filled and the<br>correct volume of sample is dispensed into the<br>well of the cassette (see page 4 8).                                                                        |
| E69           | Strip quality<br>problem                          | <ul> <li>When performing the quality check, the strip quality failed. This means that the strip was not shipped or stored in the proper humidity, temperature, or light conditions.</li> <li>1. Remove the defective strip and discard.</li> <li>2. Repeat the test ensuring the strip meets quality requirements.</li> <li>3. Repeat the test using a new test strip.</li> </ul>                                                                                  |

| Error Code                                                                  | Description                     | Action                                                                          |
|-----------------------------------------------------------------------------|---------------------------------|---------------------------------------------------------------------------------|
| E03, E04,<br>E05, E06,<br>E07, E08,<br>E21, E22,<br>E90, E91,<br>E92 or E93 | Failure of<br>computer software | Contact your local representative (contact information is given in Appendix A). |

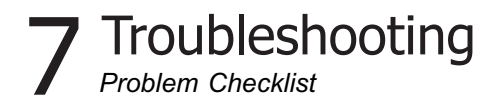

| C  | Clinitek Status+ Analyzer: Problem Checklist                                                                      |     |    |
|----|----------------------------------------------------------------------------------------------------|-----|----|
| Se | erial Number                                                                                                    |     |    |
| In | stallation Date                                                                                                   |     |    |
|    |                                                                                                    | YES | NO |
| 1. | Have you reviewed the error messages on pages 7-4 to 7-7?                                                         |     |    |
| 2. | Please record any error messages that have been displayed:                                                        |     |    |
|    |                                                                                                    |     |    |
| 3. | Does the test table move out to the "load" position when the analyzer is first turned on?                         |     |    |
| 4. | If Question #3 is NO –<br>■ Is the power cord plugged into a live<br>electrical outlet, into the transformer, and | _   | _  |
|    | then into the analyzer?                                                                                           |     |    |
|    | In using batteries, are they fully charged and correctly placed in the analyzer?                                  |     |    |
| 5. | Does the display show the <i>Select</i> screen or the <i>Results</i> screen as expected?                          |     |    |
| 6. | Does the test table move into and out of the analyzer?                                                            |     |    |
| 7. | Does a quality control solution give the expected result?                                                         |     |    |

## 7 Troubleshooting Problem Checklist

|     |                                                                                                    | YES | NO |
|-----|----------------------------------------------------------------------------------------------------|-----|----|
| 8.  | Is the name of the Siemens Healthcare Diagnostics<br>urinalysis strip or Clinitest immunoassay cassette<br>shown on the display the same as the product being<br>used? |     |    |
| 9.  | Does the display or printout show the correct test names and expected results?                                                                                         |     |    |
| 10. | Is the white calibration bar on the test table dirty, scratched, or damaged?                                                                                           |     |    |
| 11. | Additional problem observations, please describe:                                                                                                    |     |    |
|     |                                                                                                    |     |    |
# ${f 8}$ Quality Control Testing

If you are using a Clinitek Status connector, refer to the *Clinitek Status Connect System Operator's Guide.* 

# Quality Control for Urinalysis Strip Testing

Test negative and positive controls whenever a new bottle of reagent strips is first opened.

Water should **NOT** be used as a negative control. Contact your Siemens representative for additional information on performing QC testing.

Refer to the quality control product insert for expected values for each analyte.

#### Quality Control for Cassette Testing

It is recommended that quality control specimens be used with each new reagent box opened.

Water should **NOT** be used as a negative control. Contact your Siemens representative for additional information on performing QC testing.

**hCG** Please refer to the Clinitest<sup>®</sup> hCG cassette test package insert for the appropriate quality control material.

# **9** Cleaning and Maintenance

## Cleaning

The test table insert and the test table should be kept clean if the analyzer is to operate properly.

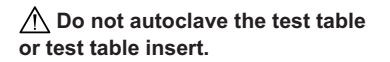

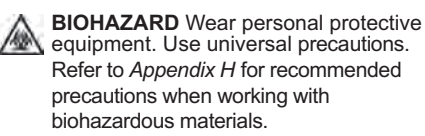

# Routine Cleaning of Test Table Insert

- 1 Remove insert and thoroughly clean.
- 2 Rinse both sides of the table insert under running water.
- 3 Dry and replace insert.

# Periodic Cleaning of Test Table when Required

- 1 Remove the test table by pulling it slowly out of the analyzer. Lift the test table insert from the test table, drain the drip tray if necessary.
- 2 Wet a cotton-tipped stick with water and carefully clean test table (except for white calibration bar).

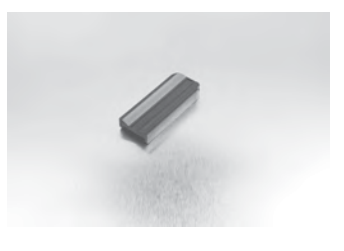

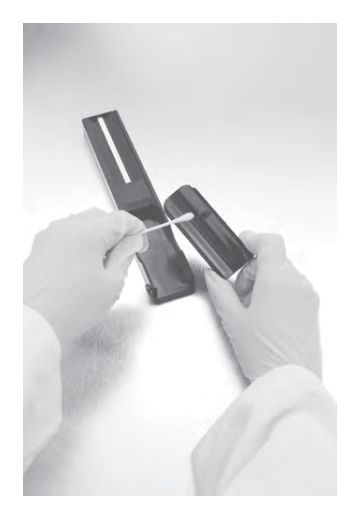

# **9** Cleaning and Maintenance Cleaning

3 Dry the test table thoroughly (except for the white calibration bar) with a soft cloth or lint-free tissue.

▲ Care should be taken not to scratch the white calibration bar. Instructions for cleaning the white calibration bar are given later in this section.

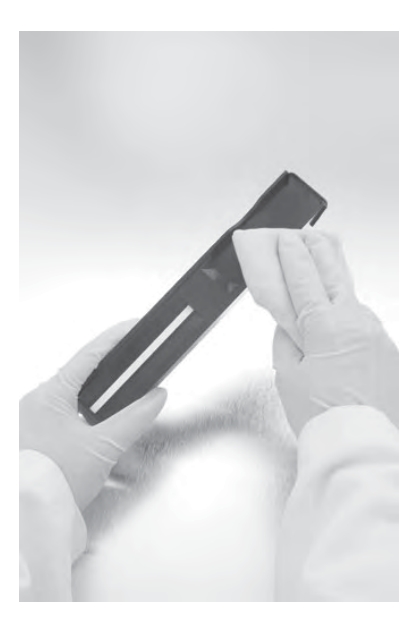

4 Reinsert the test table into the analyzer by holding the table at the end opposite the white calibration bar, with the white calibration bar facing upwards. Push the test table firmly but slowly, just over halfway into the analyzer.

 $\underline{\land}$  Do not push the test table fully into the analyzer as the test table may become jammed and prevent the use of the analyzer.

5 Replace the test table insert.

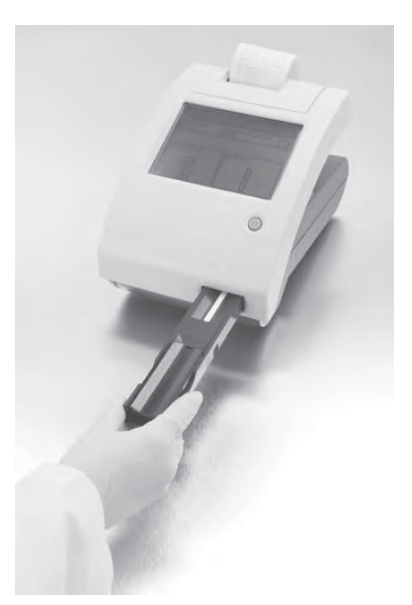

# **9** Cleaning and Maintenance Cleaning

# Disinfecting the Test Table and Insert

1 Prepare one of the following solutions in a tall, narrow container (e.g., empty Multistix<sup>®</sup> bottle) to a depth of about 4 inches (10 cm):

> • Presept, Cidex, Theracide and Amphyl solutions - prepare according to product directions.

• Household Bleach (5% sodium hypochlorite) – this can be used either full strength or dilute with water to as much as 1:20 (i.e., mix 5 mL bleach with 95 mL water for a total of 100 mL).

A Rinse away all bleach residue, as remaining bleach will affect several of the reagent pad chemistries.

• **Isopropyl Alcohol** (70% to 85%) - this can be used full strength.

Any solutions other than those listed above may damage the test table and insert.

2 Place the insert and/or test table into the solution, making sure the white calibration bar on the test table remains above the liquid level.

> Be sure the solution does not come in contact with the white calibration bar. Do not cover the container while the test table is soaking.

- 3 Soak the table and insert for a minimum of 2 minutes and maximum of 10 minutes. Do <u>not</u> soak longer than 10 minutes.
- 4 Rinse the test table and insert thoroughly with water.
- **5** Dry with a soft cloth and replace test table and table insert in the analyzer (as described on the previous page).

# Cleaning and Maintenance Cleaning

To enable vour Clinitek Status®+ analyzer to perform as intended and provide reliable test results, it is recommended that you regularly check the white calibration bar on the test table, and always check it after a strip jam.

In normal use, the white calibration bar should not become dirty or discolored.

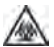

**BIOHAZARD** Wear personal protective An equipment. Use universal precautions. Refer to Appendix H for recommended precautions when working with biohazardous materials.

#### Cleaning the White Calibration Bar

- 1 Remove the insert from the test table.
- 2 Remove the test table by pulling it slowly out of the analyzer.
- 3 Check the white calibration bar on the test table for dirt or discoloration.

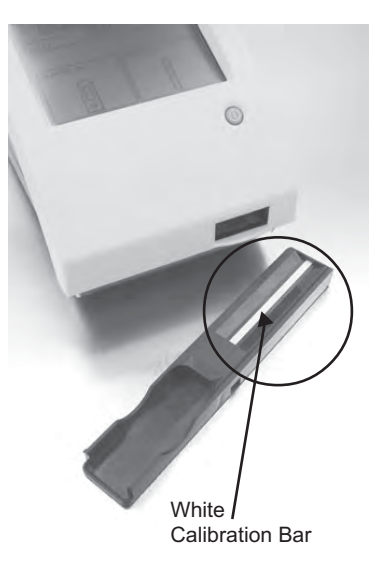

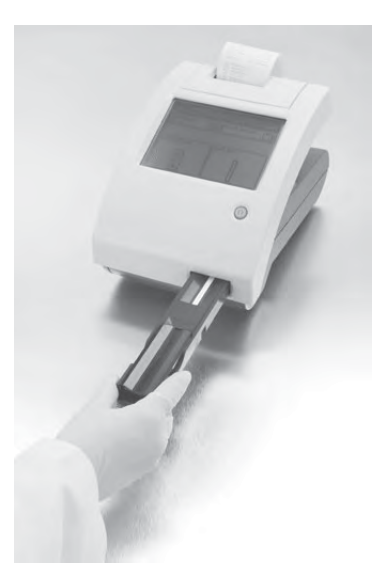

# **9** Cleaning and Maintenance

4 If the white calibration bar is clean and unmarked, replace the table into the analyzer by holding the table at the end opposite the white calibration bar, with the white calibration bar facing upwards. Push the test table firmly but slowly, just over half way into the analyzer.

> ▲ Do not push the test table fully into the analyzer as the test table may become jammed and prevent the use of the analyzer.

5 Replace the test table insert.

6 If the white calibration bar is dirty or discolored, gently wipe and clean it with a new cottontipped stick or lint-free cloth wetted with distilled water.

▲ Care should be taken not to scratch the white calibration bar. Solvents of any kind must not be used to clean the bar.

- 7 Allow the calibration bar to air dry and then inspect the surface for dust, foreign material, scratches or scuffs. If the calibration bar cannot be cleaned or is still marked, obtain a new test table.
- 8 Reinsert the test table as described earlier in point 4.

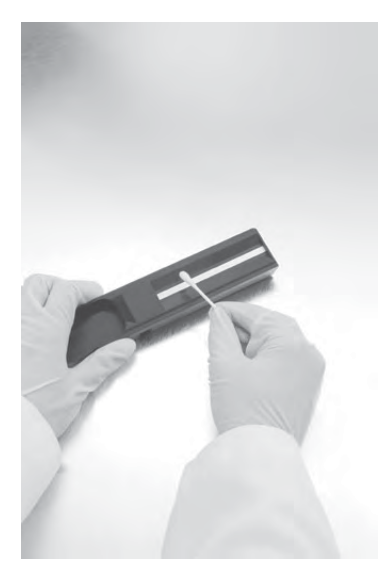

## Cleaning and Maintenance Cleaning

Always keep the outside of the Clinitek Status+ analyzer clean and free of dust.

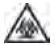

**BIOHAZARD** Wear personal protective A equipment. Use universal precautions. Refer to Appendix H for recommended precautions when working with biohazardous materials.

- 1 Turn the analyzer off by pressing the on/off button for 2 seconds.
- 2 Wipe the outside (including the display) with a damp (not wet) cloth and a mild detergent.

▲ Do not use any type of solvent, oil, grease, silicone spray, or lubrication on the analyzer.

1 Do not spray the glass cleaner directly onto the screen. Do not use laboratory wipes, such as Kimwipes, since they may scratch the screen.

A Care should be taken to avoid liquid from entering the printer compartment.

Magnetic text The display may be disinfected using the same solutions as for the test table (see earlier in this section). Wipe the solution on and allow to remain for 10 minutes. Wipe clean using a clean cloth dampened with water, then drv.

## **9** Cleaning and Maintenance Changing Batteries

### **Changing Batteries**

#### **Battery-Powered Operation**

The Clinitek Status+ analyzer is designed to let you carry out the maximum number of tests (approximately 100) from a set of batteries. To achieve this, the Power Save feature is always activated when the instrument is powered by batteries.

If the instrument is not used in 5 minutes when battery-powered, it will automatically power down.

A battery power icon will be shown in the top right corner of the title bar when the analyzer is being powered by batteries. The number of segments displayed represents the amount of power remaining in the batteries.

When power is reduced but testing can continue, an advisory message will be displayed on the main **Select** screen.

**NOTE:** The printout may be lighter if the analyzer is using battery power.

▲ If you do not change the batteries and the level becomes too low to power the analyzer, the error will become critical and all selection areas on the screen will be disabled until the batteries are replaced.

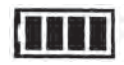

## **9** Cleaning and Maintenance Changing Batteries

Remove the test table from the analyzer. Next, place the analyzer on its side and remove the battery cover by pressing down on the tab and pulling out. Remove current batteries. Place 6 new AA-size batteries into the analyzer. Replace the battery cover and turn the instrument back onto its base.

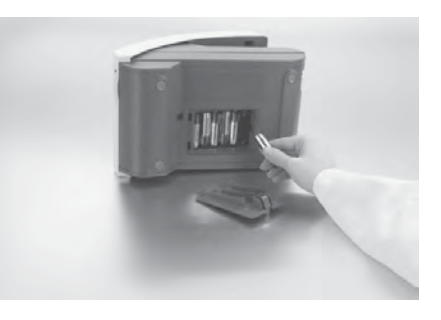

# **10** Appendices Appendix A: Local Technical Support Providers and Distributors

### Appendix A: Local Technical Support Providers and Distributors

#### Legal Information

To contact the legal representative for Siemens Healthcare Diagnostics within the European community, contact the Siemens Authorized Representative. To order supplies or replacement parts, or to obtain service, contact your local technical support provider.

#### Siemens Healthcare Diagnostics Authorized Representative

Siemens Healthcare Diagnostics Ltd. Sir William Siemens Sq. Frimley, Camberley, GU16 8QD UK

Origin: UK

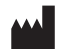

Siemens Healthcare Diagnostics Inc. Tarrytown, NY 10591-5097 USA

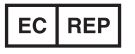

Siemens Healthcare Diagnostics Ltd. Sir William Siemens Sq. Frimley, Camberley, GU16 8QD, UK

Siemens Healthcare Diagnostics Inc. 511 Benedict Avenue Tarrytown, NY 10591 5097 USA

Siemens Healthcare Diagnostics Pty Ltd 885 Mountain Highway Bayswater Victoria 3153 Australia

シーメンスヘルスケア・ダイアグノスティクス株式会社 東京都品川区東五反田 3-20-14 Siemens Healthcare Diagnostics

輸入

www.siemens.com/diagnostics

## Appendix B: Tables of Results

# Table 1English – Conv.Units – Conventional

#### **Reagent Strip Tests**

| Test                                                     | Abbreviation | Units   | Reported Results                        |                            |                                         |                |
|----------------------------------------------------------|--------------|---------|-----------------------------------------|----------------------------|-----------------------------------------|----------------|
|                                                          |              |         | Normal                                  | System                     | Plus Sy                                 | /stem          |
| Glucose                                                  | GLU          | mg/dL   | Negative<br>100<br>250                  | 500<br>>=1000              | Negative<br>Trace<br>1+                 | 2+<br>3+       |
| Glucose<br>(CT Malb 9*)                                  | GLU          | mg/dL   | Negative<br>100<br>250                  | 500<br>1000<br>>=2000      | Negative<br>Trace<br>1+                 | 2+<br>3+<br>4+ |
| Bilirubin                                                | BIL          |         | Negative<br>Small                       | Moderate<br>Large          | Negative<br>1+                          | 2+<br>3+       |
| Ketone                                                   | KET          | mg/dL   | Negative<br>Trace<br>15                 | 40<br>80<br>>=160          | Negative<br>Trace<br>1+                 | 2+<br>3+<br>4+ |
| Specific<br>Gravity                                      | SG           |         | <=1.005<br>1.010<br>1.015               | 1.020<br>1.025<br>>=1.030  | No Diffe                                | rence          |
| Occult Blood                                             | BLO          |         | Negative<br>Trace-lysed<br>Trace-intact | Small<br>Moderate<br>Large | Negative<br>Trace-lysed<br>Trace-intact | 1+<br>2+<br>3+ |
| рН                                                       | рН           |         | 5.06.55.57.06.07.5                      | 8.0<br>8.5<br>>=9.0        | No Diffe                                | rence          |
| Protein<br>(Multistix PRO <sup>®</sup> )<br>(CT Malb 9*) | PRO          | mg/dL   | Negative<br>15<br>30                    | 100<br>300                 | Negative<br>Low<br>1+                   | 2+<br>3+       |
| Protein<br>(All other<br>urinalysis<br>strips)           | PRO          | mg/dL   | Negative<br>Trace<br>30                 | 100<br>>=300               | Negative<br>Trace<br>1+                 | 2+<br>3+       |
| Urobilinogen                                             | URO          | E.U./dL | 0.2<br>1.0<br>2.0                       | 4.0<br>>=8.0               | No Diffe                                | rence          |
| Nitrite                                                  | NIT          |         | Negative                                | Positive                   | No Diffe                                | rence          |
| Leukocytes                                               | LEU          |         | Negative<br>Trace<br>Small              | Moderate<br>Large          | Negative<br>Trace<br>1+                 | 2+<br>3+       |
| Albumin                                                  | ALB          | mg/L    | 10<br>30                                | 80<br>150                  | No Diffe                                | rence          |
| Creatinine                                               | CRE          | mg/dL   | 10<br>50<br>100                         | 200<br>300                 | No Diffe                                | rence          |
| Albumin:<br>Creatinine<br>(Clinitek<br>Microalbumin 2)   | A:C          | mg/g    | <30 Normal<br>30 – 300<br>Abnormal      | >300 High<br>Abnormal      | No Diffe                                | rence          |

| Test                                      | Abbreviation | Units | Reported Results                                               |                                                |               |
|-------------------------------------------|--------------|-------|----------------------------------------------------------------|------------------------------------------------|---------------|
|                                           |              |       | Normal                                                         | System                                         | Plus System   |
| Albumin:<br>Creatinine<br>(CT Malb 9*)    | A:C          | mg/g  | Normal Dilute<br><30<br>Normal                                 | 30-300<br>Abnormal<br>>300<br>High<br>Abnormal | No Difference |
| Protein:<br>Creatinine<br>(Multistix PRO) | P:C          | mg/g  | Normal Dilute<br>Normal<br>150<br>Abnormal                     | 300<br>Abnormal<br>>500<br>Abnormal            | No Difference |
| Protein:<br>Creatinine<br>(CT Malb 9*)    | P:C          | mg/g  | Normal Dilute<br>Normal<br>300<br>Abnormal<br>1500<br>Abnormal | 3000<br>Abnormal<br>>=5000<br>Abnormal         | No Difference |

#### **Cassette Test**

| Test                            | Abbreviation | Reported Results                                                               |              |               |
|---------------------------------|--------------|--------------------------------------------------------------------------------|--------------|---------------|
|                                 |              | Normal System                                                                  |              | Plus System   |
| Human Chorionic<br>Gonadotropin | hCG          | hCG Negative<br>Borderline hCG<br>level<br>Test fresh sample<br>in 48-72 hours | hCG Positive | No Difference |

The results shown in shaded areas will be marked as positives, if "mark positive results" is selected in **Instrument Set Up**. They will be marked by asterisks when displayed, when printed and when the data is transferred to a host computer.

\* Clinitek Microalbumin 9

Table 2English – S.I.Units – International (S.I.)

#### **Reagent Strip Tests**

| $ \begin{array}{ c c c c c c c c c c c c c c c c c c c$                                                                                                    | Test                          | Abbreviation | Units   | Reported Results |                  |               |    |
|----------------------------------------------------------------------------------------------------|-------------------------------|--------------|---------|------------------|------------------|---------------|----|
| $ \begin{array}{c c c c c c c c c c c c c c c c c c c $                                                                                                    |                               |              |         | Normal Sy        | stem             | Plus System   |    |
| $ \begin{array}{ c c c c c c c c c c c c c c c c c c c$                                                                                                    | Glucose                       |              |         | Negative         | 28               | Negative      | 2+ |
| $ \begin{array}{c c c c c c c c c c c c c c c c c c c $                                                                                                    |                               | GLU          | mmol/L  | 5.5<br>14        | >=55             | Trace         | 3+ |
| $\begin{array}{c crt Maib 9^{\circ}) & GLU & mmol/L & 5.5 & 5.5 & Trace & 3+ \\ 14 & \rightarrow = 110 & 1+ & 4+ \\ \hline \\ Bilrubin & BIL & Negative & Moderate & Negative & 2+ \\ \hline \\ Ketone & KET & mmol/L & Trace & 7.8 & Trace & 3+ \\ 1.5 & \rightarrow = 15.6 & 1.20 & No Difference \\ \hline \\ Specific Gravity & SG & (-1.05 & 1.020 & No Difference \\ \hline \\ Dccut Blood & BLD & Ery/\muL & Negative & Ca 25 & Negative & 1+ \\ pH & pH & frace-intact & Ca 200 & Trace-intact & 3+ \\ pH & pH & frace-intact & Ca 200 & Trace-intact & 3+ \\ pH & pH & frace-intact & Ca 200 & Trace-intact & 3+ \\ Protein & PH & g/L & Negative & 1.0 & Negative & 1+ \\ Protein & PH & g/L & Negative & 1.0 & Negative & 2+ \\ (CT Maib 9^{\circ}) & PRO & g/L & Negative & 1.0 & Negative & 2+ \\ (CT Maib 9^{\circ}) & PRO & g/L & Negative & 1.0 & Negative & 2+ \\ (Al other reagent strips) & PRO & g/L & Negative & 1.0 & Negative & 2+ \\ (Itrace intact & -3.0 & I+ & -2+ \\ (Al other reagent strips) & UBG & \mumol/L & 3 & -2 & 0.0 \\ No Difference & 0.3 & 1+ & -2+ \\ (Leukocytes & LEU & Leu/\muL & Negative & Ca 125 & Ne Difference & +3+ \\ (Leukocytes & LEU & Leu/\muL & Negative & Ca 125 & Ne Difference & +1+ \\ (Cr Maib 9^{\circ}) & A:C & mg/mmol & No Megative & Ca 125 & Ne Difference & +1+ \\ Negative & Positive & No Difference & +1+ \\ Negative & Ca 125 & Ne Difference & +1+ \\ Negative & 2+ \\ (Ca 15 & Ca 500 & Trace & 3+ \\ (CT Maib 9^{\circ}) & A:C & mg/mmol & No Difference & +3.0 \\ Albumin: Creatinine & CRE & mmol/L & 3 & +3.9 \\ Normal & High & Abnormal \\ Normal & High & Abnormal \\ Normal & High & No Difference & +3.0 \\ Normal & High & Abnormal & +1+ \\ Negative & 2+ \\ Namend & Namend & High & Na Difference & +3.0 \\ Namend & Namend & High & Na Difference & +3.0 \\ Namend & Abnormal & High & Abnormal & +1+ \\ Namend & Namend & +1+ \\ Namend & Namend & +1+ \\ Namend & Namend & +1+ \\ Namend & Namend & +1+ \\ Namend & Namend & +1+ \\ Namend & Namend & +1+ \\ Namend & Namend & +1+ \\ Namend & Namend & +1+ \\ Namend & Namend & +1+ \\ Namend & Namend & +1+ \\ Namend & Namend & +1+ \\ Namend & Namend & +1+ \\ Namend & Namend & +1+ \\ Namend & Namend & +1+ \\ Na$ | Glucose                       |              |         | Negative         | 28               | Negative      | 2+ |
| $\begin{array}{c c c c c c c c c c c c c c c c c c c $                                                                                                    | (CT Malb 9*)                  | GLU          | mmol/L  | 5.5              | 55               | Trace         | 3+ |
| Billrubin     BIL     Negative<br>Small     Moderate<br>Large     Megative<br>1+     2+       Ketone     KET     mmol/L     Negative     2.4     3.9     Negative     2.4       Specific Gravity     SG     1.5     >=15.6     1+     4+       Specific Gravity     SG     1.010     1.025     No Difference     1.4       Occult Blood     BLD     Ery/µL     Negative     Ca 25     Negative     1.4       pH     5.0     1.010     1.025     No Difference     1.4     1.5       pH     Secondary     BLD     Ery/µL     Negative     Ca 25     Negative     1.4       pH     So     8.0     So     8.0     So     1.6     1.7     1.7     1.7     1.7     1.7     1.7     1.7     1.7     1.7     1.7     1.7     1.7     1.7     1.7     1.7     1.7     1.7     1.7     1.7     1.7     1.7     1.7     1.7     1.7     1.7     1.7     1.7     1.7     1.7<                                                                                                    | ` '                           |              |         | 14               | >=110            | 1+            | 4+ |
| KetoneNegative1+3+KetoneKETmmol/LNegative7.8Negative2+Trace7.81.5>=15.61+4+Specific GravitySG1.0101.020No DifferenceOccult BloodBLD $Ery/\mu L$ NegativeCa 25Negative1+Trace-lysedCa 80Trace-lysedCa 80Trace-lysed2+pH $pH$ $5.0$ 8.0 $6.5$ 8.0 $6.5$ $8.0$ $pH$ $pH$ $pH$ $5.5$ 8.5No Difference $8$ $pH$ $pH$ $9H$ $9/L$ Negative1.0Negative2+ $pH$ $pH$ $9/L$ $9/L$ $1.5$ $3.0$ $1.4$ $2+$ $Potein$ $(Mutisik PR0^{\circ})$ $PRO$ $g/L$ Negative1.0Negative $2+$ $(Ald ther reagent strips)$ $PRO$ $g/L$ Negative1.0Negative $2+$ $(Ald ther reagent strips)$ $PRO$ $g/L$ Negative1.0Negative $2+$ $(Ald ther reagent strips)$ $Regative$ $1.0$ Negative $2+$ $1+$ $3 Nitrite$ NITNegative $2.6$ No Difference $3 3 1+$ $Iurobilinogen$ $UBG$ $\mumol/L$ Negative $2.125$ Negative $2+$ $1 AlburninALBmg/L3.266No Difference3 3 1+IurobilinogenUBG\mumo$                                                                                                    | Bilirubin                     | BII          |         | Negative         | Moderate         | Negative      | 2+ |
| KetoneKETmmol/LNegative<br>Trace3.9Negative<br>2.42.4Specific GravitySG1.5>=15.61+4+Specific GravitySG1.0101.025No DifferenceOccult BloodBLDNegativeCa 25Negative1+Trace-instactCa 200Trace-instact3+3+pH $5.0$ 6.58.5No Difference3+pH $5.0$ 6.58.5No Difference3+pH $5.0$ 0.32+7-7-Protein<br>(Mutistix PR0°)<br>(CT Mab 9°)PROg/LNegative1.0NegativeProtein<br>(Al other reagent<br>strips)PROg/LNegative1.0Negative2+Urobilinogen<br>UBGUBG $\mu$ mol/L3.266<br>1616>=131No DifferenceNitriteNITNegativePositiveNo Difference3+3+3+AlbuminALBmg/L3.266<br>16No Difference3+3+AlbuminALBmg/L1080<br>30150No Difference3+Albumin: Creatinine<br>(CT Malb 9°)A:Cmmol/LNegativeCa 125Negative2+Albumin: Creatinine<br>(CT Malb 9°)A:Cmg/mmol/L3.4 - 33.9<br>                                                                                                    |                               | DIL          |         | Small            | Large            | 1+            | 3+ |
| KE1rrace7.8Irace7.8Irace3.4Specific GravitySG $1 \operatorname{race}$ 7.5 $1 \operatorname{race}$ 7.51.444Specific GravitySG $1 \operatorname{old}$ $1 \operatorname{old}$ $1 \operatorname{old}$ 1.025No DifferenceOccult BloodBLDEry/µLNegativeCa 20Negative14pHpH $5 \operatorname{old}$ 8.0 $6 \operatorname{cf}$ 8.0 $6 \operatorname{cf}$ $7 \operatorname{race}$ -lysed24pHpH $5 \operatorname{old}$ $8 \operatorname{old}$ $7 \operatorname{race}$ -lysed7.5No Difference $3 \operatorname{cf}$ Protein<br>(Mutistix PRO <sup>6</sup> )<br>(CT Mab 9')PROg/LNegative1.0Negative $2 \operatorname{resc}$ Protein<br>(Mutistix PRO <sup>6</sup> )<br>(CT Mab 9')PROg/LNegative1.0Negative $2 \operatorname{resc}$ Virbinogen<br>LeukocytesUBG<br>LEU $\mu mol/L$ $3 \operatorname{cf}$ $6 \operatorname{cf}$ $7 \operatorname{race}$ $3 \operatorname{cf}$ NitriteNITNegativeCa 125<br>No DifferenceNo Difference $3 \operatorname{cf}$ $3 \operatorname{cf}$ No DifferenceLeukocytesLEULeu/µLCa 15<br>Ca 10Ca 200<br>Trace $7 \operatorname{race}$ $3 \operatorname{cf}$ $1 \operatorname{race}$ $2 \operatorname{resc}$ AlbuminALBmg/L $1 \operatorname{cf}$ $3 \operatorname{cf}$ $3 \operatorname{cf}$ $3 \operatorname{cf}$ $3 \operatorname{cf}$ $3 \operatorname{cf}$ No Difference $3 \operatorname{cf}$ $3 \operatorname{cf}$ $3 \operatorname{cf}$ $3 \operatorname{cf}$ $3 \operatorname{cf}$ $3 \operatorname{cf}$ $3 \operatorname{cf}$ If containedCREmmol/L $4 \operatorname{cf}$ $4 \operatorname{cf}$ $3 \operatorname{cf}$ $3 \operatorname{cf}$ $3 $                                                                                                    | Ketone                        |              |         | Negative         | 3.9              | Negative      | 2+ |
| $\begin{array}{c c c c c c c c c c c c c c c c c c c $                                                                                                    |                               | KEI          | mmol/L  | Irace            | 7.8              | Irace         | 3+ |
| $\begin{array}{c c c c c c c c c c c c c c c c c c c $                                                                                                    | Specific Crowity              |              |         | 1.5              | >=15.6           | 1+            | 4+ |
| $\begin{array}{ c c c c c c c c c c c c c c c c c c c$                                                                                                    | Specific Gravity              | SG           |         | 1 010            | 1.020            | No Difference |    |
| $\begin{array}{c c c c c c c c c c c c c c c c c c c $                                                                                                    |                               | 00           |         | 1.010            | >=1.025          |               |    |
| $\begin{array}{ c c c c c c c c c c c c c c c c c c c$                                                                                                    | Occult Blood                  |              |         | Negative         | Ca 25            | Negative      | 1+ |
| $\begin{array}{c c c c c c c c c c c c c c c c c c c $                                                                                                    | o oodaa Diooda                | BLD          | Erv/uL  | Trace-lysed      | Ca 80            | Trace-lysed   | 2+ |
| $\begin{array}{c c c c c c c c c c c c c c c c c c c $                                                                                                    |                               |              | 5.1     | Trace-intact     | Ca 200           | Trace-intact  | 3+ |
| $\begin{array}{ c c c c c c c c c c c c c c c c c c c$                                                                                                    | pН                            |              |         | 5.0              | 8.0              |               |    |
| $\begin{array}{ c c c c c c c c c c c c c c c c c c c$                                                                                                    |                               |              |         | 6.5              |                  |               |    |
| $\begin{array}{ c c c c c c c c c c c c c c c c c c c$                                                                                                    |                               | Ha           |         | 5.5              | 8.5              | No Difference |    |
| $\begin{array}{c c c c c c c c c c c c c c c c c c c $                                                                                                    |                               |              |         | 7.0              | >-0.0            |               |    |
| $\begin{array}{c c c c c c c c c c c c c c c c c c c $                                                                                                    |                               |              |         | 0.0              | >=9.0            |               |    |
| $\begin{array}{c c c c c c c c c c c c c c c c c c c $                                                                                                    | Protein                       |              |         | Negative         | 1.0              | Negative      | 2+ |
| $\begin{array}{c crcmalb 9^{\circ}) & PRO & g/L & 0.15 & 3.0 & Low & 3+ \\ \hline 0.3 & 1+ & 1+ & 1+ & 1+ & 1+ & 1+ & 1+ & 1$                                                                                                    | (Multistix PRO <sup>®</sup> ) |              |         |                  |                  | riogaaro      | _  |
| $\begin{array}{ c c c c c c c c c c c c c c c c c c c$                                                                                                    | (CT Malb 9*)                  | PRO          | g/L     | 0.15             | 3.0              | Low           | 3+ |
| $\begin{array}{c c c c c c c c c c c c c c c c c c c $                                                                                                    |                               |              |         | 0.3              |                  | 1+            |    |
|                                                                                                    | Protein                       |              |         | Negative         | 1.0              | Negative      | 2+ |
| $ \begin{array}{c c c c c c c c c c c c c c c c c c c $                                                                                                    | (All other reagent            | PRO          | g/L     | Trace            | >=3.0            | Trace         | 3+ |
| $ \begin{array}{c c c c c c c c c c c c c c c c c c c $                                                                                                    | strips)                       |              |         | 0.3              |                  | 1+            |    |
| NitriteNITNegativePositiveNo DifferenceLeukocytesLEULeu/µLNegativeCa 125Negative24AlbuminALBmg/L10801+14Albumin:Creatinine<br>(Clinitek<br>Microalbumin 2)CREmmol/L0.917.71.426.5No DifferenceAlbumin:Creatinine<br>(Clinitek<br>(CT Malb 9*)A:Cmg/mmol3.4 - 33.9<br>Abnormal3.4 - 33.9<br>HighNo DifferenceNo DifferenceAlbumin:Creatinine<br>(CT Malb 9*)A:Cmg/mmolNormalAbnormal<br>S.4.3.9No Difference                                                                                                    | Urobilinogen                  |              |         | 3.2              | 66               |               |    |
| NitriteNITNegativePositiveNo DifferenceLeukocytesLEULeu/µLCa 125Negative2+AlbuminALBmg/L1080No DifferenceCreatinineCREmg/L0.917.7Albumin:CreatinineCREmg/mmol3.4 - 33.9No DifferenceAlbumin:CreatinineA:Cmg/mmol3.4 - 33.9No DifferenceAlbumin:CreatinineA:Cmg/mmolNormalHigh<br>AbnormalNo DifferenceAlbumin:Creatinine<br>(CT Malb 9*)A:Cmg/mmolNormalAbnormal<br>S.4 - 33.9No DifferenceA:Cmg/mmolNormalAbnormal<br>S.4 - 33.9No DifferenceNo DifferenceA:Dumin:Creatinine<br>(CT Malb 9*)A:Cmg/mmolNormal<br>S.4 - 33.9Abnormal<br>AbnormalNo Difference                                                                                                    |                               | UBG          | µmol/L  | 16               | >=131            | No Difference |    |
| NumeNITRegaineFoundNo DifferenceLeukocytesLEULeu/µLNegativeCa 125Negative2+AlbuminALBmg/L10801+3+Albumin: CreatinineCREmmol/L0.917.74.426.5No DifferenceClinitekA:Cmg/mmolNormalHigh<br>AbnormalNo DifferenceNo DifferenceAlbumin: Creatinine<br>(CI Malb 9*)A:Cmg/mmol3.4 - 33.9<br>AbnormalNo DifferenceAlbumin: Creatinine<br>(CT Malb 9*)A:Cmg/mmolNormal Dilute<br>S.4-33.9<br>AbnormalAbnormal<br>High<br>HighNo Difference                                                                                                    | Nitrito                       |              |         | Negative         | Positivo         |               |    |
| $\begin{tabular}{ c c c c c c c c c c c c c c c c c c c$                                                                                                    | Nune                          | NIT          |         | Negative         | POSitive         | No Difference |    |
| $\begin{array}{ c c c c c c c c c c c c c c c c c c c$                                                                                                    | Leukocytes                    |              |         | Negative         | Ca 125           | Negative      | 2+ |
| AlbuminALBmg/L1080No DifferenceCreatinineCREmmol/L1080No DifferenceCreatinineCREmmol/L4.426.5No DifferenceAlbumin:Creatinine<br>(Clinitek<br>Microalbumin 2)A:Cmg/mmol $<3.4$<br>Abnormal>33.9<br>AbnormalNo DifferenceAlbumin:Creatinine<br>(CT Malb 9*)A:Cmg/mmol $<3.4$<br>A:C>3.9<br>AbnormalNo DifferenceAlbumin:Creatinine<br>(CT Malb 9*)A:Cmg/mmolNormal<br>A:CAbnormal<br>AbnormalNo Difference                                                                                                    |                               | LEU          | Leu/µL  | Ca 15            | Ca 500           | Trace         | 3+ |
| $\begin{array}{c c c c c c c c c c c c c c c c c c c $                                                                                                    |                               |              |         | Ca 70            |                  | 1+            |    |
| Creatinine     0.9     17.7       Albumin:Creatinine<br>(Clinitek<br>Microalbumin 2)     A:C     mmol/L     4.4     26.5     No Difference       Albumin:Creatinine<br>(Clinitek     A:C     mg/mol     <3.4                                                                                                    | Albumin                       | ALB          | mg/L    | 10               | 80               | No Difference |    |
| Creatining<br>(Clinitick<br>Microalbumin 2) CRE mmol/L 4.4<br>8.8 26.5<br>8.8 No Difference   Albumin:Creatinine<br>(Clinitek<br>Microalbumin 2) A:C mg/mol 3.4 - 33.9<br>Abnormal >33.9<br>Abnormal No Difference   Albumin:Creatinine<br>(CT Malb 9*) A:C mg/mol Normal Dilute<br>3.4 - 33.9<br>Abnormal Abnormal<br>>33.9<br>Normal Dilute<br>3.4 - 33.9<br>Abnormal No Difference                                                                                                    | Creatinine                    |              |         | 0.0              | 177              |               |    |
| Albumin:Creatinine<br>(Clinitek<br>Microalbumin 2) A:C mg/mmol S.8<br>Normal >33.9<br>Abnormal No Difference   Albumin:Creatinine<br>(CT Malb 9*) A:C mg/mmol S.4<br>Normal >3.9<br>Abnormal No Difference   Albumin:Creatinine<br>(CT Malb 9*) A:C mg/mmol Normal Dilute<br>S.4<br>Abnormal Abnormal >33.9<br>High   Normal Mg/mmol S.4<br>Normal >33.9<br>High No Difference                                                                                                    | oreaunine                     | CRE          | mmol/l  | 44               | 26.5             | No Difference |    |
| Albumin:Creatinine<br>(Clinitek<br>Microalbumin 2) A:C mg/mmol <3.4                                                                                                    |                               | 0.12         | E       | 8.8              | 20.0             |               |    |
| (Clinitek<br>Microalbumin 2) A:C mg/mmol Normal High<br>Abnormal   Albumin:Creatinine<br>(CT Malb 9*) A:C mg/mmol Normal Dilute<br><3.4 - 33.9<br>Normal Abnormal   Normal Normal Dilute<br><3.4 - >33.9<br>Normal Normal High<br>>33.9<br>Abnormal No Difference                                                                                                    | Albumin:Creatinine            |              |         | <3.4             | >33.9            |               |    |
| Microalbumin 2) A:C mg/mmol Abnormal No Difference   Albumin:Creatinine<br>(CT Malb 9*) A:C mg/mmol 3.4 - 33.9<br>Abnormal Abnormal   A:C mg/mmol S3.4<br>Abnormal Normal Dilute<br>S3.4<br>Normal Abnormal   Vormal High<br>S3.4-33.9 No Difference                                                                                                    | (Clinitek                     |              |         | Normal           | High             |               |    |
| Albumin:Creatinine<br>(CT Malb 9*) A:C mg/mmol Normal Dilute<br><3.4                                                                                                    | Microalbumin 2)               | A:C          | mg/mmol |                  | Abnormal         | No Difference |    |
| Albumin:Creatinine<br>(CT Malb 9*) A:C Mormal<br>mg/mmol Normal<br>(3.4 Abnormal<br>(3.4 Abnormal<br>(3.4 Abnormal<br>(3.4 Normal<br>(3.4 Normal (3.4 Normal (3.4 Normal (3.4 Normal (3.4 Normal (3.4 Normal (3.4 Normal (3.4 Normal (3.4 Normal (3.4 Normal (3.4 Normal (3.4 Normal (3.4 Normal (3.4 Normal (3.4 Normal (3.4 Normal (3.4 Normal (3.4 Normal (3.4 Normal (3.4 Normal (3.4 Normal (3.4 Normal (3.4) Normal (3.4) Normal                                                                                                    |                               |              |         | 3.4 - 33.9       |                  |               |    |
| Albumin: Creatinine<br>(CT Malb 9*) A:C Normal<br>mg/mmol Normal<br>3.4-33.9 Abnormal<br>>33.9   Normal High<br>Abnormal                                                                                                    | Alloursia Ora ati i           |              |         | Abnormal         | A la 19 19 19 19 |               |    |
| A:C mg/mmol Normal High<br>3.4-33.9 Abnormal                                                                                                    | Albumin:Creatinine            |              |         | Normal Dilute    | Abnormal         |               |    |
| 3.4-33.9 Abnormal                                                                                                    |                               | A:C          | mg/mmol | Normal           | >33.9<br>High    | No Difference |    |
|                                                                                                    |                               |              |         | 3.4-33.9         | Abnormal         |               |    |

| Test                                      | Abbroviation | Unito   |                                                                | Reported                              | Results       |
|-------------------------------------------|--------------|---------|----------------------------------------------------------------|---------------------------------------|---------------|
|                                           | Appreviation | Units   | Normal Syst                                                    | em                                    | Plus System   |
| Protein:<br>Creatinine<br>(Multistix PRO) | P:C          | mg/mmol | Normal Dilute<br>Normal<br>17.0<br>Abnormal                    | 33.9<br>Abnormal<br>>56.6<br>Abnormal | No Difference |
| Protein:<br>Creatinine<br>(CT Malb 9*)    | P:C          | mg/mmol | Normal Dilute<br>Normal<br>33.9<br>Abnormal<br>170<br>Abnormal | 339<br>Abnormal<br>>=566<br>Abnormal  | No Difference |

#### **Cassette Test**

| Test                            | Abbreviation | Reported Results                                                               |              |               |  |
|---------------------------------|--------------|--------------------------------------------------------------------------------|--------------|---------------|--|
|                                 |              | Normal System                                                                  |              | Plus System   |  |
| Human Chorionic<br>Gonadotropin | hCG          | hCG Negative<br>Borderline hCG<br>level<br>Test fresh sample<br>in 48-72 hours | hCG Positive | No Difference |  |

The results shown in shaded areas will be marked as positives, if "mark positive results" is selected in **Instrument Set Up**. They will be marked by asterisks when displayed, when printed and when the data is transferred to a host computer.

\* Clinitek Microalbumin 9

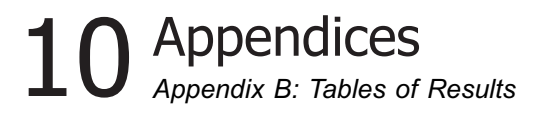

Table 3English – NordicUnits – Nordic Plus System

#### **Reagent Strip Tests**

| Test                           | Abbreviation | Units      | Reported Results       |                   |                |          |
|--------------------------------|--------------|------------|------------------------|-------------------|----------------|----------|
|                                |              |            | Normal Syste           | em                | Plus System    |          |
| Glucose                        |              |            | Negative               | 3+                | Negative       | 2+       |
|                                | GLU          |            | 1+                     | 4+                | Trace          | 3+       |
| Glucoso                        |              |            | 2+<br>Nogativo         | 31                | 1+<br>Nogativo | 2+       |
| (CT Malb 9*)                   | GLU          |            | 1+                     | 4+                | Trace          | 3+       |
| (                              | 020          |            | 2+                     | 5+                | 1+             | 4+       |
| Bilirubin                      | BII          |            | Negative               | 2+                | No Difference  |          |
|                                | DIL          |            | 1+                     | 3+                |                |          |
| Ketone                         | VET          |            | Negative               | 3+                | Negative       | 2+       |
|                                | NE I         |            | 2+                     | 4+<br>5+          | 1+             | 3+<br>4+ |
| Specific                       |              |            | <=1.005                | 1.020             | N. D'ff        |          |
| Gravity                        | SG           |            | 1.010                  | 1.025             | No Difference  |          |
|                                |              |            | 1.015                  | >=1.030           |                |          |
| Occult Blood                   |              |            | Negative               | 1+                | No Difference  |          |
|                                | BLD          |            | +/-<br>+/- Intact      | 2+                | No Difference  |          |
| pН                             |              |            | 5.0 6.5                | 8.0               |                |          |
| •                              | pН           |            | 5.5 7.0                | 8.5               | No Difference  |          |
|                                |              |            | 6.0 7.5                | >=9.0             |                |          |
| Protein                        | 550          |            | Negative               | 2+                |                |          |
| (Mullisux PRO)<br>(CT Malb 9*) | PRO          |            | LOW<br>1+              | 3+                | No Difference  |          |
| Protein                        |              |            | Negative               | 2+                | Negative       | 2+       |
| (All other                     | PRO          |            | +/-                    | 3+                | Trace          | 3+       |
| reagent strips)                |              |            | 1+                     |                   | 1+             |          |
| Urobilinogen                   |              |            | 3.2                    | 66                |                |          |
|                                | URO          | µmol/L     | 16                     | >=131             | No Difference  |          |
| Nitrite                        | NIT          |            | Negative               | Positive          | No Difference  |          |
| Loukoovtos                     | INIT         |            | Negativo               | 2+                | Nogativo       | 2+       |
| Leukocytes                     | LEU          |            | 1+                     | 4+                | Trace          | 3+       |
|                                |              |            | 2+                     |                   | 1+             | -        |
| Albumin                        | ALB          | ma/L       | 10                     | 80                | No Difference  |          |
| Creatining                     |              | 5          | 30                     | 150               |                |          |
| Creatinine                     | CRE          | mmol/l     | 0.9                    | 26.5              | No Difference  |          |
|                                |              |            | 8.8                    | 20.0              |                |          |
| Albumin:                       |              |            | <3.4                   | >33.9 High        |                |          |
| Creatinine                     | A.C          | ma/mmol    | Normal                 | Abnormal          | No Difforance  |          |
| (Clinitek<br>Microalbumin 2)   | A.C          | mg/mmoi    | 3.4 – 33.9<br>Abnormal |                   | No Dillerence  |          |
| Wildrodabarriir 2)             |              |            | Abhoimaí               |                   |                |          |
| Albumin:                       |              |            | Normal Dilute          | 3.4-33.9          |                |          |
| (CT Malb 9*)                   | A-C          | ma/mmol    | <3.4                   | Abnormal          | No Difforonco  |          |
|                                | A.0          | ing/initio | Normai                 | -33.9<br>High     | NO Dillerence  |          |
|                                |              |            |                        | Abnormal          |                |          |
| Protein:                       |              |            | Normal Dilute          | 33.9              |                |          |
| Creatinine                     |              |            | N1                     | Abnormal          |                |          |
| (Multistix PRO)                | P:C          | mg/mmol    | Normal                 | >56.6<br>Abnormal | No Difference  |          |
|                                |              |            | 17.0                   | Abriorital        |                |          |
|                                |              |            | Abnormal               |                   |                |          |
| Protein:                       | P:C          | mg/mmol    | Normal Dilute          | 339               |                |          |
| Creatinine                     |              |            | Normal                 | Abnormal          |                |          |
|                                |              |            | Abnormal               | Abnormal          | No Difference  |          |
|                                |              |            | 170                    | 7.07.00           |                |          |
|                                |              |            | Abnormal               |                   |                |          |

#### **Cassette Test**

| Test                               | Abbreviation | Units | Re                                                                             | ts           |                |
|------------------------------------|--------------|-------|--------------------------------------------------------------------------------|--------------|----------------|
|                                    |              |       | Normal System                                                                  | n            | Plus<br>System |
| Human<br>Chorionic<br>Gonadotropin | hCG          |       | hCG Negative<br>Borderline hCG<br>level<br>Test fresh sample<br>in 48 72 hours | hCG Positive | No Difference  |

The results shown in shaded areas will be marked as positives, if "mark positive results" is selected in **Instrument Set Up**. They will be marked by asterisks when displayed, when printed and when the data is transferred to a host computer.

\* Clinitek Microalbumin 9

## **10** Appendices Appendix C: Specifications

## Appendix C: Specifications

#### **Power Required**

110V AC  $\pm$  20%, 45 - 65 Hz (US only) 220V AC  $\pm$  20%, 45 - 65 Hz (Europe only) 240V AC  $\pm$  20%, 45 - 65 Hz (UK only) 100V - 240V AC  $\pm$  20%, 45 - 65 Hz (with in-line lead)

#### **Battery Powered Operation**

Size 6 AA alkaline batteries

#### Dimensions

Depth - 272 mm (10.7 inches) Width - 171 mm (6.7 inches) Height - 158 mm (6.2 inches)

#### Weight

Clinitek Status<sup>®</sup>+ instrument only (unpacked, without batteries or power supply) – 1.66 kg (3.65 lb)

### Ambient Operating Temperature Range

18°C to 30°C (64°F to 86°F)

# Ambient Operating Humidity Range

18% to 80% Relative Humidity (non-condensing)

#### Optimum Operating Temperature Range

22°C to 26°C (72°F to 79°F)

# Optimum Operating Humidity Range

35% to 55% Relative Humidity (non-condensing) Optimum ranges insure that the reagent results are optimized for performance. At temperatures under 22°C (72°F), urobilinogen and leukocyte results may be decreased, and at temperatures above 26°C (79°F), increased.

Altitude: 2000 m (6562 ft)

Installation Category: II

Pollution Degree: 2

#### Instrument Memory

950 Patient test results 200 Patient details (Patient's Name and/or Patient Identification)

#### **Safety Standards**

The Clinitek Status+ analyzer is classed as a Class A computing device in accordance with Part 15 of FCC Rules.

# **10** Appendices Appendix C: Specifications

**NOTE:** This equipment has been tested and found to comply with the limits for a Class A digital device, pursuant to Part 15 of the FCC Rules. These limits are designed to provide reasonable protection against harmful interference when the equipment is operated in a commercial environment. The equipment generates, uses, and can radiate radio frequency energy and, if not installed and used in accordance with the instruction manual, may cause harmful interference to radio communications. Operation of this equipment in a residential area is likely to cause harmful interference in which case the user will be required to correct the interference at his own expense.

The instrument is listed by the Underwriters' Laboratories (UL) and the Canadian Standards Association (CSA) as certified and complies with the safety standards specified in UL 61010A-1 and CSA-C22, No. 1010.1.

The instrument complies with the protection requirements of EN 61010-1, EN 50082-1 January 1992, EN 50081-1 January 1992, and the safety specifications of IEC 61010-1 A2 1995.

The instrument is certified as meeting the EMC requirements and safety specifications of the In Vitro Diagnostic Directive (98/79/EC).

## **10** Appendices Appendix D: Instrument Default Settings – English

### Appendix D: Instrument Default Settings – English

Password protection not set

Input Settings Quick Test

Operator Name Disabled

Keyboard Priority Alphabetic

Entry of Patient's Name Disabled

Entry of Patient ID Disabled

Include Patient's Name or ID in Results Patient's Name

Last Operator Name Disabled

Sample Appearance Disabled

Custom Data Entry Disabled

Date Format MM-DD-YYYY **Time Format** 12 hour

Results Format Units Selection Conventional

Plus System Disabled

Mark Positive Results Disabled

System Settings Printer Automatic

Power Save Disabled

Sound On

Contrast Setting 0 (zero)

Connectivity Allow Results to be Sent to PC Enabled

Instrument Serial Number in Patient Records Disabled

# **10** Appendices Appendix D: Instrument Default Settings – English

Baud Rate 115200

## Parity

None

Stop Bits 1 (one)

Urinalysis Test Selected Multistix<sup>®</sup> 10 SG

#### Sample Notes Enabled

Authorized Operator Disabled

## Appendix E: System Overview & Principles

#### **Description of Optical System**

The optical system consists of six light emitting diodes, a light guide, a mirror, a lens and a detector. Light from the LEDs travels along the light guide and is reflected off the calibration bar, strip or cassette onto the mirror. It is then directed through an aperture on the lens, from where it is focused onto the detector. The light intensity detected is converted into electrical impulses, which are processed by the instrument's microprocessor and converted into clinically meaningful results.

When carrying out analysis on a urinalysis strip, the test table positions strip pads in the "read area". The light reflected at specific wavelengths (470 nm, 525 nm, 565 nm, 625 nm, 660 nm and 845 nm) from the test pad is dependent upon the degree of color change in the pad and is directly related to the concentration of the particular constituent in the urine. The analyzer's optical system images the entire strip (i.e., all reagent pads at once). When using a Clinitest immunoassay cassette, the detector will scan the "read area" for the test, reference and control lines that form after urine has been applied. The reference and control lines will always form whereas the test line will only form if hCG is present in the sample.

#### **Description of Internal Checks**

When the analyzer is first turned on, the instrument performs a series of electronic, signal and memory checks, as well as ensuring there is sufficient battery voltage to operate the instrument (if powered by batteries).

Each time a urinalysis strip is read, the instrument positions the table correctly and checks the electronics and signals. It then takes reference readings off the white calibration bar on the test table. The readings are taken at all six wavelengths and are then used to calculate the sample readings.

The table and test strip are pulled into the instrument after the correct placement of the test strip is confirmed. The table then moves completely into the instrument closing the shutter. All test pads are read simultaneously at all six wavelengths. The test and reference readings are then used to determine presence and/or amount of each constituent in the urine sample.

Each time a cassette is read, the instrument positions the table correctly and checks the electronics and signals. It then takes reference readings of the white calibration bar on the test table. The readings are taken at two wavelengths (525 nm and 845 nm) and are then used to calculate the sample readings.

The table and cassette are pulled into the instrument where the presence of the cassette is confirmed. The table then pulls completely into the instrument closing the shutter and the cassette "read area" is scanned at two wavelengths. The test and references readings are then used to determine presence or absence of hCG the urine sample.

# Differences between the Human Eye and Instrumental Optics

There are inherent differences between the colors that are perceived by the human eye and that are detected by any instrument optical system. The human eye is capable of detecting minute differences in shade and very small areas of color; whereas instrument optical systems are less sensitive to such small changes. Conversely, instrument optics are capable of detecting certain colors that are masked by or blended with other colors to the human eye.

For this reason, exact agreement between visual results and instrument results might not be found. However, agreement is generally within one visual color block or reported level and is equal to or better than the agreement between two visual readers.

| Guidance a                                                  | nd manufacturer                                   | 's declaration – electromagnetic emissions                                                                                                    |
|-------------------------------------------------------------|---------------------------------------------------|----------------------------------------------------------------------------------------------------|
| The Siemens Clinitek customer or the u                      | Status® is intended f<br>iser of the Clinitek Sta | or use in the electromagnetic environment specified below. The<br>atus® should assure that it is used in such an environment.                                                                     |
| Emissions test                                              | Compliance                                        | Electromagnetic environment - guidance                                                                                                    |
| RF emissions<br>CISPR 11                                    | Group 1                                           | The Clinitek Status® uses RF energy only for its internal<br>function. Therefore, its RF emissions are very low and are not<br>likely to cause any interference in nearby electronic equipment.   |
| RF emissions<br>CISPR 11                                    | Class A                                           | The Clinitek Status® is suitable for use in all establishments<br>other than domestic and those directly connected to the public<br>low-voltage power supply network that supplies buildings used |
| Harmonic emissions<br>IEC 61000-3-2                         | Class A                                           | for domestic purposes.                                                                                                    |
| Voltage fluctuations/<br>flicker emissions<br>IEC 61000-3-3 | Complies                                          |                                                                                                    |

| The Siemens Clinit<br>customer or t                              | ek Status® is inten<br>he user of the Clinit                       | ded for use in the electro<br>ek Status should assure | magnetic environment specified below. The that it is used in such an environment.                                                                   |
|------------------------------------------------------------------|--------------------------------------------------------------------|-------------------------------------------------------|----------------------------------------------------------------------------------------------------|
| immunity test                                                    | IEC 60601<br>test level                                            | Compliance level                                      | Electromagnetic environment -<br>guidance                                                                                                    |
| Electrostatic<br>discharge (ESD)<br>IEC 61000-4-2                | ±6 kV contact<br>±8 kV air                                         | ±6 kV contact<br>±15 kV air                           | Floors should be wood, concrete or ceramic tile.<br>If floors are covered with synthetic material, the<br>relative humidity should be at least 30%. |
| Electrical fast<br>transient/burst<br>IEC 61000-4-4              | ±2 kV for power<br>supply lines<br>±1 kV for<br>input/output lines | ±2 kV for power<br>supply lines                       | Mains power quality should be that of a typical<br>commercial or hospital environment.                                                              |
| Surge<br>IEC 61000-4-5                                           | ±1 kV differential<br>mode                                         | ±1 kV differential<br>mode                            | Mains power quality should be that of a typical<br>commercial or hospital environment.                                                              |
|                                                                  | ±2 kV common<br>mode                                               | ±2 kV common<br>mode                                  |                                                                                                    |
| Voltage dips, short                                              | <5 % U⊤                                                            | <5 % U7                                               | Mains power quality should be that of a typical                                                                                                    |
| interruptions and<br>voltage variations                          | (>95 % dip in U <sub>1</sub> )<br>for 0,5 cycle                    | (>95 % dip in U <sub>7</sub> )<br>for 0,5 cycle       | commercial or hospital environment. If the user<br>of the Clinitek Status requires continued<br>operation during power mains interruptions, it      |
| on power supply<br>input lines                                   | 40% U <sub>1</sub>                                                 | *40% U+                                               | is recommended that the Clinitek Status be                                                                                                    |
| IEC 61000-4-11                                                   | (60% dip in U <sub>1</sub> )<br>for 5 cycles                       | (60% dip in U <sub>τ</sub> )<br>for 5 cycles          | or a battery.                                                                                                    |
|                                                                  | 70 % U <sub>T</sub>                                                | 70 % UT                                               |                                                                                                    |
|                                                                  | (30% dip in U <sub>1</sub> )<br>for 25 cycles                      | (30% dip in U <sub>T</sub> )<br>for 25 cycles         |                                                                                                    |
|                                                                  | <5% Ur                                                             | <5% U1                                                |                                                                                                    |
|                                                                  | (>95 % dip in U <sub>τ</sub> )<br>for 5 sec.                       | (>95 % dlp in Ur)<br>for 5 sec                        | *Note: Siemens should not provide the 100-240V<br>supply for operation at 100V,                                                                     |
| Power frequency<br>(50/60 Hz)<br>magnetic field<br>IEC 61000-4-8 | 3 A/m                                                              | Not Applicable                                        | Power frequency magnetic fields should be at<br>levels characteristic of a typical location in a<br>typical commercial or hospital environment.     |

| The Siemens Clin<br>customer or                                                                                                    | itek Status® is intend<br>the user of the Clinite                                                                                                    | ed for use in the<br>k Status should                                                                                                    | electromagnetic environment specified below. The<br>assure that it is used in such an environment.                                                                                                    |
|----------------------------------------------------------------------------------------------------|----------------------------------------------------------------------------------------------------|----------------------------------------------------------------------------------------------------|----------------------------------------------------------------------------------------------------|
| Immunity test                                                                                                    | IEC 60601<br>test level                                                                                                    | Compliance<br>level                                                                                                    | Electromagnetic environment - guidance                                                                                                    |
| Conducted RF<br>IEC 61000-4-6<br>Radiated RF<br>IEC 61000-4-3                                                                                                    | 3 Vrms<br>150 kHz to 80 MHz<br>3 V/m<br>80 MHz to 2,5 GHz                                                                                                    | 3∨<br>3V/m                                                                                                    | Portable and mobile RF communications equipment<br>should be used no closer to any part of the Clinitek Status<br>including cables, than the recommended separation<br>distance calculated from the equation applicable to the<br>frequency of the transmitter.<br><b>Recommended separation distance</b><br>$d=1.2\sqrt{P}$<br>$d=1.2\sqrt{P}$ 80 MHz to 800 MHz<br>$d=2.3\sqrt{P}$ 80 MHz to 2.5 GHz<br>Where <i>P</i> is the maximum output power rating of the<br>transmitter in watts (W) according to the transmitter<br>manufacturer and <i>d</i> is the recommended separation<br>distance in metres (m).<br>Field strengths from fixed RF transmitters, as determined<br>by an electromagnetic site survey. Should be less than<br>the compliance level in each frequency range. <sup>3</sup><br>Interference may occur in the vicinity of equipment<br>marked with the following symbol: |
| NOTE 1 At 80 MHz and<br>NOTE 2 These guideline                                                                                                    | I<br>800 MHz, the higher freque<br>s may not apply in all situat                                                                                                    | ncy range applies.<br>ions. Electromagnet                                                                                                    | c propagation is affected by absorption and reflection from                                                                                                    |
| NOTE 1 At 80 MHz and 1<br>NOTE 2 These guideline<br>structures, objects and p<br>* Field strengths from fit<br>radio, AM and FM rad<br>environment due to fo<br>location in which the 6<br>to verify normal opera<br>relocating the Climitek | 800 MHz, the higher freque<br>is may not apply in all situat<br>ecple.<br>Xed trensmitters, such as b<br>is broadcast and TV broad<br>ced RF transmitters, an elect<br>Zinitak Status is used exce<br>tion. If abnormal performan<br>Status. | ncy range applies.<br>ions. Electromagnet<br>ase stations for radic<br>cast carnot be predi<br>tromagnetic site sur<br>eds the applicable R<br>ce is observed, addi | ic propagation is affected by absorption and reflection from<br>(cellular/cordless) telephones and land mobile radios, amateil<br>ted theoretically with accuracy. To assess the electromragneli<br>tey should be considered. If the measured field strength in the<br>F compliance level above, the Clinitek Status should be obser-<br>tional measures may be necessary, such as reorienting or                                                                                                    |

#### Recommended separation distances between portable and mobile RF communications equipment and the Siemens Clinitek Status®

The Clinitek Status is intended for use in an electromagnetic environment in which radiated RF disturbances are controlled. The customer or the user of the Clinitek Status can help prevent electromagnetic interference by maintaining a minimum distance between portable and mobile RF communications equipment (transmitters) and the Clinitek Status as recommended below, according to the maximum output power of the communications equipment.

| Rated maximum                    | Separation distance according to the frequency of transmitter m |                                      |                                       |  |  |  |  |
|----------------------------------|-----------------------------------------------------------------|--------------------------------------|---------------------------------------|--|--|--|--|
| output power of<br>transmitter W | 150 kHz to 80 MHz<br>$d=1.2\sqrt{P}$                            | 80 kHz to 800 MHz<br>$d=1.2\sqrt{P}$ | 800 MHz to 2,5 GHz<br>$d=2.3\sqrt{P}$ |  |  |  |  |
| 0,01                             | 0.12                                                            | 0,12                                 | 0,23                                  |  |  |  |  |
| 0,1                              | 0.38                                                            | 0.38                                 | 0.73                                  |  |  |  |  |
| - T                              | 1.2                                                             | 1.2                                  | 2.3                                   |  |  |  |  |
| 10                               | 3.8                                                             | 3.8                                  | 7.3                                   |  |  |  |  |
| 100                              | 12                                                              | 12                                   | 23                                    |  |  |  |  |

For transmitters rated at a maximum output power not listed above, the recommended separation distance *d* in metres (m) can be estimated using the equation applicable to the frequency of the transmitter, where *P* is the maximum output power rating of the transmitter in watts (W) according to the transmitter manufacturer,

NOTE 1 At 80 MHz and 800 MHz, the separation distance for the higher frequency range applies.

NOTE 2 These guidelines may not apply in all situations. Electromagnetic propagation is affected by absorption and reflection from structures, objects and people

## **10** Appendices Appendix F: Training & Educational Materials

## Appendix F: Training & Educational Materials

Chek-Stix<sup>®</sup> Positive and Negative control strips are available for use in your training program for routine urine strip testing (for supply information see Appendix A, Local Technical Support Providers and Distributors). Follow the package insert for instruction on preparation and testing.

# **10** Appendices Appendix G: Sample Interference Notes

## Appendix G: Sample Interference Notes

Sample Interference Notes inform the user about test results that can be affected by components detected in the urine sample.

Depending upon the strip and sample, Sample Interference Notes include the following:

- High SG may cause falsely lowered GLU results.
- Elevated GLU may cause falsely lowered LEU results.
- Visibly bloody urine may cause falsely elevated PRO results.
- High SG may cause falsely lowered LEU results.
- High pH may cause falsely elevated PRO results.

## **10** Appendices Appendix H: Safety Information

## Appendix H: Safety Information

#### Protecting Yourself from Biohazards

This information summarizes the established guidelines for handling laboratory biohazards. This summary is based on the guidelines developed by the Centers for Disease Control, the Clinical and Laboratory Standards Institute, and the Occupational Safety and Health Administration.

Use this summary for general information only. It is not intended to replace or supplement your laboratory or hospital biohazard control procedures.

By definition, a biohazardous condition is a situation involving infectious agents biological in nature, such as the hepatitis B virus, the human immunodeficiency virus, and the tuberculosis bacterium. These infectious agents may be present in human blood and blood products and in other body fluids.

The following are the major sources of contamination when handling potentially infectious agents:

- needlesticks
- hand-to-mouth contact
- hand-to-eye contact

- direct contact with superficial cuts, open wounds, and other skin conditions that may permit absorption into subcutaneous skin layers
- splashes or aerosol contact with skin and eyes

To prevent accidental contamination in a clinical laboratory, strictly adhere to the following procedures:

- Wear gloves while servicing parts of the system that have contact with body fluids such as serum, plasma, urine, or whole blood.
- Wash your hands before going from a contaminated area to a noncontaminated area, or when you remove or change gloves.
- Perform procedures carefully to minimize aerosol formation.
- Wear facial protection when splatter or aerosol formation are possible.
- Wear personal protective equipment such as safety glasses, gloves, lab coats or aprons when working with possible biohazard contaminants.

# **10** Appendices Appendix H: Safety Information

- Keep your hands away from your face.
- Cover all superficial cuts and wounds before starting any work.

Dispose of contaminated materials according to your laboratory's biohazard control procedures.

- Keep your work area disinfected.
- Disinfect tools and other items that have been near any part of the system sample path or waste area with 10% v/v bleach.
- Do not eat, drink, smoke, or apply cosmetics or contact lenses while in the laboratory.
- Do not mouth pipet any liquid, including water.
- Do not place tools or any other items in your mouth.
- Do not use the biohazard sink for personal cleaning such as rinsing coffee cups or washing hands.

Do not recap, purposely bend, cut, break, remove from disposable syringes, or otherwise manipulate needles by hand. Needlestick injuries may result.

#### References

1. Centers for Disease Control. Update: Universal precautions for prevention of transmission of human immunodeficiency virus, hepatitis B virus and other bloodborne pathogens in healthcare settings. 1988. MMWR, 37:377-382, 387, 388.

2. Clinical and Laboratory Standards Institute (formerly NCCLS). *Protection of Laboratory Workers from Occupationally Acquired Infections; Approved Guideline - Third Edition*. Wayne, PA: Clinical and Laboratory Standards Institute; 2005. CLSI Document M29-A3. [ISBN 1-56238-567-4].

 Federal Occupational Safety and Health Administration.
Bloodborne Pathogens Standard.
29 CFR 1910. 1030.

## **10** Appendices Appendix I: Clinitek Status®+ Intended Use and Indications for Use

### Appendix I: Clinitek Status®+ Intended Use and Indications for Use

The Clinitek Status®+ Urine Chemistry Analyzer is a portable easy to use analyzer. It is designed to read only Siemens Reagent Strips for Urinalysis and Clinitest® hCG tests.

This analyzer is intended for the measurement of the following in urine: Albumin, Bilirubin, Blood (Occult), Creatinine, Glucose, Ketone, Leukocytes, Nitrite, pH, Protein, Protein-to-Creatinine Ratio, Albumin-to-Creatinine Ratio, Specific Gravity, Urobilinogen, and human Chorionic Gonadotropin (hCG).

These measurements are used to assist diagnosis in the following areas:

- Kidney Function
- Urinary tract infections
- Metabolic disorders (e.g. diabetes mellitus)
- Liver Function
- Pregnancy

Tests performed using the Clinitek Status®+ Analyzer are intended for *in vitro* diagnostic use only.

The Clinitek Status®+ Analyzer is intended for near patient (point-of-care) facilities and centralized laboratory locations.

## Α

Analyzing screen strip test, 4-4 cassette tests, 4-11

### В

Batteries error messages, 7-5 installing/changing the batteries, 1-2, 9-8 troubleshooting, 7-1 Battery powered operation, 9-7 Baud rate setting, 5-22 Boxed areas, 2-2

### С

Cabling interfacing to a computer, 1-3 Calibration, 4-3, 4-11 error messages, 7-4, 7-6 Cassette full test, 4-22 immunoassay cassette, 4-9 preparing a cassette, 4-9 testing error messages, 7-4 Cleaning disinfect the test table and insert, 9-3 exterior cleaning, 9-6 periodic cleaning, 9-1 routine cleaning, 9-1 Clock error message, 7-6 Connectivity, 5-21, 5-22 Custom field entry, 5-6 information, 5-6 set up, 5-6

## D

Date and time settings, 5-14, 5-15 Default restore default settings, 5-33 settings, 10-10 Diagnostic tests, 5-34 display contrast, 5-20

#### E

Error(s) calling for assistance with an error, 7-3 dashes in display, 7-2 error codes, 7-4 messages, 7-1 problem checklist, 7-8, 7-9 results alert, 7-1

#### F

Full test cassette test, 4-22 set up, 5-4

### G

General information, 7-1

#### Η

Help cassette test, 4-8

## I

Icons battery power icon, 7-2 display icons, vii, viii, x paper-out icon, 7-2 Instrument diagnostics, 5-34 error messages, 7-4 settings, 5-17 Interfacing to a computer, 1-3 connectivity, 5-21, 5-22 Internal checks, 10-12, 10-13

## Κ

Keyboards alphabetic, 2-4 numeric, 2-4, 2-5 set keyboard priority 5-6

#### L

Language select language, 5-2

#### Μ

Mark positive results, 5-18

#### 0

Operator last operator identification, 4-14, 4-22 new operator identification, 4-23 set up of identification, 5-6 Optical system, 10-12

### Ρ

Parity setting, 5-23 Password remove password, 5-3 set password, 5-3 Patient enter new patient identification, 4-16, 4-17, 4-25 information, 4-15, 4-25 patient identification set up, 5-7 recall identification, 4-15, 4-24 Positive results marked, 5-18 Power inlet socket, 1-2 on/off button, 1-8 plugging analyzer in, 1-2 save, 5-19 supply, 1-1 Powering down, 1-8 Powering up, 1-7 Printer error messages, 7-4 loading the printer paper or label roll, 1-5 paper holding arm, 1-5 paper-out, 7-2 setting printing to automatic manual, 5-19 Printour of results full strip test, 4-21 quick cassette test, 4-12 quick strip test, 4-4 Problem checklist, 7-8

## Q

Quality control cassette testing, 8-1 urinalysis strip testing, 8-1 Quick test set up, 5-5

### R

Reagent select strip product 5-24 Results choose results format, 5-18 error messages, 7-4 full strip test, 4-21 mark positive results, 5-18 number stored, 4-15 plus system, 5-18 print recalled results, 6-2 quick cassette test, 4-12 quick strip test, 4-6 recalling, 6-1 sending results data to a PC, 6-3 Round buttons, 2-2

## S

Sample Interference Notes 4-5, 5-35, 10-19 Scroll arrows, 2-3 Sequence number reset, 5-16 Serial number of instrument locating serial plate, 1-6 recording serial number, 1-6 storing serial number in patient records, 5-22 Serial port, 1-3 Sound settings, 5-20 Specifications of instrument, 10-8 Start-up wizard, 3-1 Stop bits setting, 5-23 Strip blot strip, 4-3 changing strip type, 5-23 dip strip 4-2 holding channel, 4-3 preparing a urine strip, 4-2 quick strip test, 4-1 select strip type, 5-23 testing error messages, 7-4 Strip Test v Supplies, ordering, 10-1 Symbols, vii System configuration, 5-36 settings, 5-19

## Т

Test table irregular movement, 7-2 Testing full cassette test, 4-22 full strip test, 4-13 help, 4-1, 4-8 prepare strip test, 4-1 quick strip test, 4-1 sequence number, 5-16 Touch screen alpha-numeric keypad, 2-4 how and where to touch, 2-2, 2-3 layout, 2-1 Troubleshooting, 7-1

## U

Units conventional units, 5-17 Unpacking, 1-1 Urinalysis test, 5-23, 5-24 Urine sample clarity, 4-19 color, 4-18 settings, 5-8 visual appearance, 4-18, 4-19

### W

Warranty, 7-3 registration card, 1-6